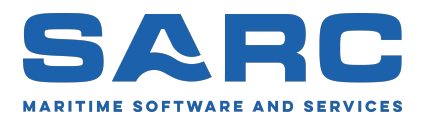

Gegenereerd op 3 juli 2025

# Handleiding van LOCOPIAS<sup>1</sup> Binnenschepen

# Beladingssoftware

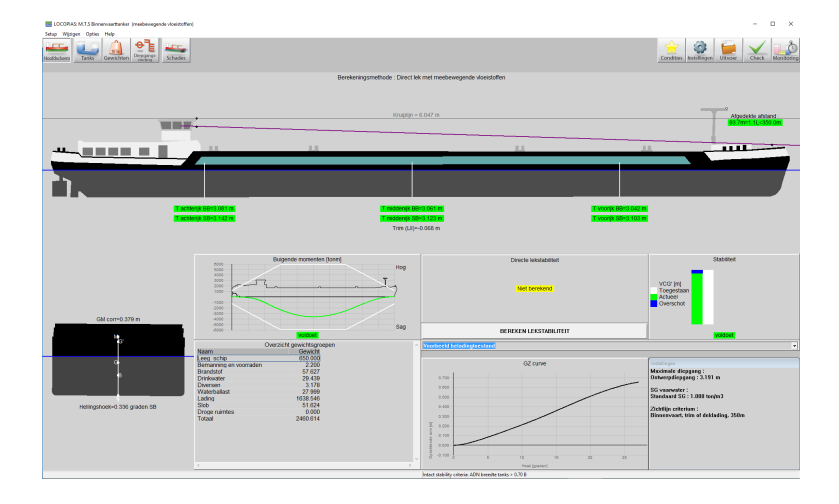

Scheepsbouwkundig Advies en Reken Centrum (SARC) BV Landstraat 5 1404 JD Bussum Tel. 085 0409040 E-mail sarc@sarc.nl www.sarc.nl

<sup>&</sup>lt;sup>1</sup>Het auteursrecht (©1993-2025) van programmatuur en handleiding berust bij SARC BV. Het laatste hoofdstuk van deze handleiding bevat de licentievoorwaarden.

# Inhoudsopgave

| 1 | Opn        | nerking              | en vooraf             |                                                                                                    |            |           |         |       |       |       |       |     |     |     |     |     |     |   | 1  |
|---|------------|----------------------|-----------------------|----------------------------------------------------------------------------------------------------|------------|-----------|---------|-------|-------|-------|-------|-----|-----|-----|-----|-----|-----|---|----|
| 2 | Bela       | dingsso              | ftware                |                                                                                                    |            |           |         |       |       |       |       |     |     |     |     |     |     |   | 2  |
|   | 2.1        | Algem                | een                   |                                                                                                    |            |           |         |       |       |       |       |     |     |     |     |     |     |   | 2  |
|   |            | 2.1.1                | Opstarte              | n van LOCO                                                                                                    | PIAS       |           |         |       |       |       |       |     |     |     |     |     |     |   | 2  |
|   |            | 2.1.2                | Definiére             | en en controle                                                                                                    | eren van b | peladin   | estoes  | tande | n     |       |       |     |     |     |     |     |     |   | 2  |
|   |            | 213                  | Alle soo              | rten schenen                                                                                                    | ion van e  | Jonaani   | 500000  | unae  |       | •••   | •••   | ••• |     | ••• | ••• | • • | ••• | • | 2  |
|   |            | 214                  | Gebruik               | van software                                                                                                    |            |           | •••     | •••   | •••   | •••   | •••   | ••• |     | ••• | ••• | ••• | ••• | • | 2  |
|   | 22         | Basisfi              | incties               | van sontware                                                                                                    |            |           |         | •••   |       | •••   | •••   | ••• |     | ••• | ••• | ••• | • • | · | 3  |
|   | 2.2        | 221                  | Directe k             | orekeningen                                                                                                    |            |           | • • •   | •••   |       | •••   | •••   | • • |     | ••• | ••• | ••• | ••• | • | 3  |
|   |            | 2.2.1                | Varaahill             | landa modula                                                                                                    |            | rechille  | nda sc  | · · · | ladir |       | • • • | ••• |     | • • | • • | • • | • • | · | 2  |
|   | 22         | Z.Z.Z<br>Dopoli      | versennn<br>na von do | stabilitait an                                                                                                    | voilighoi  | d von h   | nue se  | n n   | laun  | ig .  | •••   | • • |     | ••• | ••• | • • | • • | • | 2  |
|   | 2.3        |                      | Stort                 | stabiliteit eli                                                                                                    | venigheid  | J van no  | et sem  | р     | • • • | •••   | •••   | ••• |     | • • | • • | • • | • • | · | 2  |
|   |            | 2.5.1                | Start                 |                                                                                                    |            |           |         | ••••  |       | •••   | • • • | ••• |     | • • | ••• | • • | ••• | · | 5  |
|   |            | 2.3.2                | Controle              | er beladingst                                                                                                    | sestand (a | alvoren   | s te la | den)  | • • • | •••   | •••   | ••• |     | • • | • • | • • | • • | · | 5  |
|   |            |                      | 2.3.2.1               | Beladen vai                                                                                                    | i het schi | p         | • • •   | • • • |       | • •   | •••   | ••• |     | • • | • • | • • | • • | · | 5  |
|   |            |                      | 2.3.2.2               | Instellingen                                                                                                    |            |           |         | • • • |       | •••   |       | ••• |     | • • | • • | • • | • • | • | 5  |
|   |            |                      | 2.3.2.3               | Controleer                                                                                                    | le stabili | teit en s | sterkte |       |       | •••   |       | ••• |     | • • | • • | • • | • • | · | 5  |
|   |            | 2.3.3                | Reisplan              | ning                                                                                                    |            |           | • • •   | • • • |       | •••   |       | ••• |     | • • | • • | • • | • • | • | 6  |
|   |            | 2.3.4                | Na het la             | iden te contro                                                                                                    | leren voo  | or vertre | ek      |       |       | •••   |       |     |     | • • |     | • • | • • | • | 6  |
|   | 2.4        | Veel ge              | estelde vra           | igen                                                                                                    |            |           |         |       |       | •••   |       | ••• |     |     | • • |     |     | • | 6  |
| 3 | Hoo        | fdvonst              | ar van I (            | COPIAS                                                                                                    |            |           |         |       |       |       |       |     |     |     |     |     |     |   | 8  |
| 5 | 3 1        | Hoofd                | vensterind            | eling                                                                                                    |            |           |         |       |       |       |       |     |     |     |     |     |     |   | 8  |
|   | 5.1        | 3 1 1                | Menubal               | build build |            |           | • • •   | •••   | • • • | •••   | •••   | ••• | ••• | • • | • • | • • | • • | · | 0  |
|   | 37         | Algem                | ene aanna             | k                                                                                                    |            |           | • • •   | •••   | •••   | •••   | •••   | ••• |     | • • | ••• | • • | • • | · | 11 |
|   | 3.2        | Condit               | ios                   | <b>A</b>                                                                                                    |            |           | • • •   | • • • |       | •••   | • • • | ••• |     | • • | • • | • • | • • | · | 12 |
|   | 5.5<br>2.4 | Condit<br>Tracta 11: | 108                   |                                                                                                    |            |           | • • •   | • • • | •••   | •••   | •••   | ••• |     | • • | • • | • • | • • | · | 12 |
|   | 5.4<br>2.5 | Instein<br>Maria     | ngen                  |                                                                                                    |            |           | • • •   | • • • |       | •••   | • • • | ••• |     | • • | ••• | • • | ••• | · | 13 |
|   | 3.5        | Monito               | oring                 |                                                                                                    |            |           | • • •   | • • • | • • • | •••   | •••   | ••• |     | • • | • • | • • | • • | · | 14 |
|   | 3.6        | Update               | e Monitori            | ng                                                                                                    |            |           | • • •   | • • • |       | • •   | •••   | ••• |     | • • | • • | • • | • • | · | 14 |
|   | 3.7        | Check                |                       |                                                                                                    |            |           | • • •   | • • • | • • • | •••   | • • • | ••• |     | • • | ••• | • • | • • | • | 14 |
|   | 3.8        | Uitvoe               | r                     |                                                                                                    |            |           |         |       |       | •••   |       | ••• |     | • • | • • | • • | • • | · | 15 |
|   |            | 3.8.1                | Instelling            | gen uitvoer .                                                                                                    |            |           |         |       |       | •••   |       | ••• |     |     | • • |     | • • | • | 17 |
|   |            | 3.8.2                | Voorbeel              | lden van uitvo                                                                                                    | er         |           |         |       |       | •••   |       | ••• |     | • • |     | • • | • • | • | 18 |
|   |            |                      | 3.8.2.1               | Intacte stab                                                                                                    | liteit     |           |         |       |       | • • • |       | ••• |     | • • |     | • • | • • | • | 18 |
|   |            |                      | 3.8.2.2               | Langsschee                                                                                                    | pse sterk  | te        |         |       |       |       |       |     |     |     |     |     |     |   | 18 |
|   |            |                      | 3.8.2.3               | Lekstabilite                                                                                                    | it         |           |         |       |       |       |       |     |     |     |     |     |     |   | 18 |
|   |            |                      | 3.8.2.4               | Lekstabilite                                                                                                    | it (samer  | vatting   | )       |       |       |       |       |     |     |     |     |     |     |   | 18 |
|   |            |                      | 3.8.2.5               | Lekstabilite                                                                                                    | it (samen  | watting   | DNV     | )     |       |       |       | ••• |     |     |     |     |     |   | 18 |
|   | 14.1       |                      |                       |                                                                                                    |            |           |         |       |       |       |       |     |     |     |     |     |     |   | 10 |
| 4 |            | luies                |                       |                                                                                                    |            |           |         |       |       |       |       |     |     |     |     |     |     |   | 19 |
|   | 4.1        | Gemee                | enschappe             | injke functies                                                                                                    | in modul   | es        | • • •   |       |       | •••   |       | ••• |     | • • | • • | • • | • • | • | 19 |
|   |            | 4.1.1                | Algemer               | ne operaties.                                                                                                    |            |           |         |       |       | •••   |       | ••• |     | • • | • • | • • | • • | • | 19 |
|   |            | 4.1.2                | Verificat             | ie                                                                                                    |            |           |         |       |       | •••   |       | ••• |     | • • | • • | • • | • • | • | 19 |
|   |            | 4.1.3                | Result w              | indows                                                                                                    |            |           |         |       |       | • •   |       | ••• |     |     | • • |     |     | • | 20 |
|   | 4.2        | Tanks                |                       |                                                                                                    |            |           |         |       |       | •••   |       | ••• |     |     |     |     |     |   | 21 |
|   |            | 4.2.1                | Layout                |                                                                                                    |            |           |         |       |       |       |       |     |     |     |     |     |     |   | 21 |
|   |            | 4.2.2                | Algemer               | ne benadering                                                                                                    |            |           |         |       |       |       |       |     |     |     |     |     |     |   | 22 |

|   |      |          | 4.2.2.1     | Tanks selecteren    22                                                                                                    |
|---|------|----------|-------------|----------------------------------------------------------------------------------------------------|
|   |      |          | 4.2.2.2     | Tanks aanpassen         22                                                                                                    |
|   |      | 4.2.3    | Menubal     | lk                                                                                                    |
|   |      |          | 4.2.3.1     | Uitvoer/Totalen                                                                                                    |
|   |      |          | 4.2.3.2     | Opties                                                                                                    |
|   |      |          | 4.2.3.3     | RoB (Residu op tankbodem) 24                                                                                                    |
|   |      |          | 4234        | Instellingen 28                                                                                                    |
|   |      |          | 4235        | Result windows 28                                                                                                    |
|   |      | 121      | Function    | Acsult windows                                                                                                    |
|   |      | 4.2.4    |             | Sensor witherap 28                                                                                                    |
|   |      |          | 4.2.4.1     | Demper 28                                                                                                    |
|   | 4.2  | <b>C</b> | 4.2.4.2     | Pompen                                                                                                    |
|   | 4.3  | Contai   | ners        |                                                                                                    |
|   |      | 4.3.1    | Layout      |                                                                                                    |
|   |      | 4.3.2    | Algemer     | $1e werkwijze \dots \dots \dots \dots \dots \dots \dots \dots \dots \dots \dots \dots \dots \dots \dots \dots \dots \dots \dots$ |
|   |      |          | 4.3.2.1     | Selecteren                                                                                                    |
|   |      |          | 4.3.2.2     | Laden                                                                                                    |
|   |      |          | 4.3.2.3     | Wijzigen                                                                                                    |
|   |      |          | 4.3.2.4     | Meerdere containers                                                                                                    |
|   |      |          | 4.3.2.5     | Tiernummering                                                                                                    |
|   |      |          | 4.3.2.6     | Compensation pieces                                                                                                    |
|   |      |          | 4.3.2.7     | Functietoetsen                                                                                                    |
|   |      | 4.3.3    | Menubal     | 1k                                                                                                    |
|   |      |          | 4331        | Instellingen 33                                                                                                    |
|   |      |          | 4332        | Input 34                                                                                                    |
|   |      |          | 4333        | Litvoer 34                                                                                                    |
|   |      |          | 4.3.3.3     | D A DI IE 24                                                                                                    |
|   |      |          | 4.5.5.4     | DAFLIE                                                                                                    |
|   |      |          | 4.3.3.3     | Window                                                                                                    |
|   |      | ~        | 4.3.3.6     | Containerlijst                                                                                                    |
|   | 4.4  | Gew1c    | htspostenl  | 1jst                                                                                                    |
|   |      | 4.4.1    | Menubal     | kfuncties                                                                                                    |
|   |      | 4.4.2    | Inhoud v    | an de gewichtspostenlijst                                                                                                    |
|   |      |          | 4.4.2.1     | Stof, Temperatuur en Soortelijk Gewicht                                                                                          |
|   |      | 4.4.3    | Check .     |                                                                                                    |
|   | 4.5  | Schade   | es          |                                                                                                    |
|   |      | 4.5.1    | Het scha    | degevallendefinitievenster                                                                                                    |
|   |      | 4.5.2    | Algemer     | 1e benadering                                                                                                    |
|   |      |          | 4.5.2.1     | Beoordeling vooraf gedefinieerde schadegevallen                                                                                  |
|   |      |          | 4.5.2.2     | Definitie schadegevallen                                                                                                    |
|   |      |          | 4.5.2.3     | Selectie schadegevallen                                                                                                    |
|   |      |          | 4524        | Afdrukuityoer 44                                                                                                    |
|   | 46   | Dieng    | angsmetin   | σ 45                                                                                                    |
|   |      | 461      | Indeling    | van de GUI                                                                                                    |
|   |      | 4.6.2    | Algemen     | 20 20 20 20 20 20 20 20 20 20 20 20 20 2                                                                                         |
|   |      | 4.0.2    | Varifiaar   | danlagement methode                                                                                                    |
|   |      | 4.0.5    |             | Definiser heldingsteasterd                                                                                                    |
|   |      |          | 4.0.5.1     |                                                                                                    |
|   |      |          | 4.0.3.2     | Geel diepgangen / vrijboorden op                                                                                                 |
|   |      |          | 4.0.3.3     | Berekenen                                                                                                    |
|   |      | 4.6.4    | Vergelijk   | Conditie methode         48                                                                                                    |
|   |      |          | 4.6.4.1     | Definieer de initiële beladingstoestand 48                                                                                       |
|   |      |          | 4.6.4.2     | Opgeven van de waargenomen diepgangen van de initiële beladingstoestand 48                                                       |
|   |      |          | 4.6.4.3     | Definieer de uiteindelijke beladingstoestand 48                                                                                  |
|   |      |          | 4.6.4.4     | Opgeven van de waargenomen diepgangen van de uiteindelijke beladingstoestand 48                                                  |
|   |      |          | 4.6.4.5     | Bereken                                                                                                    |
|   |      | 4.6.5    | Diepgan     | gs sensoren uitlezen                                                                                                    |
|   |      |          | 10          | -                                                                                                    |
| 5 | Tank | sound    | ings, inclu | usief de effecten van helling en trim 50                                                                                         |
|   | 5.1  | Opgev    | en helling  | shoek en trim                                                                                                    |
|   | 5.2  | Bereke   | enen tankii | nhouden                                                                                                    |
|   |      |          |             |                                                                                                    |

|    | 5.3  | Afdrukken van alle tankinhouden op papier                                            | 52        |
|----|------|--------------------------------------------------------------------------------------|-----------|
|    | 5.4  | Lading/ullage rapport, en historisch ladingoverzicht                                 | 52        |
|    |      | 5.4.1 Afdrukken van lading/ullagerapport op beeldscherm                              | 52        |
|    |      | 5.4.2 Afdrukken van lading/ullagerapport op papier                                   | 53        |
|    |      | 5.4.3 Afdrukken van historisch ladingoverzicht                                       | 53        |
|    |      | 5.4.4 Bekijk en onderhoud historisch ladingoverzicht                                 | 53        |
|    | 5.5  | Exporteren van de tankinhouden naar een beladingstoestand                            | 53        |
|    | 5.6  | Inlezen van de tankgegevens uit het tankmeetsysteem                                  | 54        |
|    | 5.7  | Actueel overzicht van vulling en debiet per tank                                     | 54        |
| 6  | Veri | ficatie van de berekeningsresultaten                                                 | 55        |
|    | 6.1  | Verifiéren van de berekeningsresultaten                                              | 55        |
|    |      | 6.1.1 Scheepsspecifieke gegevens en testcondities                                    | 55        |
|    |      | 6.1.2 Berekenen van testcondities                                                    | 56        |
|    |      | 6.1.3 Vergelijk en verifieer                                                         | 57        |
|    |      | 6.1.4 Verificatie invulformulieren                                                   | 58        |
| _  | ~    |                                                                                      | _ ~       |
| 7  | Cori | rectie van het leeg scheepsgewicht                                                   | <b>59</b> |
|    | 7.1  | Stappenplan corrigeren van het leeg scheepsgewicht naar werkelijk gemeten diepgangen | 59        |
|    |      | 7.1.1 Stap 1: Meten van de diepgang                                                  | 59        |
|    |      | 7.1.2 Stap 2: Controleren tankvulling                                                | 59        |
|    |      | 7.1.3 Stap 3: Problem bekijken                                                       | 59        |
|    |      | 7.1.4 Stap 4: Aanmaken correctiegewichten                                            | 59        |
|    |      | 7.1.5 Stap 5: Nauwkeurige alstemming correctlegewichten                              | 60        |
|    |      | /.1.5.1 ITIM                                                                         | 01        |
|    |      | 7.1.5.2 Stagzij                                                                      | 62        |
|    |      | 7.1.6. Competingervichten compesson in de detabase                                   | 64        |
|    |      | 7.1.0 Correctiegewichten gebruiken voor elke nieuwe beledingsteestend                | 04<br>64  |
|    |      | 7.1.7 Correctiegewichten gebruiken voor eike meuwe beladingstoestand                 | 04        |
| 8  | Dive | erse onderwerpen                                                                     | 66        |
|    | 8.1  | Bediening van LOCOPIAS en algemene functies                                          | 66        |
|    | 8.2  | Inhoud en opties in de cellen van keuze- en invoervensters                           | 67        |
|    | 8.3  | Printweergave van uitvoer naar scherm, en uitvoer van berekeningsresultaten          | 67        |
|    | 8.4  | Definities en eenheden                                                               | 69        |
|    | 8.5  | LCG en gewichtsverdeling van gewichtsposten                                          | 70        |
|    | 8.6  | Installatie van LOCOPIAS                                                             | 71        |
|    |      | 8.6.1 Installatie opstart argumenten                                                 | 73        |
| 9  | For  | maliteiten                                                                           | 74        |
| 1  | 9.1  | Downloads                                                                            | 74        |
|    | 9.2  | License conditions                                                                   | 74        |
|    | 9.3  | Certificates                                                                         | 75        |
| -  |      |                                                                                      | 0-        |
| In | dex  |                                                                                      | 85        |

## Hoofdstuk 1

# **Opmerkingen vooraf**

#### Scheepsspecifieke gegevens.

Deze handleiding bevat een algemene beschrijving van de achtergrond en *modus operandi* van de LOC↔ OPIAS software. Bijzonderheden die specifiek zijn voor een schip of installatie zijn opgenomen in een afzonderlijk document, aangeduid met "Scheepsspecifieke gegevens en testcondities".

#### Test uw beladingssoftware regelmatig.

Uw software bevat een aantal onveranderbare beladingstoestanden, de zogenaamde testcondities. Deze zijn bedoeld om gebruikt te worden voor verificatie van de juiste werking van LOCOPIAS. Zorg ervoor dat u de testcondities (zoals besproken in paragraaf 3.8 op pagina 15, Uitvoer) regelmatig berekent en vergelijk de programma-resultaten met de output zoals opgenomen in het boekje"Scheepsspecifieke gegevens en testcondities". Een verslag van deze verificaties kan worden bijgehouden door gebruik te maken van de formulieren die zijn opgenomen in het laatste hoofdstuk van dat boekje.

Voor een gedetailleerde beschrijving van de verificatieprocedure: zie hoofdstuk 6 op pagina 55, Verificatie van de berekeningsresultaten.

#### Plaatjes en tabellen in deze handleiding dienen slechts als voorbeeld.

De voorbeelden uit deze algemene handleiding zijn fictief en verwijzen niet naar uw specifieke schip.

#### Gebruikers van LOCOPIAS moeten gekwalificeerd zijn.

Een juiste definitie van invoergegevens en een juiste interpretatie van berekeningsresultaten vereist een bepaald opleidings- en vaardigheidsniveau; het is van vitaal belang om ervoor te zorgen dat degene die werkt met LOCOPIAS indeerdaad gekwalificeerd is voor deze operaties. Dit blijft de verantwoordelijkheid van de kapitein.

#### Gebruiksvoorwaarden van de software.

Zie paragraaf 9.2 op pagina 74, License conditions.

#### De structuur van deze handleiding.

Op de volgende pagina begint de handleiding, die direct gericht is op de scheepsgerelateerde aspecten, zoals belading en stabiliteit, terwijl computer-gerelateerde onderwerpen aan het einde van deze handleiding zijn te vinden. Dat is een weloverwogen keuze, zodat u zich beter kunt concentreren op de kern van de zaak. Degenen die zich eerst willen oriënteren op de werking van LOCOPIAS worden verwezen naar paragraaf 8.1 op pagina 66, Bediening van LOCOPIAS en algemene functies en paragraaf 8.3 op pagina 67, Printweergave van uitvoer naar scherm, en uitvoer van berekeningsresultaten. Voor de installatie van LOCOPIAS verwijzen wij u naar paragraaf 8.6 op pagina 71, Installatie van LOCOPIAS

# Hoofdstuk 2

# **Beladingssoftware**

LOCOPIAS is computersoftware voor beladingscomputers aan boord. Afgeleid van PIAS<sup>1</sup>, maakt het gebruik van dezelfde product beproefde technologie om een optimale belading te bereiken binnen de grenzen van sterkte, stabiliteit, diepgang enz. Dit garandeert een optimale belading en maximale veiligheid van het schip, zijn bemanning, laadvermogen of passagiers en het milieu.

## 2.1 Algemeen

## 2.1.1 Opstarten van LOCOPIAS

Na de Installatie van LOCOPIAS zal het icoon, zoals hieronder afgebeeld, aanwezig zijn op uw computerbureaublad. U start LOCOPIAS door dit icoon te selecteren, dan verschijnt het Hoofdvenster van LOCOPIAS.

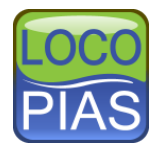

## 2.1.2 Definiéren en controleren van beladingstoestanden

Het doel van LOCOPIAS is om te controleren of de door de gebruiker gedefinieerde beladingstoestanden voldoen aan de gekozen criteria voor (lek)stabiliteit en sterkte. Hiervoor kunnen berekeningen voor intacte stabiliteit, lekstabiliteit en langsscheepse sterkte worden uitgevoerd. De grafische gebruikersinterface van LOCOPIAS (hoofdstuk 3 op pagina 8, Hoofdvenster van LOCOPIAS) biedt verificatie op het scherm alsmede volledige rapporten die op papier afgedrukt kunnen worden.

## 2.1.3 Alle soorten schepen

LOCOPIAS is geschikt voor alle soorten schepen: droge lading, passagiers, containers, RoRo, zware lading, olie, chemicalien en gastankers, schepen voor speciale doeleinden, marineschepen, binnenvaartschepen enz.  $LOC \leftrightarrow OPIAS$  kan omgaan met enkelvoudige, samengestelde en asymmetrische rompvormen, catamarans, trimarans en vreemde vormen.

## 2.1.4 Gebruik van software

De software is bedoeld voor gebruik aan boord, maar kan ook op kantoor of op een laptop PC worden geïnstalleerd, zowel voor planning als voor backups op de wal. Beladingstoestanden kunnen worden uitgewisseld tussen versies van LOCOPIAS voor hetzelfde schip. Een geïnstalleerde versie van LOCOPIAS kan niet door meerdere gebruikers tegelijkertijd worden gebruikt.

<sup>&</sup>lt;sup>1</sup>https://www.sarc.nl/pias/

## 2.2 Basisfuncties

## 2.2.1 Directe berekeningen

LOCOPIAS voert berekeningen uit op basis van de werkelijke vorm van rompvorm en geometrie van compartimenten voor elke combinatie van trim, helling en diepgang in plaats van gebruik te maken van vooraf berekende tabellen van hydrostatica, dwarskrommen enz. Berekeningen zijn daarom niet beperkt in bereik van slagzij en trim en interpolatiefouten zijn uitgesloten, dit leidt tot nauwkeurige rekenresultaten. LOCOPIAS is aanvaard door alle belangrijke klassenbureaus en het voldoet aan de categorieën B en C van ISO-norm 16155.

## 2.2.2 Verschillende modules voor verschillende soorten lading

Er zijn meerdere modules en speciale gereedschappen beschikbaar om de ladingplanning te vergemakkelijken. Afhankelijk van het soort schip en gebruikerseisen, kunnen modules worden geïntegreerd in de software voor bv.:

- Berekening van intacte stabiliteit.
- Berekening van langsscheepse sterkte en torsiemomenten.
- Berekening van lekstabiliteit.
- Tank vullen.
- Schadebeheersing (evaluatie van interne en externe schades, inclusief tegenmaatregeladviezen).
- Containerlading (inclusief BAPLIE invoer/ uitvoer).
- Project- of stukgoedlading.
- Roro lading.
- Graan- en bulklading.
- Plaatsing van luikenkappen en tussendekse panelen.
- Simulatie van kraanbediening, inclusief dubbele kraanbediening.
- Interface met tankmeetsysteem.
- Peilen, berekening van tankinhoud inclusief het effect van slagzij en trim.
- Berekening van ankerkettingkrachten.
- Diagrammen die gevaarlijke zeewegen aangeven.
- Pijpstapelmodule (deklastpijpen incl. ingesloten water).
- Zichtlijn.
- Bepaling van het ladinggewicht.

## 2.3 Bepaling van de stabiliteit en veiligheid van het schip

## 2.3.1 Start

Dit deel van de handleiding helpt u bij de algemene stappen die moeten worden genomen om de stabiliteit en de veiligheid van het schip te bepalen. Hoe de specifieke stappen moeten worden uitgevoerd, wordt in verschillende onderdelen van de handleiding uitgelegd. Dit hoofdstuk bevat links naar die onderdelen.

Bij het opstarten opent LOCOPIAS met het hoofdvenster, dit is het centrale punt in de software. Van hieruit kan de beladingstoestand worden gedefinieerd, kunnen de van toepassing zijnde criteria en instellingen worden gekozen en kunnen berekeningen worden opgeroepen.

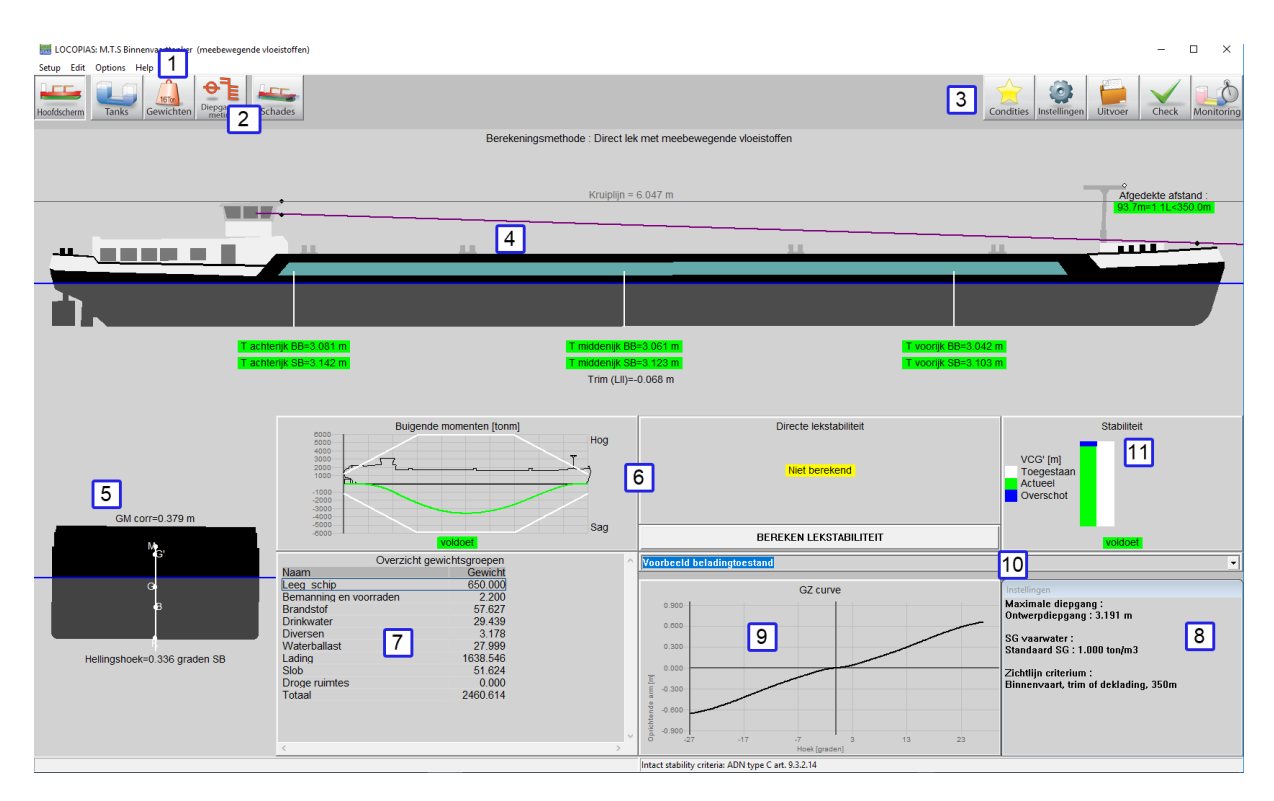

Indeling van het hoofdvenster.

Een gedetailleerde uitleg van het hoofscherm vindt u bij paragraaf 3.1 op pagina 8, Hoofdvensterindeling. Het hoofdscherm geeft de gebruiker een overzicht van alle veiligheidsaspecten. De gebruiker wordt met rode indicatoren gewaarschuwd als iets niet in orde is. Als alles in orde is, zal de gebruiker groene indicatoren zien. Hieronder staat een lijst van controles en indicatoren. Afhankelijk van de regelgeving is het mogelijk dat uw schip niet over alle indicatoren beschikt.

#### Zichtlijn

Dit wordt weergegeven boven de boeg van het schip in het zijaanzicht 4

## Maximale en minimale diepgang en trim

Onderaan het schip in het zijaanzicht 4 worden die diepgangs- en trimlimieten gecontroleerd. Dit kan betrekking hebben op de onderdompeling van de schroef, minimum slamming-diepgang en ijsdiepgangslimieten.

## Hellingshoek

Onder de dwarsdoorsnede 5 wordt de hellingshoek weergegeven.

## Langsscheepse sterkte.

Bij  $\begin{bmatrix} 6 \end{bmatrix}$  worden diverse verificatievensters getoond. Deze kunnen dwarskrachten, buigende momenten en torsiemomenten omvatten.

#### Lekstabiliteit

Een van de verificatievensters 6 is voor lekstabiliteit. In verband met de rekentijd is dit het enige onderdeel dat niet automatisch wordt berekend. Druk op de knop 'Bereken lekstabiliteit', om alle verplichte schadegevallen te berekenen. Na elke verandering in de belading van het schip moet de lekstabiliteit opnieuw worden berekend door op 'Bereken lekstabiliteit' te drukken. Als de lekstabiliteit niet is berekend (bijv. als de beladingstoestand is gewijzigd), geeft het programma aan dat de lekstabiliteit niet is berekend.

Het is mogelijk dat de controle op (probabilistische) lekstabiliteit wordt uitgevoerd door de G'M- of V $\leftarrow$  CG-waarde te controleren aan maximale of minimale waarden (type-2). Als dit het geval is, worden deze grenscurve(s) gecontroleerd binnen de intacte stabiliteitscriteria.

#### Intacte stabiliteit

Het intacte stabiliteitsdiagram 11 laat zien of de intacte stabiliteit voldoet.

#### 2.3.2 Controleer beladingstoestand (alvorens te laden)

Alvorens het schip te laden, dient de kapitein zich ervan te vergewissen dat het schip die lading veilig kan vervoeren door de volgende zaken te controleren:

- · Intacte stabiliteits
- Lekstabiliteit
- Sterkte
- Maximale / minimale diepgangen en trims

#### 2.3.2.1 Beladen van het schip

De algemene aanpak voor het maken van een (vertrek)beladingstoestand kunt u vinden in het hoofdstuk paragraaf 3.2 op pagina 11, Algemene aanpak.

LOCOPIAS heeft diverse modules om de gebruiker te helpen bij het laden van het schip. De gedetailleerde werking van deze modules kunt u vinden in het hoofdstuk hoofdstuk 4 op pagina 19, Modules.

In de paragraaf 4.4 op pagina 37, Gewichtspostenlijst dient speciale aandacht te worden besteed aan het  $F_{\leftarrow}$  SM-type van de tanks. Vooral als de vulling van de tanks en daarmee de FSM (vrije vloeistofoppervlak) tijdens de reis veranderen. Details vindt u bij paragraaf 4.4.2 op pagina 39, Inhoud van de gewichtspostenlijst. Wij wijzen u erop dat LOCOPIAS ook een meer geavanceerde methode biedt voor het compenseren van vrije vloeistof effecten, namelijk de "daadwerkelijke verschuiving van vloeistof-methode". Als uw LOCOPIAS op deze manier is geconfigureerd, berekent deze de werkelijke verplaatsing van de vloeistof, inclusief de effecten van slagzij en trim, en kan het FSM-type niet worden ingesteld.

#### 2.3.2.2 Instellingen

De gebruiker moet alle instellingen in het paragraaf 3.4 op pagina 13, Instellingen venster controleren.

Sommige instellingen, zoals de maximale en minimale diepgang, zijn afhankelijk van het vaargebied, het seizoen of het weer. Andere instellingen kunnen afhankelijk zijn van de lading of de configuratie van het schip. Controleer de instellingen nauwkeurig, zodat ze overeenkomen met het beoogde gebruik van het schip.

#### 2.3.2.3 Controleer de stabiliteit en sterkte

Zodra de beladingstoestand is voltooid en de instellingen zijn gemaakt, kunnen de stabiliteit en sterkte worden geverifieerd.

Het eerste overzicht van de naleving van alle stabiliteits- en sterkteaspecten is te vinden in het hoofdstuk 3 op pagina 8, Hoofdvenster van LOCOPIAS. Hier worden alle waarschuwingen weergegeven.

Om verder in detail te treden kan het paragraaf 3.7 op pagina 14, Check venster worden geopend. Of aan de eis wordt voldaan, wordt aangegeven door de kleur van het bolletje (voldoet = groen, voldoet niet = rood). Als het overzicht bijvoorbeeld een rood bolletje toont onder intacte stabiliteit, geeft het bijbehorende tabblad meer informatie over de reden van niet-naleving. Verplichte schadegevallen worden niet automatisch berekend. De gebruiker kan het vakje onder lekstabiliteit aanvinken en op 'OK' drukken om de schadegevallen te laten berekenen.

Ten slotte is er ook de mogelijkheid om rapporten af te drukken. Deze rapporten bevatten nog meer details. De rapporten zijn te vinden onder paragraaf 3.8 op pagina 15, Uitvoer.

#### 2.3.2.3.1 Uitvoer lekstabiliteit

Zoals uitgelegd in het hoofdstuk van de module paragraaf 4.5 op pagina 42, Schades, zijn er voorgescreven schadegevallen (type-3, vaak zijnde tankers) en door de gebruiker gedefinieerde schadegevallen (type-4). Voor de verplichte (type-3) schadegevallen geeft het hoofdscherm aan of het schip wel of niet voldoet aan de lekstabiliteit, of dat de lekstabiliteit niet is berekend. Om de voorgeprogrammeerde, verplichte schadegevallen te berekenen, moet je op de knop "bereken lekstabiliteit" drukken of de lekstabiliteit van de voorgeschreven schadegevallen berekenen via paragraaf 3.8 op pagina 15, Uitvoer. Hier kan de lekstabiliteit van zowel de voorgeschreven, als de geselecteerde schadegevallen worden berekend en geprint. De geselecteerde schadegevallen kunnen zowel de voorgeschreven als de door de gebruiker gedefinieerde schadegevallen zijn. Houd er rekening mee dat elke wijziging in de beladingstoestand er toe leidt dat de lekstabiliteit opnieuw berekend moet worden. De uitgebreide uitvoer, de test-condities en de korte uitvoer (Zie paragraaf 3.8 op pagina 15, Uitvoer ), zullen alle verplichte schadegevallen berekenen en niet de door de gebruiker gedefinieerde schadegevallen.

6

Opmerking: het is ook mogelijk dat er probabilistische schadeberekeningen voor het schip zijn gemaakt. Dergelijke berekeningen resulteren in een minimaal vereiste GM'. Indien dit van toepassing is, kan deze GM'-eis worden gevonden in de criteria voor intacte stabiliteit.

Een voorbeeld van de uitvoer van de lekstabiliteit kan gevonden worden in: paragraaf 3.8.2 op pagina 18, Voorbeelden van uitvoer

## 2.3.3 Reisplanning

Nu de vertrekconditie klaar is, is het tijd om een reisplanning te maken. Tijdens de reis zullen sommige tanks variëren in vulling en vrije oppervlaktemomenten. Bij paragraaf 3.3 op pagina 12, Condities kan een kopie van de vertrekconditie worden gemaakt. Zorg ervoor dat alle kritische tussenstappen van de reis gedekt zijn. Ook hier moet bijzondere aandacht worden besteed aan FSM tanks. Vooral als de tanks vol zijn bij vertrek, maar met een toenemende FSM tijdens de reis. Details zijn te vinden bij paragraaf 4.4.2 op pagina 39, Inhoud van de gewichtspostenlijst. Zorg ervoor dat elke beladingstoestand aan alle criteria voldoet.

Een dergelijke planning met meerdere beladingstoestanden is niet alleen van toepassing op een reis, maar ook op ballastoperaties.

## 2.3.4 Na het laden te controleren voor vertrek

Controleer na het laden van het schip of de geplande beladingstoestand overeenkomt met de feitelijke beladingstoestand. Controleer de vullingen van de tanks, de lading en de diepgang en trim. Pas zo nodig alle beladingstoestanden van de reis aan.

LOCOPIAS beschikt over een aantal hulpmiddelen om de waterverplaatsing te controleren en zo nodig een correctiegewicht te berekenen. Het belangrijkste hulpmiddel hierbij is de paragraaf 4.6 op pagina 45, Diepgangsmeting module. Indien deze niet is aangeschaft kan in de paragraaf 4.4.1 op pagina 37, Menubalkfuncties van de gewichtspostenlijst een zeer elementair hulpmiddel worden gevonden genaamd [Check displace].

## 2.4 Veel gestelde vragen

1. Bij een nieuwe installatie van LOCOPIAS horen nieuwe beladingstoestanden, dus ben ik mijn oude kwijt. Is daar iets aan te doen?

U kunt van de bestaande LOCOPIAS de beladingstoestanden exporteren — zie daarvoor paragraaf 3.3 op pagina 12, Condities — en deze later weer importeren in de nieuw geïnstalleerde versie. Het wordt echter **afgeraden** om dat te doen bij de overgang van een voorlopige versie van LOCOPIAS naar een definitieve, omdat de praktijk leert dat er daarbij wel eens tanks bij kunnen komen of af kunnen gaan.

## 2. Werkt LOCOPIAS ook op 64-bits Windows?

Ja.

## 3. Is LOCOPIAS ook beschikbaar voor de Apple Mac?

LOCOPIAS is niet *native* beschikbaar voor de Mac. Een Mac kan worden geconfigureerd om Microsoft Windows te draaien of te emuleren (evetueel in een *virtual machine*), wat de mogelijkheid zou kunnen bieden om LOCOPIAS te gebruiken (hoewel LOCOPIAS zich in dat geval niet eens bewust is dat het onderliggende platform de Mac is).

## 4. Mijn virusscanner meldt dat een LOCOPIAS bestand een virus bevat. Wat te doen?

Sommige *scanners* slaan inderdaad een enkele keer aan op sommige LOCOPIAS bestanden, maar voor zover bij SARC bekend is dat, tot op heden, altijd vals alarm geweest. Dat garandeert natuurlijk niet dat zo'n melding altijd loos zal zijn, maar die is wel in eerste instantie de verantwoordelijkheid van de leverancier van uw *scanner*, die beheert immers de algoritmes en de data daarvan. Dus als u die verder zou willen helpen dan zult u hen op de hoogte moeten stellen, SARC kan daarbij geen ondersteuning leveren omdat er teveel soorten en merken *scanners* zijn. Nog twee afsluitende opmerkingen:

- Soms vindt zo'n *scanner* het een goed idee om componenten van LOCOPIAS weg te gooien, bv. een .dll bestand. Het spreekt voor zicht dat LOCOPIAS dan niet meer goed zal werken.
- Bij SARC worden alle bestanden, dus ook voor klanten bestemde LOCOPIAS versies, systematisch op virussen en *malware* getest (met *ESET Endpoint Antivirus*).

# 5. LOCOPIAS weigert op te starten, met de foutmelding "The application was unable to start correctly (0xc0000142). Click OK to close the application".

Dit is een foutmelding van Windows, en geeft aan dat een essentieel onderdeel uit de Windows installatie ontbreekt of corrupt is geraakt. Het gaat hoogstwaarschijnlijk om het ".NET Framework" en het (her)installeren hiervan is noodzakelijk: Via de volgende stappen<sup>2</sup> te volgen kan '.NET Framework 3.5' geinstaleerd worden.

6. LOCOPIAS weigert op te starten, met de foutmelding "The program can't start because MSVCR120.dll is missing from your computer. Try reinstalling the program to fix this problem.".

Dit is een foutmelding van Windows, en geeft aan dat een essentieel onderdeel uit de Windows installatie ontbreekt of corrupt is geraakt. Het gaat hier om "Microsoft Visual C++ 2013 Redistributable" en het (her)installeren hiervan is noodzakelijk: Via de volgende  $link^3$  kunnen de x86(32 bit) en x64(64 bit) versies geinstaleerd worden.

| System E | rror                                                                                                    | $\times$ |
|----------|----------------------------------------------------------------------------------------------------|----------|
| 8        | The program can't start because MSVCR120.dll is missing from<br>your computer. Try reinstalling the program to fix this problem. |          |
|          | ОК                                                                                                    |          |

Melding dat MSVCR120.dll ontbreekt.

7. Een remake van een beladingstoestand geeft een ander resultaat dan het origineel.

Dan zijn de twee niet precies gelijk. Wat men in zo'n geval wel eens vergeet is van de gewichtsposten ook het vrij vloeistoftype — 'VVM-type', zoals dat besproken wordt in paragraaf 4.4.2 op pagina 39, Inhoud van de gewichtspostenlijst — gelijk te zetten.

8. Ik word geacht de resultaten van LOCOPIAS regelmatig te verifiëren. Kan ik dat niet achterwege laten, of kan dat niet geautomatiseerd worden?

Nee. Met de achtergrond van LOCOPIAS is een dergelijke verificatie inderdaad onnodig, maar de regelgever verlangt dat nou eenmaal. Automatiseren druist tegen de bedoeling van de regelgever in, want het is nou net het idee dat **een mens** de programmawerking verifieert. Overigens is er ter assistentie van dit proces een verificatieprocedure toegevoegd aan deze handleiding, zie daarvoor hoofdstuk 6 op pagina 55, Verificatie van de berekeningsresultaten.

9. De berekende diepgangen die ik op het scherm zie in LOCOPIAS, komen niet overeen met de werkelijke diepgangen.

Mogelijk wijkt het werkelijke scheepsgewicht af van de ingevoerde gegevens in LOCOPIAS. Dit mag echter niet zomaar aangepast worden omdat deze invoer is gekeurd door het klassebureau. Wat wel gedaan kan worden, is een correctiegewicht toevoegen, zodat de diepgangen in LOCOPIAS beter overeenkomen. Deze procedure wordt beschreven hoofdstuk 7 op pagina 59, Correctie van het leeg scheepsgewicht

<sup>&</sup>lt;sup>2</sup>https://www.dell.com/support/article/nl/nl/nldhs1/sln288491/windows-onderdelen-in-of-uitschakelen-in-windows-7? lang=nl

<sup>&</sup>lt;sup>3</sup>https://support.microsoft.com/en-us/help/2977003/the-latest-supported-visual-c-downloads

# Hoofdstuk 3

# **Hoofdvenster van LOCOPIAS**

Bij het opstarten opent LOCOPIAS met het hoofdvenster, dit is het startpunt van al uw activiteiten. Van hieruit kan de beladingstoestand gedefinieerd worden, van toepassing zijnde criteria en instellingen kunnen worden opgegeven en berekeningen kunnen worden uitgevoerd.

## 3.1 Hoofdvensterindeling

Hieronder staat een typisch voorbeeld van de opmaak van het hoofdvenster met een uitleg van de gelabelde onderdelen direct daaronder.

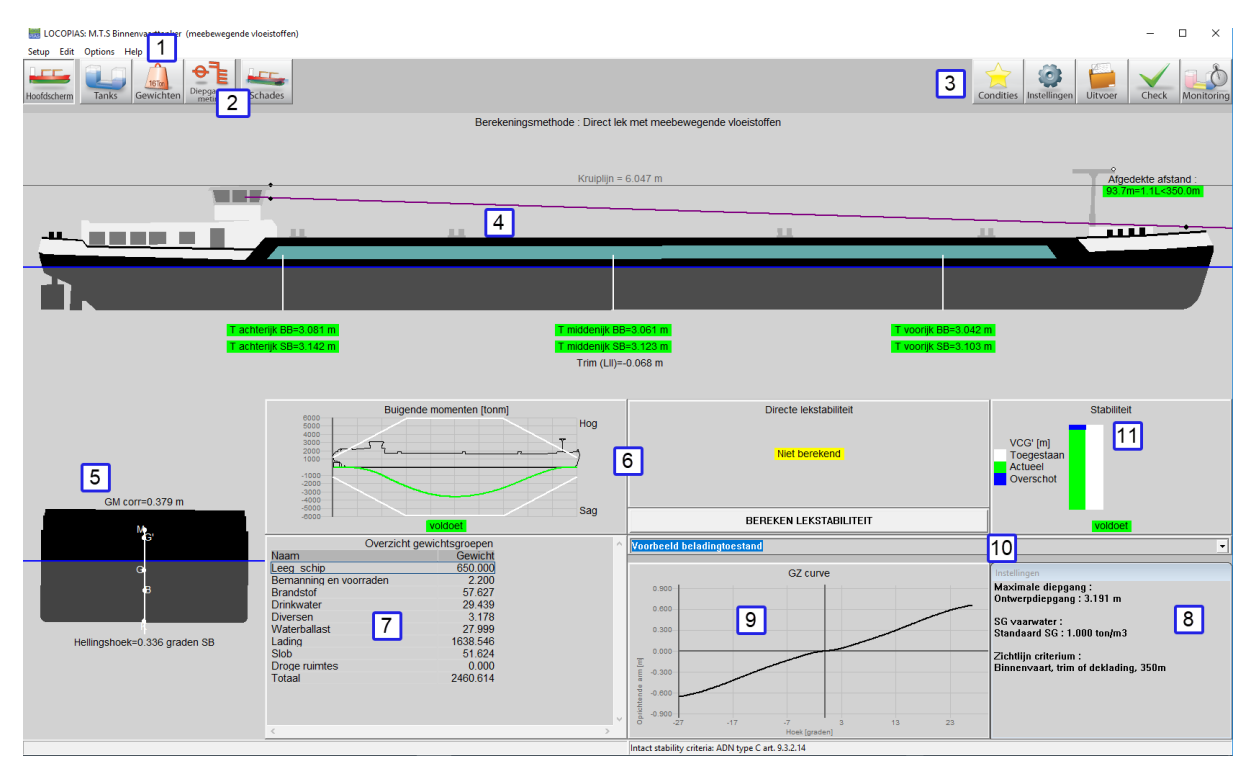

Indeling van het hoofdvenster.

## 1 Menubalk

Basisfunctionaliteiten zijn toegankelijk via de menubalk, zie Menubalk.

## 2 Moduletoetsen

Deze toetsen op de werkbalk bieden snelle toegang tot het hoofdvenster en de beschikbare laadmodules voor het laden van specifieke soorten lading.

Attentie

De modules kunnen na of naast elkaar geopend worden, zie de uitleg bij de optie 'Multi-module'.

#### **3** Hoofdvenstertoetsen

Met deze toetsen kunt u Toestanden, Instellingen, Uitvoer, Controle en 2D/3D-weergave bewerken.

## 4 Zijaanzicht

Toont de werkelijke windcontour, diepgangen, werkelijke waterlijn, zichtlijn en kruiplijn.

## 5 Dwarsdoorsnede

Toont hellingshoek en aanvangsstabiliteit (G'M).

#### 6 Verificatievensters

Deze vensters geven aan of er voldaan is aan de criteria voor de huidige beladingstoestand. Klik op een venster voor gedetailleerde informatie.

## 7 Overzicht gewichtsgroepen

Een overzicht van het totale gewicht per gewichtsgroep.

#### 8 Instellingenvenster

Toont huidige instellingen. Dubbelklik op een instelling om deze te wijzigen, of ga naar de [Instellingen] (discussed op pagina 13) dialoogvenster door te klikken op de toets [Instellingen].

#### 9 GZ-kromme

Toont de GZ-kromme van de specifieke toestand.

#### 10 Keuzelijstvenster

Toont de geselecteerde beladingstoestand en u kunt een andere toestand selecteren.

#### 11 Intact stabiliteitsdiagram

Geeft aan of het schip voldoet aan de intacte stabiliteitscriteria en in welke mate. Hoewel de waarden voor de werkelijke VCG' en toelaatbare VCG' door LOCOPIAS worden berekend op een correcte en door klassebureaus doorgaans aanvaarde manier, zijn deze waarden niet gecontroleerd door Lloyds Register en mogen ze daarom alleen als leidraad worden gebruikt!

N.B. Afhankelijk van uw installatie is het mogelijk dat sommige van deze onderdelen niet beschikbaar zijn.

## 3.1.1 Menubalk

De menubalk bovenaan het hoofdvenster (item 1) geeft toegang tot de volgende functies:

## [Setup]→[Print Options]

Selecteer uitvoerapparaat. Naast preview/clipboard, (Zie paragraaf 8.3 op pagina 67, Printweergave van uitvoer naar scherm, en uitvoer van berekeningsresultaten), worden de standaard systeemprinters vermeld en kunnen ze hier geselecteerd worden.

#### [Setup]→[Night colors]

Wijzig het kleurenpalet naar 'nachtmodus'

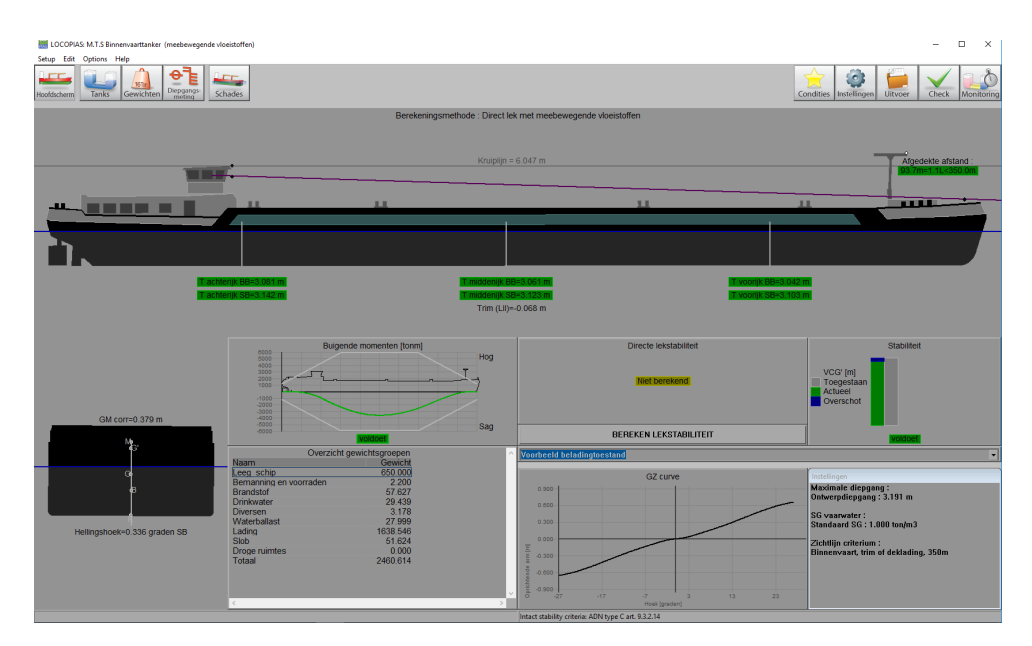

Nachtkleuren aangezet.

#### [Wijzigen]→[Wijzigen gewichtsgroepen]

Gewichtsposten kunnen worden gegroepeerd in zogenaamde gewichtsgroepen, waarbij een gewichtsgroep een categorie van een bepaalde inhoud is, zoals 'dieselolie' of 'drinkwater'. De gewichtsgroepen worden vanaf deze plek in het programma beheerd. De gebruiker kan zelf gewichtsgroepen toevoegen, wijzigen en verwijderen. Bij het verwijderen van een groep wordt er gecontroleerd of er nog gewichtsposten zijn van die groep, en als dat zo is, dan krijgt men daar een melding van en kan de groep beter niet verwijderd worden. Er zijn een aantal standaard gewichtsgroepen die vast in het programma zitten en niet gewijzigd of verwijderd kunnen worden.

Instelbare eigenschappen van zo'n groep zijn:

- De naam van de gewichtsgroep.
- Het type *arcering* dat gebruikt wordt bij het arceren en inkleuren van de diverse compartimenten bij overzichtsschetsen.
- De *groepskleur*, dat is de kleur die deze gewichtsgroep representeert, en die gebruikt wordt in tekeningen, en eventueel ook als achtergrondkleur in tekstschermen, namelijk als de laatste kolom van deze tabel op 'ja' staat.
- De *letterkleur*, die, als de laatste kolom op 'ja' staat, aangeeft wat de voorgrondkleur moet zijn in tekstuele overzichtsschermen van de teksten die horen bij deze gewichtsgroep.
- *In tabel* waarmee aangegeven wordt of de gewichtsgroepkleur ook gebruikt moet worden in de tabellen met overzichten van compartimenten en gewichtsposten.
- *Print gesom.* waarmee aangegeven wordt of in de uitvoer alleen het subtotaal afgedrukt moet worden. De berekening is wel op basis van alle gewichtsposten.

#### [Wijzigen]→[Wijzigen dwarsdoorsneden tankafbeeldingen]

Ga naar dit menu om dwarsdoorsneden en weergaven van de tanks toe te voegen of te wijzigen. Deze doorsneden en afbeeldingen worden automatisch toegevoegd aan de uitvoer van intacte stabiliteitsberekeningen.

## [Opties]→[Selecteer stabiliteitscriteria]

Zie paragraaf 3.7 op pagina 14, Check

#### [Opties]→[Gegevens exporteren via XML]

Exporteert de huidige beladingstoestand naar een XML-bestand dat gebruikt kan worden om gegevens uit te wisselen met software van derden.

## $[Opties] \rightarrow [Omgevingsomstandigheden]$

Geeft de mogelijkheid om aan de grond lopen te simuleren.

#### [Opties] -> [Multi-module]

Met deze optie kan er ingesteld worden of er maar 1 beladingsmodule tegelijkertijd actief is, of meerdere naast elkaar. Dit laatste is vooral handig als er meerdere schermen aan de computer zijn aangesloten. Als de multi-module optie aan staat, kan in verschillende schermen de beladingstoestand aangepast worden. De

modules kunnen dan alleen vanuit het hoofdscherm geopend worden.

## [Help]→[Help-lezer (F1)]

Opent deze help-lezer.

## $[\text{Help}] {\rightarrow} [\text{Handleiding}] {\rightarrow} [\text{Scheepsspecifieke gegevens en testcondities}]$

Opent het boekje met de Scheepsspecifieke gegevens en testcondities.

## $[Help] \rightarrow [Over \ LOCOPIAS]$

Opent een venster met relevante gegevens met betrekking tot het LOCOPIAS programma en de licentievoorwaarden.

## [Help]→[Niet gekocht]

Toont een voorbeeld van modules die niet gekocht zijn.

## $[Help] \rightarrow [Activatiecode invoeren]$

Geef hier een activatiecode voor achteraf aangeschafte modules. Op dit moment is dit alleen mogelijk voor de tankmeetsysteemmodule voor specifieke sytemen. Neem contact op met SARC voor meer informatie.

## 3.2 Algemene aanpak

In het algemeen kunt u de volgende stappen gebruiken om een beladingstoestand te definiëren en de vereiste berekeningen uit te voeren. Houd er rekening mee dat dit werkschema *slechts één* manier is om aan de slag te gaan, het is niet de enige manier om LOCOPIAS te gebruiken. Alle acties kunnen worden uitgevoerd in willekeurige volgorde en frequentie maar het is belangrijk te controleren of het schip aan de vereiste criteria voldoet nadat er een wijziging in de toestand is gemaakt. De functionaliteiten zullen in de rest van dit hoofdstuk verder worden uitgewerkt. Dit voorbeeld begint bij het hoofdvenster.

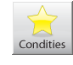

Selecteer de [Condities] knop en maak een nieuwe conditie aan. Wanneer LOCOPIAS voor de eerste keer is geopend, toont het hoofdvenster een voorgeprogrammeerde voorbeeldconditie. Door een nieuwe conditie aan te maken, begint u met een voorgeprogrammeerde standaardconditie.

Klik op de [Instellingen] knop en pas de instellingen aan volgens uw wensen. Door de instellingen aan te passen aan de huidige situatie voor het laden van uw lading, kan er nuttige feedback worden ontvangen tijdens de configuratie van de beladingstoestand. De instellingen zijn van toepassing op de huidige beladingstoestand.

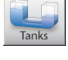

Ga naar de [Tanks] module om de inhoud van verbruiksartikelen te wijzigen, bijv. vers water, brandstofolie, smeerolie.

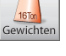

In de [Gewichtenlijst], kunnen diverse benodigheden, bijv. bemanning, provisie en voorraden worden ingevoerd.

| F | L   | ſ   |   |
|---|-----|-----|---|
|   | Tar | nks |   |
| _ | _   | _   | _ |

Open de [Tanks] module weer. Wanneer alle lading is geladen, kan de scheepspositie worden geoptimaliseerd door toevoeging van waterballast.

| Check |  |
|-------|--|
|       |  |

De [Check] knop geeft een snelle controle van de stabiliteit en sterkte op elk moment tijdens dit proces.

Druk op [Uitvoer] om berekeningen uit te voeren en uitvoer aan te maken op het scherm of op papier.

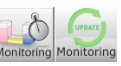

Druk op [Monitoring] of [Update Monitoring] om LOCOPIAS in een van de monitoringfuncties te zetten, indien beschikbaar.

## 3.3 Condities

Door op de [Condities]-knop te drukken verschijnt het beladingstoestanden-menu, zoals getoond in de onderstaande afbeelding. In dit venster zijn de gedefinieerde beladingstoestanden weergegeven en kunnen ze beheerd worden. U kunt een nieuwe beladingstoestand aanmaken en u kunt bestaande toestanden verwijderen, hernoemen, kopië-ren/plakken of exporteren. Om een beladingstoestand te wijzigen selecteert u een beladingstoestand, dubbelklikt erop of u drukt op de <enter>-toets. Het hoofdvenster zal nu deze beladingstoestand weergeven.

| 🧱 Beladingstoestanden                              | _                                  |      | ×      |  |  |  |  |
|----------------------------------------------------|------------------------------------|------|--------|--|--|--|--|
| Setup Help Insert New Remove Edit Manage File      |                                    |      |        |  |  |  |  |
| Beladingstoestanden                                |                                    |      | ^      |  |  |  |  |
| Naam van de toestand                               | Lo                                 | cked |        |  |  |  |  |
| * Voorbeeld directe berekeningen                   | N.F.                               | Ja   |        |  |  |  |  |
| Voorbeeld directe berekeningen                     | Voorbeeld directe berekeningen Vee |      |        |  |  |  |  |
| * Voorbeeld max VCG' (versus directe berekeningen) |                                    |      |        |  |  |  |  |
| Voorbeeld max VCG' (versus directe berekeningen)   | 1                                  | Nee  |        |  |  |  |  |
| * Voorbeeld VVM versus directe berekeningen Ja     |                                    |      |        |  |  |  |  |
| Voorbeeld VVM versus directe berekeningen          | N.                                 | Nee  |        |  |  |  |  |
| Voorbeeld beladingtoestand                         |                                    | Nee  |        |  |  |  |  |
|                                                    |                                    |      | $\sim$ |  |  |  |  |
| <                                                  |                                    |      | >      |  |  |  |  |
| Naam beladingstoestand, deze dient uniek te zijn.  |                                    |      |        |  |  |  |  |

Selecteer een beladingstoestand, of maak er een aan.

## Nieuwe beladingstoestand

- 1. Klik op [New].
- 2. Voer een nieuwe (unieke) naam in voor uw beladingstoestand.

De nieuwe beladingstoestand is een voorgeprogrammeerde standaardtoestand.

#### Verwijder beladingstoestand

- 1. Selecteer een beladingstoestand.
- 2. Klik op [Remove].

#### Hernoem beladingstoestand

- 1. Klik op een beladingstoestand en druk op de functietoets <F2>.
- 2. Voer een nieuwe (unieke) naam in.

## Kopieer/plak een beladingstoestand

- 1. Klik op een beladingstoestand, en druk op de [Edit] $\rightarrow$ [Copy row].
- 2. Selecteer nu de beladingstoestand waarnaar u wilt kopiëren en klik op [Edit] -> [Paste row].

Kopieer een beladingstoestand en plak deze over een andere beladingstoestand om een beladingstoestand aan te maken die dezelfde eigenschappen heeft. Indien een specifieke module is gekocht kunt u ervoor kiezen om de volledige beladingstoestand te plakken of alleen de lading die is gedefinieerd met de specifieke module. De nieuw geplakte beladingstoestand zal verschijnen op het hoofdvenster, zoals weergegeven in onderstaande afbeelding.

| Paste beladingsconditie                   |                               |         |
|-------------------------------------------|-------------------------------|---------|
| Copy toestand: Voo<br>Paste toestand: Tes | rbeeld beladingtoestand<br>st |         |
| De volgende gewich<br>Alles<br>Tanks      | htsposten moeten gekopieerd   | worden: |
| ОК                                        | CANCEL                        | UNDO    |

Kies de gegevens die gekopieerd moeten worden.

#### Importeren/exporteren van geselecteerde beladingstoestanden

Met Importeren/exporteren kunnen beladingstoestanden van de ene LOCOPIAS naar de andere worden getransporteerd voor hetzelfde schip en dezelfde versie.

- 1. Druk op de [File] $\rightarrow$ [Export] om de geselecteerde beladingstoestanden naar een bestand te schrijven.
- 2. Druk op de [File]→[Import] om een bestand met geëxporteerde beladingstoestanden te selecteren en deze in te lezen in de actieve versie van LOCOPIAS.

## 3.4 Instellingen

Alle instellingen die van toepassing zijn op de beladingstoestand kunnen worden gewijzigd in het instellingenmenu. Door op de [Instellingen]-knop te klikken wordt het volgende menu geopend, zoals getoond in onderstaande afbeelding. Het heeft verschillende tabbladen die kunnen worden geselecteerd. Deze tabbladen worden hieronder uitgelegd.

| nstellinge                     | n : Voorbee                                                    | ld beladingtoe                                                      | estand                                               |         |           |          |
|--------------------------------|----------------------------------------------------------------|---------------------------------------------------------------------|------------------------------------------------------|---------|-----------|----------|
| Stelloco                       | Diepgang                                                       | SG vaarwater                                                        | Stabiliteitseisen                                    | Sterkte | Zichtlijn | Voorblad |
| Maxin<br>Met<br>Ont<br>Alterna | male diep<br>t toetsing<br>werpdiep<br>rnatieve n<br>atieve ma | gang op de<br>aan maxim<br>gang (3.191<br>maximale d<br>ximale diep | merken (mld<br>ale diepgang<br>m)<br>iepgang<br>gang | )       |           | 0.000    |

Instellingenvenster.

#### Configuratie

(Her)configureert het schip. Zie "Scheepsspecifieke gegevens en testcondities" boek voor meer informatie over de mogelijke configuraties.

## **Diepgang/Trim**

Selecteer de toepasselijke maximale en minimale diepgangen. Indien de optie [Alternatieve maximale diepgang] is geselecteerd, kan een door de gebruiker gedefinieerde diepgang worden ingevoerd. De geselecteerde diepgangen zullen worden afgebeeld in de samenvatting van de beladingstoestand, met de conclusies voor de toepasselijke stabiliteitscriteria.

#### SG vaarwater

De dichtheid (soortelijk gewicht) kan worden ingesteld en zal worden opgeslagen per beladingstoestand. Deze dichtheid wordt dan gebruikt voor alle berekeningen die zijn uitgevoerd met de beladingstoestand.

#### Stabiliteitseisen

Verschillende intacte stabiliteitseisen kunnen beschikbaar zijn voor het schip al naar gelang het operationele vaargebied.

#### Sterkte

Verschillende waarden van maximaal toelaatbare buigende momenten en schuifkrachten kunnen van toepassing zijn op een schip dat zich op zee of in een haven bevindt. Indien deze waarden beschikbaar zijn, kunnen de juiste waarden hier worden geselecteerd. De geselecteerde waarden worden ook aangegeven in de uitvoer van langsscheepse sterkte.

#### **Anchor handling**

Met deze optie kan worden aangegeven of naast de gewone stabiliteitsuitvoer een polair diagram moet worden afgedrukt die bij elke ankerkettinghoek de maximum ankerkracht weergeeft die nog toegestaan is volgens de anchor-handling stabiliteitseisen. Hiervoor is het overigens niet nodig om de beladingstoestand te toetsen aan andere dan de standaard stabiliteitscriteria.

#### Zichtlijn

Afhankelijk van de regelingen waaronder het schip zal varen, kunnen de zichtlijnvereisten hier worden aangepast.

```
<dt>Voorblad</dt>
<dd>Het is mogelijk om een voorblad aan uw uitvoer toe te voegen. U kunt de tekstregels die afgedrukt moeten
worden selecteren en naar wens vrije tekst invoeren (bijv. een reisnummer,
laadhaven, enz.). </dd>
```

## 3.5 Monitoring

Deze optie is alleen beschikbaar als hij gekocht is en er een verbinding met een tankmeetsysteem beschikbaar is. Na selectie van het icoon voor [Monitoring] zal er een instellingen popupvenster verschijnen, zoals hieronder weergegeven. Hier kunt u het tijdsinterval invoeren dat gebruikt wordt voor het uitlezen van de tankgegevens, berekenen van de intacte stabiliteit, langsscheepse sterkte en lekstabiliteit (welke beschikbaar is en geselecteerd) en bijwerken van alle gegevens in het hoofdscherm. Zolang de monitoringmodus actief is, is het niet mogelijk om beladingstoestanden te bewerken. Deze modus kan worden stopgezet door het icoon voor monitoring opnieuw te selecteren.

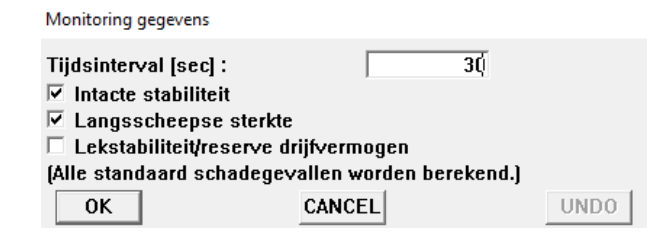

Instellingen voor monitoring.

## 3.6 Update Monitoring

Deze functie is alleen beschikbaar als bij LOCOPIAS 'direct monitoring' wordt geleverd. 'Direct monitoring' is een extra functie van LOCOPIAS die kan worden geconfigureerd om continu berekeningsresultaten naar andere software te sturen via een geschikte interface. Deze resultaten kunnen onder andere tankvullingen, gewichten, resultaten van (lek)stabiliteit, langsscheepse sterkte enz. omvatten.

Met deze functie kan de actuele beladingstoestand worden geëxporteerd om de beladingstoestand bij te werken die wordt gebruikt in een tweede instantie van LOCOPIAS die in de modus 'direct monitoring' draait. Die versie van LOCOPIAS leest de bijgewerkte beladingstoestand en berekent de benodigde resultaten opnieuw. De monitoring hoeft dus niet te worden onderbroken om veranderingen in lading, bunkers of andere gewichten aan boord of berekeningsinstellingen te definiëren.

Details over de configuratie van "direct monitoring" en de gebruikte interface worden beschreven in de scheepsspecifieke documentatie.

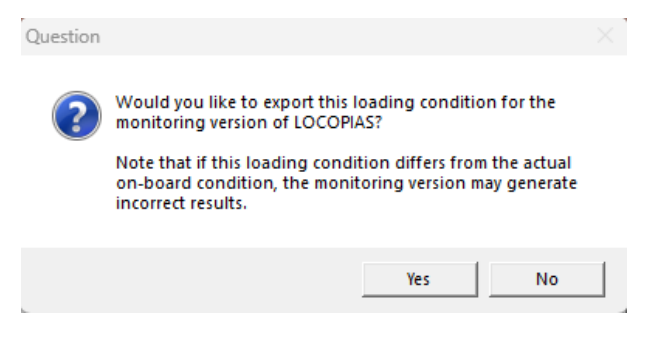

Instellingen voor monitoring.

## 3.7 Check

Klik op de [Check]-knop om te controleren of de beladingstoestand voldoet aan de (lek) stabiliteits- en sterkteeisen. Na het klikken op de [Check]-knop opent een venster met diverse tabbladen: overzicht, stabiliteit, sterkte en lekstabiliteit, indien van toepassing. Naleving van de eis wordt aangegeven door de kleur van de stip (voldoet = groen, voldoet niet = rood). Indien het overzicht, bijvoorbeeld, een rode stip toont onder intacte stabiliteit, geeft het bijbehorende tabblad meer informatie over de reden waarom er niet wordt voldaan. Let op: wanneer het schip werkt onder meer dan één klassebureau, kan de verzameling van lekstabiliteitscriteria die van toepassing zijn op de beladingstoestand worden ingesteld via het onderdeel van de menubalk [Opties] $\rightarrow$ [Selecteer stabiliteitscriteria]. De intacte stabiliteitscriteria kunnen via paragraaf 3.4 op pagina 13, Instellingen per beladingstoestand gewijzigd worden.

| Check : Voorbeeld beladingtoestand                           |
|--------------------------------------------------------------|
| Overzicht Stabiliteit Sterkte Kruiplijn                      |
| Intacte stabiliteit                                          |
| Deze beladingstoestand voldoet aan de hierna genoemde eisen. |
| Langsscheepse sterkte                                        |
| Deze beladingstoestand voldoet aan de hierna genoemde eisen. |
| Lekstabiliteit                                               |
| E Bereken alle standaard schadegevallen                      |
|                                                              |

Controlevenster.

Wanneer u de verplichte schadegevallen (type-3) wilt berekenen selecteert u 'bereken alle standaard schadegevallen' en drukt u OK. Nu heeft het controlevenster een nieuw tabblad gegenereerd met de naam *Lekstabiliteit*. Hier kunt u controleren of de schadegevallen voldoen aan de criteria (voldoet = groen, voldoet niet = rood).

Check : Voorbeeld beladingtoestand

| Overzicht Stabiliteit Sterkte Lekstabiliteit Kruiplijn |
|--------------------------------------------------------|
|                                                        |
| Hon Lype 6 arc. 9.3.2.15                               |
| Lekgeval Machinekamer                                  |
| Lekgeval Zij/bodem schade 6                            |
| Lekgeval Zij/bodem schade 5                            |
| Lekgeval Zij/bodem schade 2                            |
| Lekgeval Zij/bodem schade 1                            |
|                                                        |
| Deze beladingstoestand voldoet aan de criteria         |
|                                                        |

Controlevenster lekstabiliteitstabblad.

Door de gebruiker gedefinieerde schadegevallen (type 4) moeten worden berekend via paragraaf 3.8 op deze pagina, Uitvoer.

Als meer gedetailleerde informatie gewenst is, voor intacte stabiliteit, lekstabiliteit (type-3 en/of type-4) of sterkteberekeningen, kan een volledige uitvoer worden gemaakt via paragraaf 3.8 op deze pagina, Uitvoer. Als 'Preview/Clipboard' is geselecteerd (zie paragraaf 8.3 op pagina 67, Printweergave van uitvoer naar scherm, en uitvoer van berekeningsresultaten), wordt deze uitvoer op het scherm afgedrukt. We raden aan om gebruik te maken van 'Preview/Clipboard'. Het afdrukken van de resultaten op het scherm kan worden gedaan door op 'Uitvoer' te klikken en dan de volledige lijst te selecteren die je wilt afdrukken (op het scherm of op papier) en de volledige lijst wordt afgedrukt.

De procedure voor het berekenen van de lekstabiliteit wordt beschreven in: paragraaf 4.5 op pagina 42, Schades.

## 3.8 Uitvoer

U kunt 'Output' gebruiken om volledige berekeningen uit te voeren en een afdruk te maken Indien de geselecteerde printer 'preview/clipboard' is, zal de uitvoer op het scherm verschijnen. Om de uitvoer in een printweergave op het scherm te krijgen, zie paragraaf 8.3 op pagina 67, Printweergave van uitvoer naar scherm, en uitvoer van berekeningsresultaten.

| Uitvoer                     |
|-----------------------------|
| Instellingen uitvoer        |
| Intacte stabiliteit         |
| Langsscheepse sterkte       |
| Lekberekening               |
| Lekberekening, samenvatting |
| Complete uitvoer            |
| Test condities              |
| Korte uitvoer               |
|                             |

Uitvoermenu.

De volgende uitvoermogelijkheden kunnen beschikbaar zijn in uw versie van LOCOPIAS:

#### Instellingen uitvoer

Selecteer welke gegevens afgedrukt moeten worden, zie: Instellingen uitvoer.

#### Intacte stabiliteit

Standaardformaatuitvoer van intacte stabiliteitsberekeningen met een algemene conclusie voor het voldoen aan de toepasselijke stabiliteitseisen.

#### Langsscheepse sterkte

Uitvoer van langsscheepse sterkteberekeningen met een algemene conclusie voor het voldoen aan de geselecteerde eisen voor toelaatbare buigende momenten en dwarskrachten.

#### Torsiemomenten

Uitvoer van torsiemomentenberekeningen met een algemene conclusie voor het voldoen aan gedefinieerde maximaal toelaatbare torsiemomenten.

#### Lekstabiliteit, voorgeschreven schadegevallen (type 3)

Volledige uitvoer van lekstabiliteitsberekeningen van de voorgeschreven schadegevallen met een algemene conclusie voor het voldoen aan de toepasselijke stabiliteitseisen.

#### lekstabiliteit, voorgeschreven schadegevallen (type-3), samenvatting

Uitvoer van lekstabiliteitsconclusies van de voorgeschreven schadegevallen.

#### Lekstabiliteit, geselecteerde schadegevallen

Volledige uitvoer van lekstabiliteitsberekeningen van de geselecteerde schadegevallen met een algemene conclusie voor het voldoen aan de toepasselijke stabiliteitseisen.

#### Lekstabiliteit, geselecteerde schadegevallen, samenvatting

Uitvoer van lekstabiliteitsconclusies van de geselecteerde schadegevallen.

#### **Uitgebreide uitvoer (Klasserapport)**

Uitvoer van het standaardformaat van alle beschikbare berekeningen (inclusief de standaard schadegevallen, indien van toepassing) met een gemeenschappelijke conclusie die in overeenstemming is met de eisen.

#### Testcondities

Uitvoer van de testconditieberekeningen. De uitvoer van de testcondities kan worden vergeleken met de conditie in het "Scheepsspecifieke gegevens en testcondities" boekje van het schip. De testcondities moeten worden geverifieerd met regelmatige tussenpozen om de goede werking van de beladingscomputer te waarborgen.

Zie hoofdstuk 6 op pagina 55, Verificatie van de berekeningsresultaten.

## Korte uitvoer

Een samenvatting van de beladingstoestand en een conclusie.

## Sounding tabel

Uitvoer voor alle meetinstrumenten, voor elke tank, in de beladingstoestand.

#### Lading/ullage rapport

Een overzicht van alle lading aan boord, inclusief hun gewicht, het temperatuureffect, de sounding en enz.. In deze lijst worden alleen tanks opgenomen waarvan 'Voeg deze tank toe aan het ullagerapport' aan is gezet.

## 3.8.1 Instellingen uitvoer

In 'Instellingen uitvoer' kun je selecteren welke gegevens worden afgedrukt in de volledige uitvoer. De uitvoerinstellingen kunnen worden gemaakt voor 'intacte stabiliteit', 'sterkte' en/of 'lekstabiliteit', afhankelijk van wat van toepassing is voor het type vaartuig. Voor een volledig rapport, waarin alle toepasselijke criteria worden getoetst, moeten alle uitvoeropties worden geselecteerd, behalve de 'voorpagina' in intacte stabiliteit. Voorpagina stelt de gebruiker in staat om extra gegevens af te drukken, zoals informatie over de lading enz. Deze extra gegevens kunnen opgegeven worden in paragraaf 3.4 op pagina 13, Instellingen.. Niet alle schepen hebben een grenslijn gedefinieerd en in dergelijke gevallen kan deze worden weggelaten.

Voorbeelden van de uitvoer zijn te vinden in Voorbeelden van uitvoer.

- Beschikbare instellingen:
- Intacte stabiliteit

| Uitvoerinstellingen                                                                                                    |
|----------------------------------------------------------------------------------------------------|
| Intact Sterkte Lek                                                                                                    |
| Uitvoer intacte stabiliteit<br>Voorblad<br>Gewichtsposten<br>Hydrostatica<br>GZ-data<br>Openingen / kruiplijnpunten<br>GZ-curve(s)<br>Tankplaatjes<br>Atotanden tet de granglijn |

Output settings intact stability.

Indien men een voorpagina wilt toevoegen, kan de inhoud van deze voorpagina opgegeven worden in paragraaf 3.4 op pagina 13, Instellingen.. Afstanden tot grenslijn zullen niet voor alle schepen van toepassing zijn. Sterkte

| Uitvo    | berin       | nstellingen                                                          |
|----------|-------------|----------------------------------------------------------------------|
| Inta     | act         | Sterkte Lek                                                          |
| _U<br>I⊽ | litve<br>Te | oer langsscheepse sterkte<br>kening van dwarskrachten, momenten etc. |

Output settings strength.

Lek

| Uitvoerinstellingen              |  |  |  |  |
|----------------------------------|--|--|--|--|
| Intact Sterkte Lek               |  |  |  |  |
| Uitvoer lekstabiliteit           |  |  |  |  |
| ✓ Lekke compartimenten ✓ GZ-data |  |  |  |  |
| Overzicht stabiliteitseisen      |  |  |  |  |
| GZ-curve(s)                      |  |  |  |  |
| Plaatjes schadegevallen          |  |  |  |  |

Output settings damage stability.

## 3.8.2 Voorbeelden van uitvoer

Nog te aanmaken

3.8.2.1 Intacte stabiliteit

Nog te aanmaken

3.8.2.2 Langsscheepse sterkte

Nog te aanmaken

3.8.2.3 Lekstabiliteit

Nog te aanmaken

3.8.2.4 Lekstabiliteit (samenvatting)

Nog te aanmaken

3.8.2.5 Lekstabiliteit (samenvatting DNV)

Nog te aanmaken

## Hoofdstuk 4

# **Modules**

LOCOPIAS kan worden uitgerust met modules voor het definiëren van specifieke gewichten in een beladingstoestand. LOCOPIAS voor een specifiek schip kan worden uitgerust met een selectie van modules die vereist zijn voor het doel van het schip. U kunt naar de modules navigeren door op een van de Moduleknoppen te drukken (zie paragraaf 3.1 op pagina 8, Hoofdvensterindeling, element 2). Afhankelijk van uw installatie zijn de volgende modules beschikbaar in LOCOPIAS:

- Tanks
- Containers
- Gewichtspostenlijst
- Schades
- Diepgangsmeting

## 4.1 Gemeenschappelijke functies in modules

De modules met een grafische interface hebben de volgende gemeenschappelijke functies.

## 4.1.1 Algemene operaties

#### Inzoomen

Inzoomen in beelden en doorsneden met het scrollwiel (derde, of middelste muisknop).

#### Verschuiven

Verschuiven van beelden en doorsneden door op het scrollwiel te drukken en het vast te houden.

#### Selecteren

Standaardselectiemethodes in de beelden:

- Klik met de linkermuisknop op een item om het te selecteren.
- Sleep het selectievak om een reeks items te selecteren.
- <Ctrl+linkermuisknop> om de selectiestatus van (meerdere)items aan te passen.
- <Ctrl+A> om alle items te selecteren.

#### Wijzigen

Klik met de rechtermuisknop op een geselecteerd item

## 4.1.2 Verificatie

In elke module is de [Check]-knop beschikbaar om na te gaan of de beladingstoestand voldoet aan de vereisten voor intacte stabiliteit, en, indien van toepassing, langsscheepse sterkte, torsiemomenten, kruiplijn en lekstabiliteit. Meer informatie over de [Check]-knop kunt u vinden in paragraaf 3.7 op pagina 14, Check.

#### 4.1.3 Result windows

In de modulemenubalk vindt u het submenu [Window] $\rightarrow$ [Result windows] (zie bijvoorbeeld paragraaf 4.2 op de volgende pagina, Tanks, element 1).

| Window           |  |                       |
|------------------|--|-----------------------|
| Result windows > |  | Weights               |
|                  |  | Hydrostatics          |
|                  |  | Stability             |
|                  |  | shearForces           |
|                  |  | bending Moments       |
|                  |  | Default size/position |

Submenu "Result windows".

Kies 'Hydrostatica', 'Stabiliteit', 'Dwarskrachten', 'Buigende momenten', 'Gewichten', of, indien beschikbaar, 'Torsiemomenten' of 'Trimoptimalisatie' om de bijbehorende grafiek in een apart venster weer te geven. Deze grafieken geven real-time feedback bij het laden van vracht of het wijzigen van de inhoud van tanks. De optie Standaardgrootte/positie herstelt de grootte en positie van deze vensters tot de standaardgrootte en positie.

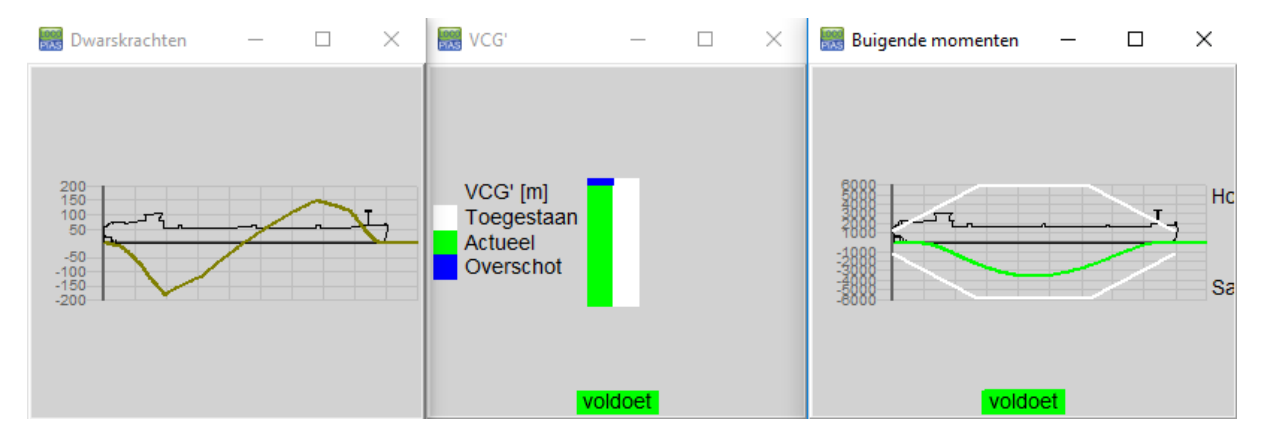

Stabiliteit en sterkte verificatievensters.

## 4.2 Tanks

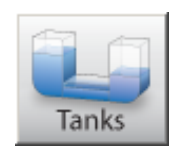

In de tankmodule kunt u het vullen van de tanks van het schip voor de betreffende beladingstoestand manipuleren.

## Noot

Er bestaat een video<sup>1</sup> waarin de bediening van deze module gedemonstreerd wordt.

## 4.2.1 Layout

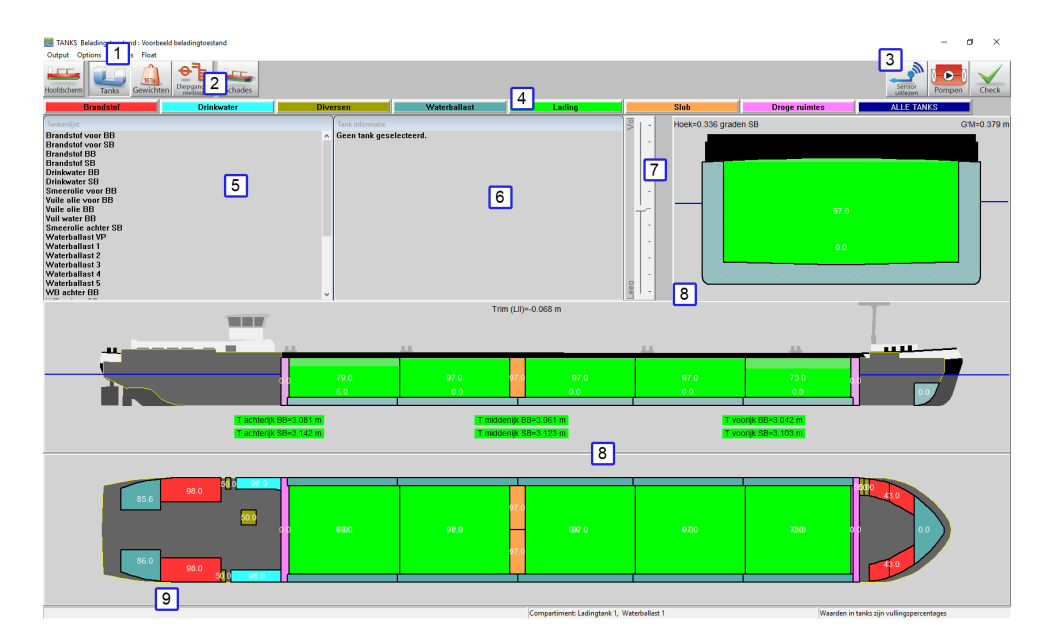

Grafische tankvulling.

## 1 Menubalk

Basisfunctionaliteiten zijn toegankelijk via de menubalk.

## 2 Moduleknoppen

Deze knoppen gaan naar andere modules, of terug naar het [Hoofdscherm].

## 3 Functieknoppen

Speciale functies van de tankmodule.

#### 4 Tankgroepknoppen

Klik om een groep tanks van hetzelfde type weer te geven.

## 5 Tanklijst

Geeft de tanklijst van de geselecteerde tankgroep weer.

## 6 Tankinformatie

Dit venster geeft informatie over de geselecteerde tank. Als er meerdere tanks zijn geselecteerd, geeft dit het volgende bericht: Er zijn meerdere tanks geselecteerd. Het venster toont de naam, het gewicht, volume, zwaartepunt, enz. van de geselecteerde tank. Het zwaartepunt wordt berekend aan de hand van de andere invoer, die u kunt wijzigen door op de betreffende regel te klikken. Een invoerveld zal verschijnen om de gewenste waarde te definiëren.

#### 7 Schuifbalk

De schuifbalk kan worden gebruikt om het vulpercentage van de geselecteerde tank(s) te wijzigen.

<sup>1</sup>https://youtu.be/qSkZHbM21p4

## 8 Doorsnedevensters

Geeft het bovenaanzicht, de verticale doorsnede en de dwarsdoorsnede weer. Actieve doorsneden tonen een doorsnede van het schip bij het zwaartepunt van de geselecteerde tank. Vaste doorsneden tonen doorsneden op vooraf gedefineerde locaties.

## 9 Statusbalk

Geeft informatie over het totale gewicht van de geselecteerde tankgroep en welke informatie zichtbaar is in de grafische tanks.

## 4.2.2 Algemene benadering

- 1. Tanks selecteren. Een tank kan worden geselecteerd door met de linkermuisknop op een tank te klikken in een *sectie* venster 8. Tanks kunnen worden geselecteerd door te klikken in de buurt van hun zwaartepunt. Een geselecteerde tank zal zwart/wit gearceerd zijn in de aanzichten. In de dwarsdoorsnede wordt het werkelijke vloeistofniveau in een tank aangegeven.
- 2. Tanks aanpassen. De inhoud van een tank kan worden bewerkt door met de rechtermuisknop op een tank te klikken nadat u deze heeft geselecteerd.
- Check. De positie van het schip (diepgang, trim en slagzij) wordt direct berekend en het schip wordt weergegeven met de werkelijke waterlijn in doorsnede en zijaanzicht. De waarden voor diepgang, trim, slagzij
  en G'M worden weergegeven in het betreffende sectievenster 8. Druk op de Checkknop om te controleren
  of de stabiliteit van het schip en de langsscheepse sterkte voldoen aan uw criteria.
- 4. Uitvoer/Totalen. Ga naar het menu [Output]→[Totals] voor een overzicht van het totale gewicht van de geselecteerde tankgroep op het scherm.

## 4.2.2.1 Tanks selecteren

U kunt tanks op een van de onderstaande manieren selecteren. Een geselecteerde tank wordt in de sectievensters gemarkeerd door zwart op witte kruisarcering.

- Klik met de linkermuisknop op een tank in het Tanklijst-venster 5.
- Klik met de linkermuisknop op een tank in een van de sectievensters 8.
- Selecteer meerdere tanks door de linkermuisknop vast te houden om een selectievenster in een van de sectievensters te slepen 8.
- Selecteer alle zichtbare tanks door te drukken op <Ctrl+a>.
- Voeg een tank toe aan een selectie of verwijder een tank ervan door Ctrl vast te houden en op de tank te klikken in een sectievenster 8, of in het Tanklijst-venster 5.

De informatie van deze tank wordt nu getoond in het Tankinformatie-venster 6 .

## 4.2.2.2 Tanks aanpassen

Nadat een tank is geselecteerd, zijn er verschillende manieren om tankgegevens te bewerken:

- Dubbelklik op een tank in het [Tanklijst]-venster 5 om het invulformulier 'Tanks aanpassen' te openen.
- Klik met de rechtermuisknop op een tank in een van de sectievensters 8 om het invulformulier 'Tankgegevens bewerken' van de geselecteerde tank(s) te openen. Wanneer slechts één tank is geselecteerd, kunnen alle tankgegevens worden bewerkt. Wanneer meer dan één tank is geselecteerd, kunnen alleen het vulpercentage en het soortelijk gewicht van de inhoud worden gewijzigd.
- Dubbelklik op een waarde in het [Tankinformatie]-venster 6 om die specifieke waarde te bewerken, zie onderstaande figuur.
- Sleep de schuifbalk 7 om de hoeveelheid vloeistof van de geselecteerde tank te wijzigen.
- Sleep het oppervlak van de inhoud van een geselecteerde tank.
- Voer een sounding, ullage of druk in en pas temperatuurcorrecties toe. Door met de rechtermuisknop te klikken op een tank in het sectievenster 8, komen er extra velden beschikbaar in het 'Tankgegevens bewerken'-venster wanneer een peilpijp of druksensor is gedefinieerd. Door de trim en hellingshoek tegelijk in te voeren met de gemeten waarde, wordt de tankinhoud berekend aan de hand van de peilgegevens en invoer voor de scheepspositie. Voor temperatuurcorrecties zie paragraaf 4.4.2.1 op pagina 40, Stof, Temperatuur en Soortelijk Gewicht.

• Pompen met schuifbalk. Selecteer twee tanks van dezelfde gewichtsgroep, met hetzelfde soortelijk gewicht en ga naar [Pompen] in de rechterbovenhoek. Nu kunt u met de schuifbalk vloeistoffen van de ene naar de andere tank pompen.

| dewicht<br>folume<br>ankpercentage<br>Goortelijk gewicht | 125.824<br>125.824<br>97.000 |
|----------------------------------------------------------|------------------------------|
| folume<br>ankpercentage<br>Soortelijk gewicht            | 125.824<br>97.000            |
| ankpercentage<br>Goortelijk gewicht                      | 97.000                       |
| Soortelijk gewicht                                       |                              |
|                                                          | 1.0000                       |
| Gewichtsgroep: Water ballast                             | -                            |
| rim (LII) (koplast +)                                    | 0.000                        |
| lellingshoek (naar SB +)                                 | 0.000                        |
| Selecteer type invoer/categ                              | orie                         |
|                                                          | 5 1 2 4                      |

Edit tank data from List of tanks/Section-windows.

| Tank informatie |                          |  |  |  |
|-----------------|--------------------------|--|--|--|
| Waterbal        | llast 3                  |  |  |  |
| Gewicht         | 163.268 ton              |  |  |  |
| Volume          | 163.268 m^3              |  |  |  |
| Tankpercentage  | 100.000 %                |  |  |  |
| Soortelijk gew. | 1.0000 ton/m^3           |  |  |  |
| Zwp. hoogte     | 1.383 m                  |  |  |  |
| Zwp. lengte     | 47.383 m                 |  |  |  |
| Zwp. breedte    | 0.000 m                  |  |  |  |
| FSM             | 0.000 tonm               |  |  |  |
| Gewichtsgroep   | Waterballast             |  |  |  |
| Tankuitlezing   | ja                       |  |  |  |
|                 |                          |  |  |  |
|                 | Tankpercentage aanpassen |  |  |  |
|                 |                          |  |  |  |
|                 | Tankpercentage           |  |  |  |
|                 | OK CANCEL UNDO           |  |  |  |
|                 |                          |  |  |  |
|                 |                          |  |  |  |

Edit tank data from Tank information.

## 4.2.3 Menubalk

## 4.2.3.1 Uitvoer/Totalen

Met de [Output] $\rightarrow$ [Totals] optie wordt een overzicht van de gewichten van de tanks van de geselecteerde tankgroep gegeven, eevenals het totale gewicht (onderaan in het *pop-upveld* dat verschijnt). Trouwens, het totaalgewicht van de geselecteerde gewichtsgroep wordt altijd in de statusbalk van deze module weergegeven.

| Overzicht alle tanks |      |          |          |
|----------------------|------|----------|----------|
| Naam                 | Perc | Gewicht  | FSM      |
|                      |      |          |          |
| Brandstof voor BB    | 43.0 | 4.687    | 3.528 🔺  |
| Brandstof voor SB    | 43.0 | 4.687    | 3.528    |
| Brandstof BB         | 98.0 | 24.127   | 5.266    |
| Brandstof SB         | 98.0 | 24.127   | 5.266    |
| Drinkwater BB        | 98.0 | 14.023   | 0.645    |
| Drinkwater SB        | 98.0 | 15.416   | 0.716    |
| Smeerolie voor BB    | 50.0 | 0.614    | 0.149    |
| Vuile olie voor BB   | 50.0 | 0.670    | 0.173    |
| Vuile olie BB        | 50.0 | 0.628    | 0.393    |
| Vuil water BB        | 50.0 | 0.681    | 0.071    |
| Smeerolie achter SB  | 50.0 | 0.585    | 0.063    |
| Waterballast VP      | 0.0  | 0.000    | 0.000    |
| Waterballast 1       | 0.0  | 0.000    | 0.000    |
| Waterballast 2       | 0.0  | 0.000    | 0.000    |
| Waterballast 3       | 0.0  | 0.000    | 0.000    |
| Waterballast 4       | 0.0  | 0.000    | 0.000    |
| Waterballast 5       | 6.0  | 9.350    | 979.476  |
| WB achter BB         | 85.6 | 9.302    | 6.207    |
| WB achter SB         | 86.0 | 9.346    | 6.233 🗸  |
|                      |      |          |          |
|                      |      |          |          |
| Totaal               |      | 1808.414 | 4110.711 |
| OK                   |      |          | UNDO     |

#### 4.2.3.2 Opties

4.2.3.2.1 Sensor Reading

| Options | Settings    | Float |              |
|---------|-------------|-------|--------------|
| Sen     | sor reading | >     | Select all   |
|         |             | 16Ton | Deselect all |

Met deze optie kunnen tanks worden geselecteerd waarvan de gegevens uit het tankmeetsysteem moeten worden afgelezen.

4.2.3.3 RoB (Residu op tankbodem)

4.2.3.3.1 Instellen residu op tankbodem (RoB)

| ROB                                  | Settings | Window | Help |  |  |
|--------------------------------------|----------|--------|------|--|--|
| Instellen residu op tank bodem (RoB) |          |        |      |  |  |
| Archiveer residu op tank bodem (RoB) |          |        |      |  |  |
| L-OWICDTOD L COLLEGE SCOOL           |          |        |      |  |  |

Met deze optie kunnen gebruikers voor elke lading tank de waarden voor het residu op de bodem (RoB) in één menu instellen. Het doel van deze functionaliteit is om gebruikers te helpen bij het handmatig aanpassen van de RoB-waarde van elke tank, of bij het initialiseren door de tankvolumewaarde erin te kopiëren.

Door [RoB] $\rightarrow$ [Instellen residu op tankbodem (RoB)] te selecteren in de werkbalk, komt de gebruiker in een menu waar alle tanks met de waarden voor volume en RoB in de corresponderende kolommen worden opgesomd. De gebruiker mag alleen de RoB-waarden van het menu aanpassen. Als je echter een nieuwe RoB-waarde aan een tank geeft, kan dit ook het tankvolumeveld beïnvloeden.

| 🔣 Tank volume en RoB          |                |            |
|-------------------------------|----------------|------------|
| Setup Help Edit Volume -> RoB |                |            |
|                               | Tank volume en | RoB        |
| Naam                          | Volume         | Volume RoB |
| Cargo tank 1 ps               | 710.944        | 1.750      |
| Cargo tank 1 sb               | 710.447        | 1.747      |
| Cargo tank 2 ps               | 725.192        | 1.751      |
| Cargo tank 2 sb               | 714.236        | 1.758      |
| Cargo tank 3 ps               | 713.126        | 1.891      |
| Cargo tank 3 sb               | 714.980        | 1.895      |
| Cargo tank 4 ps               | 715.426        | 1.894      |
| Cargo tank 4 sb               | 713.640        | 1.890      |
| Cargo tank 5 ps               | 713.701        | 1.892      |
| Cargo tank 5 sb               | 712.292        | 1.889      |
|                               |                |            |

Residu op de tankbodem (RoB) menu.

De gebruiker kan de RoB-waarden op twee manieren aanpassen:

 Door de volumewaarde van de tank te kopiëren naar de RoB-waarde. Dit kan worden gedaan met de optie [Volume -> RoB] in de werkbalk.

| 📥 Tar | nk volur | ne en | RoB           |
|-------|----------|-------|---------------|
| Setup | Help     | Edit  | Volume -> RoB |

2. Door de RoB-waarden handmatig in te voeren in de corresponderende cel.

Beide manieren kunnen worden toegepast op een enkele tank of op een selectie van meerdere tanks. In beide gevallen wordt de nieuwe ingevoerde waarde gecontroleerd en als deze het totale tankvolume met 10% of meer overschrijdt verschijnt er een bevestigingsbericht om de gebruiker te informeren over de huidige aanpassing. Als het pop-upbericht wordt bevestigd zal de nieuwe RoB-waarde aan de tank worden toegewezen, anders wordt de aanpassing afgebroken.

Bij het verlaten van het menu worden alle wijzigingen opgeslagen en de tanks bijgewerkt met de nieuwe volume en RoB-waarden.

4.2.3.3.2 Archiveer residu op tank bodem (RoB)

| ROB                                  | Settings | Window | Help |  |
|--------------------------------------|----------|--------|------|--|
| Instellen residu op tank bodem (RoB) |          |        |      |  |
| Archiveer residu op tank bodem (RoB) |          |        |      |  |

Met deze optie kan de gebruiker een overzicht zien van alle RoB-archief items. Het doel van deze functie is om alle archief items te verzamelen en weer te geven in één menu, waarbij elk item een reeks hoofddata per tank bevat, voor alle tanks, die direct worden overgenomen uit de huidige beladingstoestand.

Door [Opties] $\rightarrow$ [Archiveer residu op tankbodem (RoB)] te selecteren, komt de gebruiker in het menu waar hij alle beschikbare archieven in het systeem kan zien, gesorteerd van het meest recente (bovenaan de lijst) naar het oudste (onderaan de lijst).

| Archief RoB                                                                                                    |                                                                                                    |
|----------------------------------------------------------------------------------------------------|----------------------------------------------------------------------------------------------------|
| tup Help Quit Remove Edit New File Output                                                                                                    |                                                                                                    |
|                                                                                                    | Archief RoB                                                                                                    |
|                                                                                                    |                                                                                                    |
| eselecteerd Naam Voorverwarm temperatuur                                                                                                    | Datum/Tijd van invoer                                                                                                    |
| Reis 6 160.20°C 1                                                                                                    | 11 Mär 2025 14:21:52                                                                                                    |
| Reis 5 158.70°C 1                                                                                                    | 11 Mär 2025 14:18:22                                                                                                    |
| Reis 4 159.30°C 1                                                                                                    | 11 Mär 2025 13:51:34                                                                                                    |
| Reis 3 157.80°C 1                                                                                                    | 11 Mär 2025 13:46:20                                                                                                    |
| Reis 2 154.90°C 1                                                                                                    | 11 Mär 2025 13:26:40                                                                                                    |
| Reis 1 156.20°C 1                                                                                                    | 11 Mär 2025 13:25:41                                                                                                    |
|                                                                                                    |                                                                                                    |
| selecteerd         Naam         Voorverwarm temperatuur           *         Reis 6'         160.20°C'         1           *         Reis 5'         158.70°C'         1           *         Reis 4'         159.30°C'         1           *         Reis 4'         159.30°C'         1           *         Reis 3'         157.80°C'         1           *         Reis 2'         154.90°C'         1           *         Reis 1'         156.20°C'         1 | DatumTijd van invoer<br>11 Mar 2025 14:15:2]<br>11 Mar 2025 14:18:22<br>11 Mar 2025 13:51:34<br>11 Mar 2025 13:46:20<br>11 Mar 2025 13:26:40<br>11 Mar 2025 13:25:41 |

Archief Residu op tankbodem (RoB)-menu.

De gebruiker kan een nieuw archief aanmaken door de taakbalk optie [New] te selecteren. Op deze manier wordt een nieuw archief item bovenaan de lijst toegevoegd. De naam van het item wordt bij het aanmaken gevuld met de naam van de huidige beladingstoestand. Het datum- en tijdveld is de aanmaakdatum/-tijd en wordt automatisch ingevuld bij het aanmaken van het archief item. Voor elk archief kan de gebruiker de naam bewerken en het voorverwarmingstemperatuurveld invullen, evenals het archief selecteren/deselecteren voor output en/of de gegevens ervan exporteren.

Een archief kan worden verwijderd door de optie [Remove] in de werkbalk te selecteren en de actie te bevestigen via een pop-upvenster..

Met de optie [File] $\rightarrow$ [Export] kan de gebruiker een bestandslocatie en een bestandsnaam selecteren en de geselecteerde items exporteren naar een bestand met de extensie (.rob). Op dezelfde manier kan een (.rob)-bestand worden geïmporteerd via de optie [File] $\rightarrow$ [Import], waarbij alle archief items in dat bestand aan de lijst worden toegevoegd. De archieven blijven gesorteerd op datum en bij import worden dubbele items overgeslagen.

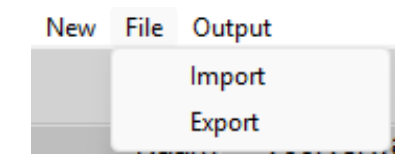

Met de optie [Output] kan een rapport van de geselecteerde items worden afgedrukt. Wanneer er meer dan 1 archief voor uitvoer is geselecteerd, dan worden er 3 grafieken toegevoegd aan de uitvoer die het verloop over de tijd weergeven.

- Referentie nr. / RoB volume
- · Referenitie nr. / Lading temperatuur
- · Referentie nr. / Voorverwarm temperatuur

#### ARCHIEF VAN ON TWIKKELING ROB

| Ref.n   | r. Beschrijvin    | g Vo  | orverwarmtemp<br>deg.Cel | sius PC1    | Datum &        | tijd va | an archief              |           |
|---------|-------------------|-------|--------------------------|-------------|----------------|---------|-------------------------|-----------|
| 1       | Reis 1            |       | 409 00                   | 156 20      | 20 ia          | n 2025  | 12:30:08                |           |
| 2       | Reis 2            |       |                          | 154 90      | 20 ja          | n 2025  | 12:33:25                |           |
| 3       | Rois 3            |       |                          | 157.80      | 20 ju<br>20 ja | n 2025  | 12:35:40                |           |
| 4       | Deia 4            |       |                          | 150.00      | 20 ju          | n 2025  | 12:33:40                |           |
| 4       | Reis 4            |       |                          | 159.30      | 20 ja          | 1 2025  | 12.30.30                |           |
| 5       | Reis 5            |       |                          | 130.70      | 20 Ja          | 11 2025 | 12.30.19                |           |
| Ref.nr. | Compartimenten    | RoB   | Temperatuur              | Dichtheid i | n lucht 15°C   |         | Producttabel            | Product   |
| 1       | Carros teals 1 as | 1.602 | deg Celsius [*C]         |             | [t/m3]         | ACTM    | Faballa D4211 (Diuman)  | Discourse |
| 2       | Cargo tank 1 ps   | 1.092 | 153.0                    |             | 0.0739         | ASTM    | Tabelle D4311 (Bitumen) | Bitumon   |
| 3       | Cargo tank 1 ps   | 1 707 | 164.6                    |             | 0.8739         | ASTM    | Tabelle D4311 (Bitumen) | Bitumen   |
| 4       | Cargo tank 1 ps   | 1 722 | 161.3                    |             | 0.8739         | ASTM    | Tabelle D4311 (Bitumen) | Bitumen   |
| 5       | Cargo tank 1 ps   | 1.750 | 160.1                    |             | 0.8739         | ASTM:   | Tabelle D4311 (Bitumen) | Bitumen   |
| 1       | Cargo tank 1 sb   | 1.690 | 154.2                    |             | 0.8739         | ASTM.   | Tabelle D4311 (Bitumen) | Bitumen   |
| 2       | Cargo tank 1 sb   | 1.701 | 157.7                    |             | 0.8739         | ASTM    | Fabelle D4311 (Bitumen) | Bitumen   |
| 3       | Cargo tank 1 sb   | 1.705 | 165.0                    |             | 0.8739         | ASTM    | Fabelle D4311 (Bitumen) | Bitumen   |
| 4       | Cargo tank 1 sb   | 1.720 | 161.7                    |             | 0.8739         | ASTM:   | Fabelle D4311 (Bitumen) | Bitumen   |
| 5       | Cargotank 1 sb    | 1.747 | 160.5                    |             | 0.8739         | ASTM    | Tabelle D4311 (Bitumen) | Bitumen   |
| 1       | Cargo tank 2 ps   | 1.694 | 152.6                    |             | 0.8739         | ASTM'   | Tabelle D4311 (Bitumen) | Bitumen   |
| 2       | Cargo tank 2 ps   | 1.705 | 156.1                    |             | 0.8739         | ASTM    | Tabelle D4311 (Bitumen) | Bitumen   |
| 3       | Cargo tank 2 ps   | 1.709 | 163.3                    |             | 0.8739         | ASTM.   | Tabelle D4311 (Bitumen) | Bitumen   |
| 4       | Cargo tank 2 ps   | 1.724 | 160.0                    |             | 0.8739         | ASTM    | Tabelle D4311 (Bitumen) | Bitumen   |
| 5       | Cargo tank 2 ps   | 1.751 | 158.8                    |             | 0.8739         | ASTM    | Tabelle D4311 (Bitumen) | Bitumen   |
| 1       | Cargotank 2 sb    | 1.700 | 153.0                    |             | 0.8739         | ASTM    | Tabelle D4311 (Bitumen) | Bitumen   |
| 2       | Cargo tank 2 sb   | 1.711 | 156.5                    |             | 0.8739         | ASTM:   | Tabelle D4311 (Bitumen) | Bitumen   |
| 3       | Cargotank 2 sb    | 1.715 | 163.7                    |             | 0.8739         | ASTM    | Tabelle D4311 (Bitumen) | Bitumen   |
| 4       | Cargo tank 2 sb   | 1.730 | 160.5                    |             | 0.8739         | ASTM:   | Fabelle D4311 (Bitumen) | Bitumen   |
| 5       | Cargotank 2 sb    | 1.758 | 159.3                    |             | 0.8739         | ASTM'   | Tabelle D4311 (Bitumen) | Bitumen   |
| 1       | Cargo tank 3 ps   | 1.829 | 151.4                    |             | 0.8739         | ASTM:   | Tabelle D4311 (Bitumen) | Bitumen   |
| 2       | Cargo tank 3 ps   | 1.841 | 154.9                    |             | 0.8739         | ASTM.   | Tabelle D4311 (Bitumen) | Bitumen   |
| 3       | Cargo tank 3 ps   | 1.845 | 162.1                    |             | 0.8739         | ASTM.   | Tabelle D4311 (Bitumen) | Bitumen   |
| 4       | Cargo tank 3 ps   | 1.861 | 158.8                    |             | 0.8739         | ASTM:   | Tabelle D4311 (Bitumen) | Bitumen   |
| 5       | Cargo tank 3 ps   | 1.891 | 157.6                    |             | 0.8739         | ASTM    | Tabelle D4311 (Bitumen) | Bitumen   |

Uitvoertabellen Archief Residu op tankbodem (RoB).

Ontwikkeling van RoB in de loop van de tijd

Archief RoB: Ontwikkeling van RoB in de tijd-grafiek.

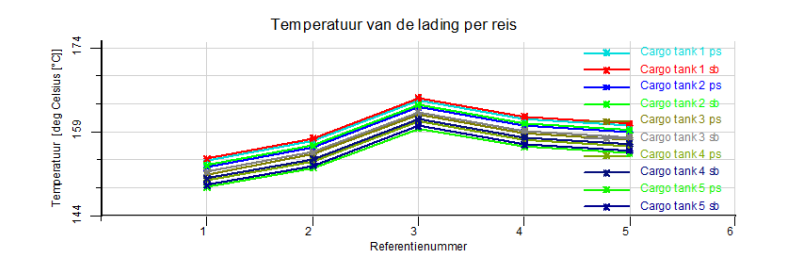

Archief RoB: Ladingstemperatuur per reis-grafiek.

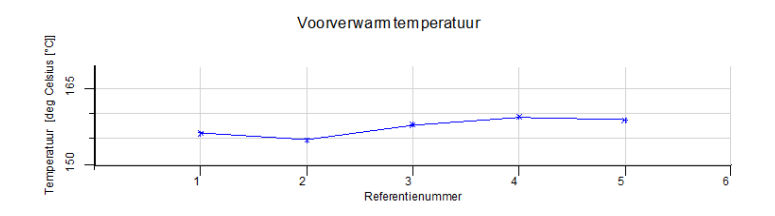

Archief RoB: Voorverwarmingstemperatuur-grafiek.

Bovendien kan elk archief item worden geopend (dubbelklikken of [Enter] op de rij), waarna de gebruiker de onderstaande gegevens voor alle ladingtanks van het geselecteerde archief:

- ROB-waarde
- Temperatuur
- Dichtheid van lucht 15 graden Celsius
- Producttabel
- Product

Let op, in dit overzicht is de informatie alleen ter voorbeeldweergave en kan de gebruiker geen waarden van de gearchiveerde items wijzigen.

| 🔣 Bekijk alle gegevens van de "R | eis 6° invoer, aangemaakt op 11 Mä | 2025 14:21:52 |                                         |                                    |         |
|----------------------------------|------------------------------------|---------------|-----------------------------------------|------------------------------------|---------|
| Setup Help Quit Edit             |                                    |               |                                         |                                    |         |
|                                  |                                    | Beki          | k alle gegevens van de "Reis 6" invoer, | aangemaakt op 11 Mär 2025 14:21:52 |         |
|                                  |                                    |               |                                         |                                    |         |
| Tanks                            | Volume RoB                         | Temperatuur   | Dichtheid in lucht bij 15°C             | Producttabel                       | Product |
| Cargo tank 1 ps                  | 1.750                              | 160.1         | 0.8739                                  | ASTM Tabelle D4311 (Bitumen)       | Bitumen |
| Cargo tank 1 sb                  | 1.747                              | 160.5         | 0.8739                                  | ASTM Tabelle D4311 (Bitumen)       | Bitumen |
| Cargo tank 2 ps                  | 1,751                              | 158.8         | 0.8739                                  | ASTM Tabelle D4311 (Bitumen)       | Bitumen |
| Cargo tank 2 sb                  | 1,758                              | 159.3         | 0.8739                                  | ASTM Tabelle D4311 (Bitumen)       | Bitumen |
| Cargo tank 3 ps                  | 1.891                              | 157.6         | 0.8739                                  | ASTM Tabelle D4311 (Bitumen)       | Bitumen |
| Cargo tank 3 sb                  | 1.895                              | 158.0         | 0.8739                                  | ASTM Tabelle D4311 (Bitumen)       | Bitumen |
| Cargo tank 4 ps                  | 1.894                              | 156.4         | 0.8739                                  | ASTM Tabelle D4311 (Bitumen)       | Bitumen |
| Cargo tank 4 sb                  | 1.890                              | 156.8         | 0.8739                                  | ASTM Tabelle D4311 (Bitumen)       | Bitumen |
| Cargo tank 5 ps                  | 1.892                              | 155.2         | 0.8739                                  | ASTM Tabelle D4311 (Bitumen)       | Bitumen |
|                                  |                                    |               |                                         |                                    |         |

Archief RoB itemmenu: Gegevensoverzicht per laadruimte.

Bij het verlaten van het menu worden alle aanpassingen aan de RoB-archief items opgeslagen.

#### 4.2.3.4 Instellingen

In [Settings] vindt u een optie 'Filling percentages', een optie voor het weergeven van grafische tankinformatie en een optie om de kleur van de tanks te selecteren; individueel of per tankgroep. Onder [Settings] is het ook mogelijk om alle tanks van dezelfde gewichtsgroep te tonen in de kleur van die tankgroep door de instelling bij het menu [Settings] $\rightarrow$ [Tank colors per weight group setting] in te schakelen.

| Settings Float |                     | Float                               |            |  |  |                 |
|----------------|---------------------|-------------------------------------|------------|--|--|-----------------|
|                | Filling percentages |                                     |            |  |  |                 |
|                | Grap                | Graphical tank information          |            |  |  | Weight          |
| $\checkmark$   | Tanl                | ank colors per weight group setting |            |  |  | Volume          |
| stof           |                     |                                     | Drinkwater |  |  | Tank percentage |

#### 4.2.3.5 Result windows

Zie paragraaf 4.1.3 op pagina 20, Result windows.

## 4.2.4 Functietoetsen

## 4.2.4.1 Sensor uitlezen

Met deze optie worden de tankvolumes, en mogelijk andere gegevens, automatisch uitgelezen via het aan boord gebruikte tankmeetsysteem.

#### 4.2.4.2 Pompen

Met deze optie kan de inhoud van een tank naar een andere tank van dezelfde tankgroep gepompt worden. Selecteer eerst twee tanks van dezelfde groep (met een selectie-venster of met <Ctrl>) en selecteer dan de pompfunctie. Met de schuifbalk kan nu de vloeistof verpompt worden. In het venster met de tankgegevens worden de gegevens van één van deze tanks weergegeven. Bij het verpompen blijft het totale volume gelijk.

#### 4.3 Containers

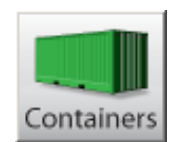

De containerlaadmodule is ontworpen om een bepaalde containerlading te definiëren. LOCOPIAS actualiseert de situatie en informeert u over de gevolgen voor het schip. Deze module is essentieel voor schepen met een aanzienlijke containercapaciteit. Hij maakt de interactieve plaatsing van containers van elke grootte, en bevat talrijke laadopties, waaronder elektronische gegevensuitwisseling. Enkele hoogtepunten van deze module zijn:

- De module is gebaseerd op een 3D-weergave van de containerdistributie. Het stelt de gebruiker in staat om elke gewenste combinatie van rijen, vakken en etages te tonen, en te werken in een door de gebruiker gekozen volgorde en oriëntatie gekozen door de gebruiker.
- Geschikt voor alle soorten containers. De module kent geen enkele beperking ten aanzien van het containertype (20', 30', 40', 45', 48', 52' of elke andere lengte, met willekeurige breedte en hoogte van elke container) of laadcombinatie. Ook gekoelde containers worden ondersteund.
- Tekeningen en lijsten met details voor het laden van containers.
- Op elk gewenst moment kunnen stabiliteits- of sterktegegevens worden geëvalueerd en geverifieerd aan de hand van de relevante criteria.
- Alleen consistente containerbelading wordt geaccepteerd.
- Databasebeheerfuncties voor import en export van containergegevens en beladingstoestanden.
- Integreert naadloos met de line of sight module.
- Bovendeks geplaatste containerlading wordt automatisch meegenomen in de berekening van de windcontour van het schip.

#### 4.3.1 Layout

Een typische lay-out van de [Containers]-module is hieronder afgebeeld. De elementen zijn gelabeld met een nummer en worden daaronder beschreven. De slots worden automatisch gegenereerd op basis van het type container dat moet worden geladen.

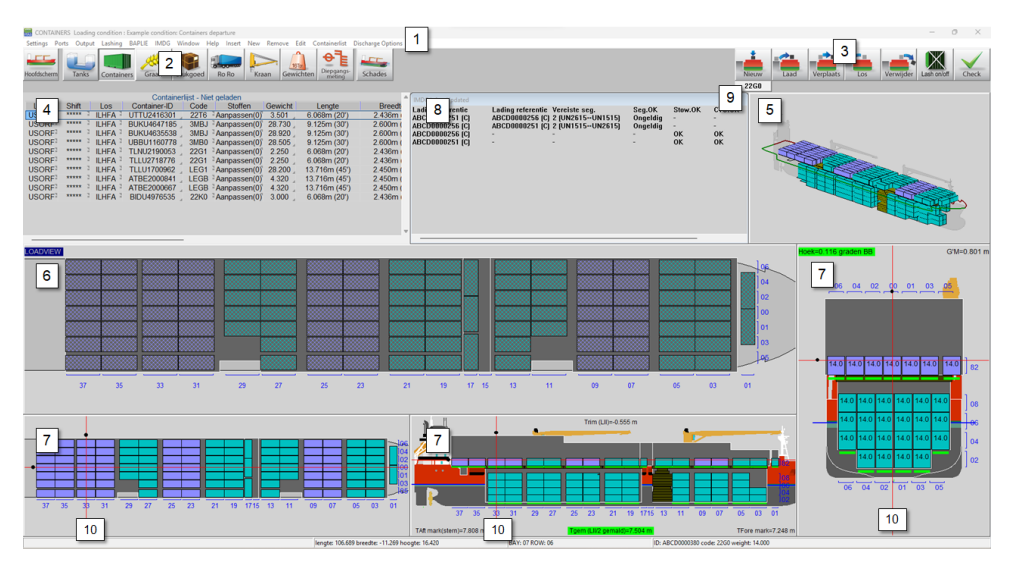

#### Container module.

## 1 Menubalk

De basisfuncties zijn toegankelijk via de menubalk.

## 2 Module-knoppen

Deze knoppen navigeren naar een andere module, of terug naar de [Main screen]. Deze functies worden ook toegewezen aan een toetsencombinatie op het toetsenbord, zie ?? op pagina ??, Functietoetsen.

3 juli 2025

## 3 Functietoetsen

Belangrijkste functies van de [Container]-module.

#### 4 Containerlist

Toont de containers die overeenkomen met de weergaveopties die zijn geselecteerd in het [Containerlist..] $\rightarrow$ [View] menu. U kunt kiezen tussen geladen, niet geladen en alle containers. Het is ook mogelijk om te kopiëren/plakken vanuit Excel in deze lijst.

## 5 3D Aanzicht

3D aanzicht van het hele schip.

## 6 Lading aanzicht

Dit is het belangrijkste venster van de containermodule. Alle functies (nieuw, laden, verplaatsen, lossen, verwijderen) gebeuren via dit venster.

#### 7 Sectie schermen

Deze vensters tonen de indeling van de bay, row en tier van de geselecteerde container, alsmede trim, diepgang, hellingshoek, GM en werkelijke waterlijn.

#### 8 IMDG

IMDG-informatie. Als IMDG niet is ingeschakeld, wordt dit venster weggelaten.

## 9 Container type/code knop

Met deze knop kunt u het containertype selecteren dat u wilt laden.

## 10 Navigatie Lijnen

De navigatielijnen zijn alleen aanwezig in de sectievensters 7. Door met de rechtermuisknop te klikken in een van de sectievensters worden de weergaven bijgewerkt. U kunt ook met de linkermuisknop klikken en de zwarte stippen verslepen.

#### Noot

De bays en rows zijn altijd zichtbaar. De tiers worden getekend wanneer containers worden geladen. Voor de tiernummering, zie paragraaf 4.3.2.5 op pagina 32, Tiernummering.

#### 4.3.2 Algemene werkwijze

Er zijn drie manieren om containers te laden met de Container module. Je kunt een nieuwe container laden met de [New]-knop, je kunt een lijst van containers maken en deze laden met de [Load]-knop, of u kunt een BAPLIE bestand gebruiken, zie paragraaf 4.3.3.4 op pagina 34, BAPLIE. In het algemeen kan de volgende aanpak worden gebruikt:

- 1. paragraaf 4.3.2.1 op deze pagina, Selecteren. U kunt (meerdere) containers selecteren.
- 2. paragraaf 4.3.2.2 op de pagina hierna, Laden.
- 3. paragraaf 4.3.2.3 op de volgende pagina, Wijzigen. Na het laden kunt u de gegevens van een container bewerken, een container lossen, een container van de ene containersleuf naar de andere wisselen, een container naar de kade lossen of een container definitief verwijderen.
- 4. Resultaten controleren en uitvoer maken. Gebruik de [Check]-knop, of de [Window]→[Result windows]-vensters om uw laadtoestand te controleren, en druk vervolgens de uitvoer af.
- 5. paragraaf 4.3.3.3 op pagina 34, Uitvoer.

#### 4.3.2.1 Selecteren

U kunt een container op een van deze manieren selecteren:

- Klik met de linkermuisknop op een container in de Lijst met containers 4 .
- Klik met de linkermuisknop op een container in het laadvenster 6 of in een van de sectievensters 7. Alle functieknoppen moeten worden losgelaten om te kunnen selecteren.

Om meerdere geladen containers te selecteren, sleept u de cursor in een van de Sectie-vensters [7] om een selectievak te maken. U kunt dan met de rechtermuisknop klikken en uw actie kiezen uit de beschikbare opties. Zie ook paragraaf 4.3.2.4 op de volgende pagina, Meerdere containers. Een geselecteerde container is wit gemarkeerd.

## 4.3.2.2 Laden

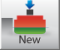

Gebruik deze functie om direct een nieuwe container te maken. U ziet onmiddellijk de beschikbare slots in geel getekend in de Loadview  $\boxed{6}$  en Section vensters  $\boxed{7}$ . Het type/code van de nieuwe container wordt bepaald in  $\boxed{9}$ . U kunt vervolgens in het Loadview  $\boxed{6}$  met de linkermuisknop op een groen vak klikken om de nieuwe container te positioneren. U kunt geen container plaatsen in de sectie-weergaven  $\boxed{7}$ . Om meerdere nieuwe containers in één keer te laden, zie paragraaf 4.3.2.4 op deze pagina, Meerdere containers.

## Load

Gebruik deze functie om containers te laden uit de lijst van containers:

- 1. Ga naar het menu [Ports]→[Input ports] om havens in te voeren, en optioneel een specifieke kleur.
- U kunt nieuwe containers toevoegen van het type zoals gedefinieerd in 9 door op [New] in de Menubalk te drukken.
- 3. Alle containergegevens bewerken. U kunt ook meerdere containers tegelijk kopiërenplakken en/of bewerken.
- Klik op de [Laden]-knop. U ziet onmiddellijk de beschikbare slots in geel getekend in de Loadview 6 en Section vensters 7. U kunt in het laadvenster met de linkermuisknop op een groen vakje klikken om de container te positioneren.

Groene indicatoren onder de geladen containers in de sectie-aanzichten 7 worden rood wanneer de maximale belading wordt overschreden. Je kunt inzoomen of klikken op een container op de stapel om de limieten te controleren. Zie voor laden met behulp van een BAPLIE-bestand: paragraaf 4.3.3.4 op pagina 34, BAPLIE.

Noot

Voor het geselecteerde type container dat geladen moet worden, zult u onmiddellijk gele slots getekend zien. Als u dan geen sleuven getekend ziet:

- Als het schip is uitgerust met initiële gietstukken en de optie [Initial castings] is aangevinkt in het menu [Settings], dan zijn er geen beschikbare sleuven voor het *geselecteerde containertype*.
- Het schip is niet uitgerust met initiële gietstukken.

In beide situaties kunt u de container nog steeds op de bodem plaatsen, hetzij met [Placement Assist] (indien aangevinkt) of vrij ([Initial castings] en [Placement Assist] niet aangevinkt). Nadat de onderste container is gepositioneerd, zullen de gietstukken automatisch worden gebruikt voor de hogere niveaus.

#### 4.3.2.3 Wijzigen

Om het venster [Edit container data] kunt u met de rechtermuisknop op een geselecteerde geladen container klikken. Om meerdere containers te bewerken, zie paragraaf 4.3.2.4 op deze pagina, Meerdere containers.

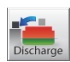

Gebruik deze functie om containers uit het schip te lossen. Activeer de knop [Discharge] en klik met de linkermuisknop op het ladingscherm  $\boxed{6}$  om de containers te lossen. De geloste containers worden weer beschikbaar voor belading in de lijst met containers. U kunt ook naar het menu [Discharge Options] $\rightarrow$ [Discharge All] en selecteer 'Discharge to containerlist' om het hele schip in één keer te lossen.

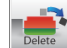

Met deze functie kunt u containers definitief uit het schip verwijderen. Klik op de knop [Delete] knop en klik met de linkermuisknop op het Laadvenster  $\boxed{6}$  om de container uit het vat te verwijderen, kan de container niet opnieuw worden geladen. U kunt ook naar het menu [Discharge Options] $\rightarrow$ [Discharge All] en selecteer 'Delete containers' om het hele schip in één keer leeg te maken.

#### 4.3.2.4 Meerdere containers

U kunt nieuwe containers laden of meerdere containers bewerken in een van de Section views 7 .

31

#### 4.3.2.4.1 Laad nieuwe containers

Terwijl de knop [New] ingedrukt is, dubbelklikt u met de rechtermuisknop om het laagste tier te laden. Het te laden tier hangt af van het sectieoverzicht waarop werd geklikt.

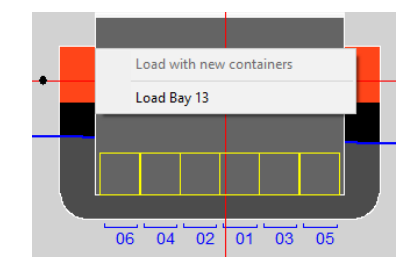

Laad nieuwe meervoudige containers in bayview.

#### 4.3.2.4.2 Wijzigen containers

Sleep de cursor in een van de Sectie-views 7 om een selectievak te maken. U kunt ook de CTRL-toets (Control) ingedrukt houden en met de linkermuisknop klikken op containers. Na rechtsklikken verschijnt het volgende menu:

| Options selected containers |
|-----------------------------|
| Discharge containers        |
| Delete containers           |
| Edit containers             |
| Switch 2 containers         |
|                             |

Multiple containers window.

#### 4.3.2.5 Tiernummering

De nummering van de tiers gebeurt volgens de ISO-normen. De tiers beginnen met "02" voor de hoogte van een 8 1/2 ft standaard container en lopen op met even nummers voor elke containerhoogte. Tiers op het dek beginnen met "82" en lopen op met even nummers boven de luiken. Containers van halve hoogte worden aangeduid met oneven nummers. Containers op dezelfde hoogte boven de kiel hebben dus dezelfde tierspecificatie. High-cube containers worden als standaard behandeld.

#### 4.3.2.6 Compensation pieces

In gevallen waar containers op een specifieke positie moeten worden geplaatst, maar daar geen geel slot verschijnt, kun je dubbelklikken met de rechtermuisknop en proberen de container handmatig te laden met compensatiestukjes. De stukken worden overeenkomstig gegenereerd en de container wordt geplaatst. De compensatiestukken worden automatisch verwijderd wanneer de container eronder wordt verwijderd (gelost of verwijderd). Als dit niet gebeurt, kunnen ze handmatig worden verwijderd met de functie [Verwijder]. Raadpleeg de onderstaande visuele handleiding met 3 voorbeelden voor de juiste handmatige plaatsing met behulp van compensatiestukken.

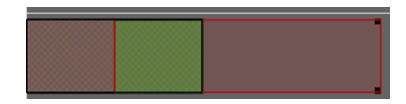

Geval 1. De reeds geladen 20ft container is zwart omlijnd. De stukken moeten in de voorste sleuf worden geplaatst om er een 40ft container op te plaatsen. Groen toont het juiste gebied om met de rechtermuisknop te dubbelklikken.
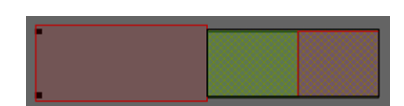

Geval 2. De reeds geladen 20ft container is zwart omlijnd. De stukken moeten in de achterste sleuf worden geplaatst om er een 40ft container op te plaatsen. Groen toont het juiste gebied om met de rechtermuisknop te dubbelklikken.

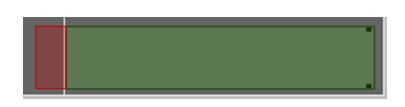

Geval 3. Er wordt geen container onder geladen. Een 45ft moet worden geladen met compensatiestukken aan de voorkant en de verhoogde tanktop aan de achterkant. Groen toont het juiste gebied om met de rechtermuisknop te dubbelklikken.

#### 4.3.2.7 Functietoetsen

De functietoetsen worden ingedrukt wanneer de overeenkomstige toetsencombinatie wordt gebruikt.

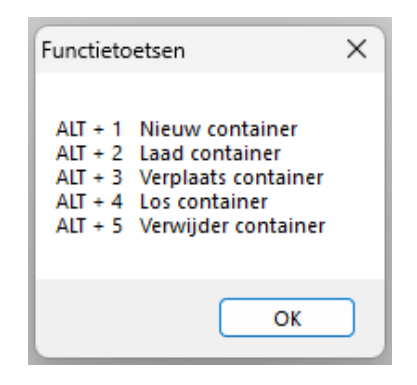

Functietoetsen.

#### 4.3.3 Menubalk

#### 4.3.3.1 Instellingen

In het [Settings] submenu zijn de volgende opties beschikbaar:

#### [Initial castings]

U kunt de bodemafgietsels in- en uitschakelen, indien het schip daarmee is uitgerust.

#### [Placement Assist]

Placement Assist helpt bij het plaatsen van containers. De posities worden automatisch opgeteld om het stapelen mogelijk te maken. Het is nuttig in vaten waar geen initiële afgietsels zijn. Als [Placement Assist] uit staat, kunt u de container vrij bewegen en plaatsen.

#### [Show higher tier slots]

Bij het laden van een container, is de werkelijk geselecteerde sleuf altijd de laagste. U kunt de weergave van de rest hier in-/uitschakelen.

#### [Include stacking at extreme ends for types A-P]

Containertypes A-P hebben extra gietstukken, die extra beschikbare slotposities kunnen genereren. Je kunt het gebruik van deze extra gietstukken hier aan- of uitzetten.

#### [Rotated slots]

Je kunt het genereren van gedraaide sleuven in- of uitschakelen (als ze bestaan).

#### [Edit container spacer]

Hier kunt u de afstandhouder van de container bewerken. U kunt verschillende afstandhouders kiezen voor verschillende secties van het schip.

#### [Unit longitudinal axis]

Hier kunt u uw standaardas kiezen; u kunt kiezen tussen 20ft, 40ft, enkele bays, framenummers en meters.

# [Bay-Row-Tier conversions]

Hier kun je nieuwe namen definiëren voor bays, rows of tiers.

#### [Teken castings]

Je kunt het tekenen van de gietstukken in- of uitschakelen.

#### [Edit overlap margin]

Hier kun je een marge voor overlap toestaan. Het is sterk aanbevolen om dit te vermijden, tenzij het nodig is.

#### [Draw cargo]

Hier kunt u kiezen om alle andere ladingen van andere modules weer te geven.

#### [Collision check]

Hier kunt u kiezen om te controleren op botsingen met andere lading bij het positioneren van de container.

#### 4.3.3.2 Input

In het [Input] submenu zijn de volgende opties beschikbaar:

#### [Ports]

Hier kunt u de havens invoeren waar het schip containers zal laden en lossen. Het is ook mogelijk om een kleur aan een haven toe te kennen, dit kan helpen om de containers te ordenen.

#### 4.3.3.3 Uitvoer

In het [Output] submenu zijn de volgende opties beschikbaar:

#### [Settings]

Hier kun je containerkleuren selecteren op basis van laadhaven, shift, lossing of containertype. Je kunt ook kiezen wat er op de containers wordt weergegeven. De selecties die je hier maakt, zijn ook zichtbaar in het stuwplan. Uitleg van gekleurde cirkels :

- rood : IMDG lading
- geel : lege container
- blauw : koelcontainer.

#### [List of containers]

Standaardformaat uitvoer van containerlijst met gedetailleerde containerinformatie.

#### 4.3.3.4 BAPLIE

Met de BAPLIE optie kunt u container databestanden lezen en schrijven met het BAPLIE-formaat (tot versie 3.1).

| BAPLIE |                           |
|--------|---------------------------|
| Im     | port                      |
| Ex     | port                      |
| Ex     | port Properties           |
| Co     | ontainer code conversions |
| Ba     | plie conversions          |
|        |                           |

Dropdown menu options BAPLIE.

#### [Import]

Na het selecteren van een .edi-bestand worden de containers automatisch geladen. Het is mogelijk dat er fouten in het bestand zitten en dat sommige containers niet geladen kunnen worden. Deze worden dan weergegeven in de Containerlijst  $\boxed{4}$ .

#### [Export]

Een .edi BAPLIE-bestand maken.

#### [Export Properties]

U kunt de gegevens voor het schrijven van een BAPLIE-bestand invoeren, zie onderstaande afbeelding. Deze gegevens worden opgeslagen in een bestand. Deze gegevens zijn nodig voordat u [Export]. Attentie

LOCOPIAS zal alleen die gegevens lezen die in LOCOPIAS zelf zullen worden gebruikt en schrijf de gegevens die in LOCOPIAS beschikbaar zullen zijn. Dit betekent dat na het lezen en schrijven van een BAPLIE-bestand sommige gegevens verloren zullen gaan.

| INPUT BAPLIE FILE                         |      |
|-------------------------------------------|------|
| Vessel name :                             |      |
| Call sign :                               |      |
| UN countrycode :                          | L.   |
| Sender Identification :                   |      |
| Recipient Identification :                | L    |
| Carrier Identification :                  | L    |
| Discharge voyage number :                 |      |
| Loading voyage number :                   |      |
| Place of departure (UN-Locode) :          | L    |
| Next port of call (UN-Locode) :           |      |
| Arrival at the next port of call, year :  | . 00 |
| Arrival at the next port of call, month : | . 00 |
| Arrival at the next port of call, day :   | . 00 |
| Arrival at the next port of call, hour :  | . 00 |
| Arrival at the next port of call, min :   | . 00 |
| Departure at senders port, year :         | . 00 |
| Departure at senders port, month :        | . 00 |
| Departure at senders port, day :          | 00   |
| Departure at senders port, hour :         | . 00 |
| Departure at senders port, min :          | . 00 |

Menu input BAPLIE file.

#### [Container code conversions]

Deze tool converteert containercodes die niet ISO zijn naar de door de gebruiker opgegeven ISO-equivalenten.

#### [Baplie conversions]

Dit BAPLIE-tool verschuift containers volgens de invoer bij het importeren.

| Quit Insert New Remove Edit<br>Code container length Bay Row Deck Hold Position affiside |   |
|------------------------------------------------------------------------------------------|---|
| Code container length Bay Row Deck Hold Position aft side                                |   |
| bud container length bay now beek hold rosition at side                                  |   |
| A 09 Yes Yes 96.750                                                                      |   |
| B 09 Yes Yes 96.750                                                                      |   |
| C 11 Yes No -88.700                                                                      |   |
| D 09 Yes Yes 96.750                                                                      |   |
| E 09 Yes Yes -96.750                                                                     |   |
| F 09 Yes Yes 96.750                                                                      |   |
| N 10 Yes No -88.700                                                                      |   |
| A 09 Yes Yes 96.750                                                                      |   |
| B 09 Yes Yes 96.750                                                                      |   |
| C 09 Yes No -96.750                                                                      |   |
| D 09 Yes Yes 96.750                                                                      |   |
| E 09 Yes Yes 96.750                                                                      |   |
| F 09 Yes Yes 96.750                                                                      |   |
| L 02 Yes No 120.100                                                                      |   |
| L 06 Yes No 105.530                                                                      |   |
| L 10 Yes No -88.700                                                                      |   |
| L 14 Yes No -74.100                                                                      |   |
| L 20 Yes No -55.840                                                                      |   |
| L 24 Yes No 41.280                                                                       | - |
| 4                                                                                        | • |

An example of the conversion tool.

Typ de eerste letter van de ISO-code van de container in de invoer [Code container length]. [Row] kan leeg

gelaten worden - dat wil zeggen alle rijen van de corresponderende [Bay], of je kunt een specifieke rij typen waarop de verschuiving moet worden toegepast.

#### 4.3.3.5 Window

#### **Result windows**

Zie paragraaf 4.1.3 op pagina 20, Result windows.

# **Reset window view**

Terugzetten naar standaard zoom en schaal.

#### 4.3.3.6 Containerlijst

In het [Containerlist] submenu zijn de volgende opties beschikbaar:

| Containerlist |             |
|---------------|-------------|
| View          | >           |
| Filter cont   | ainerlist   |
| Sort conta    | inerlist >  |
| Find in co    | ntainerlist |

Dropdown menu options Containerlist.

#### [View]

U kunt kiezen welke lijst u te zien krijgt in het Containerlijst venster  $\boxed{4}$ . Als u [Loaded] kiest en dan een container uit de Containerlijst selecteert, zal deze worden gemarkeerd in het 3D venster  $\boxed{5}$  en de sectievensters  $\boxed{7}$ . De functieknoppen  $\boxed{3}$  zullen echter niet reageren. De optie [All] opent in een nieuw venster.

#### [Filter containerlist]

U kunt ervoor kiezen om alleen een geselecteerd type containers te zien, door te filteren op een van de 4-cijferige codes. Bijvoorbeeld, 4\*\*\* zal alle 40ft containers tonen, of \*\*R\* zal alle gekoelde containers tonen. De filter kan in alle weergaven worden gebruikt: geladen, niet geladen of alle. Om het filter opnieuw in te stellen, typt u \*\*\*\*.

### [Sort containerlist]

U kunt de containerlijst sorteren op basis van de geselecteerde kolom.

#### [Find containerlist]

U kunt een specifieke container vinden via zijn ID.

# 4.4 Gewichtspostenlijst

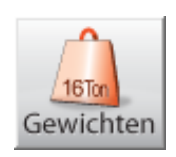

De [Weight list] speelt een cruciale rol bij het configureren van een beladingstoestand omdat deze een overzicht biedt van alle gewichtsposten waaruit de huidige beladingstoestand bestaat. Bovendien kunnen gewichtsposten alfanumeriek worden gewijzigd.

#### 4.4.1 Menubalkfuncties

In het venster van de gewichtenlijst vindt men de menubalk, die de 'standaard' en 'geavanceerde' functies bevat. De standaardfuncties worden beschreven in paragraaf 4.1 op pagina 19, Gemeenschappelijke functies in modules. De specifieke functies [manaGe], [Database], [Loading tools], [File], [check-displAce] en [Window] worden hieronder besproken.

| 🧱 GEV               | VICHTE | NLIJST B | elading | stoestand | Voorbeeld belad | ingtoestand |                |        |  |
|---------------------|--------|----------|---------|-----------|-----------------|-------------|----------------|--------|--|
| Setup               | Help   | Insert   | New     | Remove    | Edit manaGe     | Database    | check-displAce | Window |  |
|                     |        |          |         | ^         |                 |             |                |        |  |
| Menu bar functions. |        |          |         |           |                 |             |                |        |  |

#### Manage

Met [Manage] kan visuele opmaak worden uitgevoerd:

- [Collapse weight groups]. In het algemeen behoren gewichtsposten tot een bepaalde gewichtsgroep, een concept dat wordt geïntroduceerd in paragraaf 3.1.1 op pagina 9, Menubalk. In LOCOPIAS zijn subtotalen van gewichten en COG van gewichtsgroepen altijd opgenomen in deze gewicht lijsten. De individuele posten van een gewichtsgroep kunnen worden verborgen, hetgeen gebeurt wanneer de groep is 'Collapsed'
- [Expand weight groups], het tegenovergestelde van 'Collapse' waardoor alle posten van een groep zichtbaar worden. -[Move], om een gewichtspost omhoog of omlaag te verplaatsen in de gewichtenlijst. Markeer de rij met de gewichtspost om het naar een andere positie in de lijst te verplaatsen. Selecteer nu de opt{Move} functie. Markeer de rij **waarachter** de gewichtspost moet worden geplaatst, en selecteer weer [move]. De gewichtspost is nu op de nieuwe positie.
- [Quitmove], om een lopende [Move] opdracht te annuleren.
- [Sort], om de gewichtsposten te sorteren volgens verschillende sorteercriteria, welke zijn afgebeeld in onderstaande figuur.

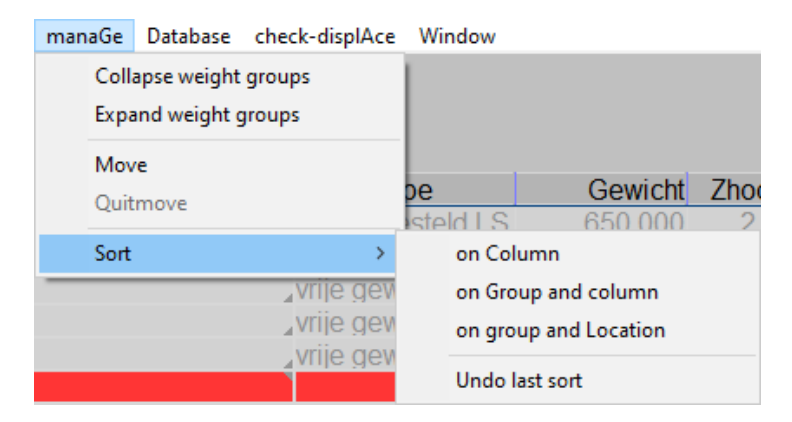

Different sorting methods for weight items.

#### Gegevensbestand

Gebruik deze optie om standaard gewichtsposten te laden, zoals 'bemanning', 'voorraden', enz. Met deze functie kunt u een gewicht eenmalig definiëren, en hergebruiken uit dit gegevensbestand als dat nodig is. Kies [Database] $\rightarrow$ [Edit database] uit de menubalk om het [Database weight items]-window te openen en gewichtsposten in het gegevensbestand te bewerken. De optie [Database] $\rightarrow$ [Read database] opent een venster met een lijst van posten van het gegevensbestand die kan worden geselecteerd in een beladingstoestand.

| 🧱 Databestand gewichtsposten        |             |              |            |          |                         | -      |        | ×      |
|-------------------------------------|-------------|--------------|------------|----------|-------------------------|--------|--------|--------|
| Setup Insert New Remove Edit manaGe |             |              |            |          |                         |        |        |        |
| Ge                                  | wichtsposte | en van het d | latabestar | nd       |                         |        |        | ~      |
| Naam                                | Gewicht     | Zhoogte      | Zlengte    | Zbreedte | VVM Gewichtsgroep       | Achter | Voor   |        |
| - Bemanning en voorraden            |             |              |            |          |                         |        |        |        |
| Bemanning                           | 0.400       | 7.000        | 15.000     | 0.000    | 0.000 nanning en voorra | 13.000 | 17.000 |        |
| Voorraden                           | 0.500       | 4.000        | 9.000      | 0.000    | 0.000 nanning en voorra | 2.500  | 16.000 |        |
| Auto sb op roefdek                  | 1.300       | 7.000        | 7.000      | 3.000    | 0.000 nanning en voorra | 4.500  | 9.500  |        |
|                                     |             |              |            |          |                         |        |        | $\sim$ |
| <                                   |             |              |            |          |                         |        |        | >      |
| Omschrijving gewichtsgroep          |             |              |            |          |                         |        |        |        |

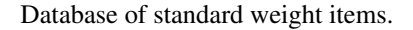

| Database gewich                           | itsposten    |      |  |  |  |  |  |
|-------------------------------------------|--------------|------|--|--|--|--|--|
| Selecteer een gewichtspost                |              |      |  |  |  |  |  |
| 1 Bemannin<br>2 Voorraden<br>3 Auto sb op | g<br>roefdek |      |  |  |  |  |  |
| ОК                                        | CANCEL       | UNDO |  |  |  |  |  |

Select from the database of weight items.

#### **Check-Verplaatsing**

Om de actuele beladingstoestand te simuleren in LOCOPIAS, kan de functie [Check-Displace] worden gebruikt om te zien hoe goed de werkelijke (=waargenomen) en gesimuleerde verplaatsingen elkaar benaderen. U kunt de echte diepgangsmerken invoeren en vergelijken met de berekende diepgangsmerken en het verplaatsingsverschil controleren. Een correctiegewicht kan worden toegevoegd aan de gewichtenlijst om de werkelijke verplaatsing te bereiken. Check deplacement

| Afgelezen diepgangen<br>Geef de (gemiddelde) die<br>Met de gegeven diepgange<br>Het verschil met het dep | pgang op de merken vanuit onderkant kiel.<br>n wordt het deplacement berekend.<br>lacement van de beladingstoestand wordt weergegeven. |
|----------------------------------------------------------------------------------------------------|----------------------------------------------------------------------------------------------------|
| Diepgang achtermerk                                                                                      | 3.11( m                                                                                                    |
| Diepgang voormerk                                                                                        | <b>3.073</b> m                                                                                                    |
| -Nenlacementen                                                                                           |                                                                                                    |
| Deplacement diepgangen                                                                                   | : 2460.614 ton                                                                                                    |
| Deplacement beladingstoe                                                                                 | stand : 2460.614 ton                                                                                                    |
| Deplacement verschil                                                                                     | : 0.000 ton                                                                                                    |
| -Totaal correctie gewicht                                                                                | <b>İ</b>                                                                                                    |
| Gewicht                                                                                                  | - 0.000 ton                                                                                                    |
| Zhoogte                                                                                                  | : 0.000 m                                                                                                    |
| Zlengte                                                                                                  | : 0.000 m                                                                                                    |
| □ Toevoegen aan belading<br>□ Toevoegen aan database                                                     | stoestand                                                                                                    |
| ОК                                                                                                    | CANCEL                                                                                                    |

Check-Verplaatsing.

#### Window, Result windows

Met deze functie kan één van de bovenliggende vensters — zoals geïntroduceerd in paragraaf 8.1 op pagina 66, Bediening van LOCOPIAS en algemene functies — worden geopend, bijvoorbeeld voor intacte stabiliteit of langsscheepse sterkte.

#### 4.4.2 Inhoud van de gewichtspostenlijst

Kolommen in de [Weight list] die toelichting behoeven worden hieronder besproken.

#### Noot

Aanpassingen voor de hele gewichtsgroep kunnen gemakkelijk worden doorgevoerd door de respectievelijke waarde op de subtotaal regel aan te passen. Mogelijke aanpassingen zijn: 'VVM type', 'Gewichtsgroep', 'Tank vulling' en 'Dichtheid'. Let op dat met 'undo' het mogelijk is om deze wijziging ongedaan te maken.

| loom.                  | Turno              | Couriebt | Theeate | Zlonato | Throadto | 10/14   | Cowiebtograp    |    | 0/    | 0.0    | Valumo | Achtor | Moor   |
|------------------------|--------------------|----------|---------|---------|----------|---------|-----------------|----|-------|--------|--------|--------|--------|
| vaani                  | Type               | Gewicht  | Zhoogle | Ziengle | ZDIeedle | V V IVI | Gewichtsgroe    | J  | 70    | 3.6.   | volume | Achiel | V001   |
| .eeg schip             | samengesteld LS    |          |         |         |          |         |                 |    |       |        |        |        | 85.000 |
| Bemanning en voorraden |                    | 2.200    | 6.318   | 8.909   | 1.773    | 0.000   | nanning en vooi | та |       |        |        |        |        |
| Bemanning              | vrije gewichtspost | 0.400    | 7.000   | 15.000  | 0.000    | 0.000   | nanning en vooi | Ta |       |        |        | 13.000 | 17.000 |
| /oorraden              | vrije gewichtspost | 0.500    | 4.000   | 9.000   | 0.000    | 0.000   | nanning en vooi | Ta |       |        |        | 2.500  | 16.000 |
| Auto sb op roefdek     | vrije gewichtspost | 1.300    | 7.000   | 7.000   | 3.000    | 0.000   | nanning en vooi | Ta |       |        |        | 4.500  | 9.500  |
| Brandstof              |                    | 57.627   | 1.763   | 20.669  | -0.000   | 17.588  | Brandstof       |    | 81.12 | 0.8500 | 67.796 |        |        |
| Brandstof voor BB      | tank               | 4.687    | 0.918   | 78.930  |          |         | Brandstof       | -  | 43.00 | 0.8500 | 5.514  | 76.720 | 81.220 |
| Brandstof voor SB      | tank               | 4.687    | 0.918   |         | 3.392    |         | Brandstof       | -  | 43.00 | 0.8500 | 5.514  |        | 81.220 |
| Brandstof BB           | tank               | 24.127   | 1.927   | 9.351   | -3.851   | 5.266   | Brandstof       | 1  | 98.00 | 0.8500 | 28.384 | 6.000  | 12.000 |
| Brandstof SB           | tank               | 24.127   | 1.927   | 9.351   | 3.851    | 5.266   | Brandstof       | 1  | 98.00 | 0.8500 | 28.384 | 6.000  | 12.000 |
| Drinkwater             |                    | 29.439   | 1.428   | 15.683  | 0.217    | 1.360   | Drinkwater      | X  | 98.00 | 1.0000 | 29.439 |        |        |
| Drinkwater BB          | tank               | 14.023   | 1.422   | 15.803  | -4.609   | 0.645   | Drinkwater      | 1  | 98.00 | 1.0000 | 14.023 | 13.500 | 18.000 |
| Drinkwater SB          | tank               | 15.416   | 1.434   | 15.573  | 4.608    | 0.716   | Drinkwater      | 1  | 98.00 | 1.0000 | 15.416 | 13.000 | 18.000 |

List of weights of a loading condition.

#### Naam

Deze kolom toont de naam van de gewichtspost.

Als de temperatuurcorrecties functionaliteit is aangeschaft dan kan men dubbelklikken op de naam van een tank om in het temperatuurcorrecties menu te komen. Zie paragraaf 4.4.2.1 op de volgende pagina, Stof, Temperatuur en Soortelijk Gewicht voor meer informatie.

#### Туре

Geeft informatie over het soort gewichtspost.

#### Gewicht

Gewicht in ton.

# VCG

Verticaal zwaartepunt in meters, in verhouding tot de basislijn.

#### LCG

Langsscheeps zwaartepunt in meters, in verhouding tot de achterloodlijn.

# TCG

Dwarsscheeps zwaartepunt in meters, in verhouding tot hartschip.

#### FSM

Deze kolom toont het vrije vloeistofoppervlak voor voorgedefineerde tanks of voor een door de gebruiker gedefinieerd gewicht van een vloeistof in metrische tonnen vermenigvuldigd met een afstand in meters. Het is mogelijk om dit standaard vrije vloeistofoppervlak te overbruggen met een andere vrije vloeistofoppervlakoptie onder FSM Type.

### FSM Type

Met deze functie kunt u de soort berekening van het vrije vloeistofoppervlak (FSM) selecteren. Standaard wordt het vrije vloeistofoppervlak voor het werkelijke tankniveau berekend. Soms kan de IMO Intact Stability Code een andere methode vereisen, zodat u uit de volgende alternatieven kunt kiezen:

- Maximale FSM die overal in de tank voorkomt.
- Nul bij een vulling van meer dan 98%.

Houd er rekening mee dat LOCOPIAS ook een meer geavanceerde methode biedt voor het compenseren van vrije vloeistof effecten, dat is de "daadwerkelijke verschuiving van vloeistof-methode". Als LOCOPIAS op deze manier is geconfigureerd berekent het de echte verplaatsing van vloeistof, met inbegrip van de effecten van helling en trim, waardoor de conventionele FSM instelling, zoals die hier is uitgewerkt, wordt genegeerd.

#### Gewichtsgroep

Elke gewichtspost kan in een gewichtsgroep worden ingedeeld. De naam van de groep is weergegeven in deze kolom. Als u het verschil tussen de gewichtsgroepen nog duidelijker wilt weergeven, kunt u in de menubalk op het [Hoofdscherm], onder [Edit] $\rightarrow$ [Edit Weight Groups] de naam en tekstkleur van elke gewichtsgroep bewerken. Deze naam en kleur worden ook zichtbaar in het overzicht van gewichtsgroepen (Zie 7 in paragraaf 3.1 op pagina 8, Hoofdvensterindeling van [Hoofdscherm]).

#### Gemeten, Trim sounding en Hoek sounding

In de kolom 'Gemeten' kan een *Sounding, Ullage* of *Druk* worden opgegeven, zolang een peilpijp cq. druksensor beschikbaar is. Met de kolommen 'Trim sounding' en 'Hoek sounding' kan de trim en hoek ten tijde van "peilen" worden opgegeven. Let op: De kolom 'Gemeten' bevat de gemeten waarde die hoort bij de opgegeven trim en hoek. Andere gegevens, i.e. kolommen, zoals gewicht, volume en zwaartepunt zijn bepaald bij trim nul en hoek nul.

Als deze functionaliteit niet is aangeschaft dan is de kolom 'Gemeten' alleen van toepassing voor gewichtsposten van het type 'graanruim', en bevat deze een *Ullage*, dat is de afstand tussen de bovenkant van het luikhoofd en het graanoppervlak. Deze kolom is mogelijkerwijs niet beschikbaar in uw LOCOPIAS.

#### Achter & Voor

Deze kolommen bevatten de voor- en achterbegrenzingen van een gewichtspost. Deze begrenzingen zijn alleen vereist voor langsscheepse sterkteberekeningen. De afstanden zijn aangegeven in meters en hebben betrekking op de achterloodlijn. De gewichtsverdeling is een lineaire functie die wordt bepaald door het langsscheepse zwaartepunt en de positie van de begrenzingen (Meer informatie over dit onderwerp kunt u vinden onder paragraaf 8.5 op pagina 70, LCG en gewichtsverdeling van gewichtsposten).

#### 4.4.2.1 Stof, Temperatuur en Soortelijk Gewicht

Als de temperatuurcorrecties functionaliteit is aangeschaft dan kan doormiddel van dubbelklikken op de naam van een gewichtspost, van het type tank, in een beladingstoestand, het volgende menu worden geopend. In dit menu staan alle benodigde parameters voor het verwerken van temperatuurcorrecties.

#### Tanknaam

Hetzelfde als de gewichtspost, alleen voor referentie.

### Voeg deze tank toe aan het ullagerapport

Als dit compartiment moet worden opgenomen in het lading/ullage rapport, dan moet hier 'ja' ingevuld worden.

#### Product(stof)

De naam van het product die wordt gebruikt in het lading/ullage rapport. Als er nog geen stoffen gedefinieerd zijn dan kunnen deze met de menubalk-functie [Stoffen] aangemaakt worden.

### Omrekeningstabel

Voor het berekenen van het gewicht van de lading van verwarmde koolwaterstoffen zijn de volgende conversietabellen beschikbaar:

- Geen temperatuur verrekening.
- Correctiefactor per graad, met deze optie wordt de 'Volume Correctie Factor' berekend, in overeenstemming met de opgegeven temperatuur en de correctiefactor per graad (uitzettingscoëfficiënt).
- Volume Correctie Factor. De 'Volume Correctie Factor' kan meteen gedefinieerd worden.
- ASTM tabellen 54(A, B en C), 55, 53(A en B), 23(A en B), 5(A en B). De 'Volume Correctie Factor' wordt bepaald volgens de respectievelijke ASTM tabel.
- Nynas.

In het geval dat een omrekeningstabel is gekozen anders dan *Geen temperatuur verrekening* dan is dit herkenbaar in de gewichtspostenlijst doormiddel van de gele achtergrondkleur bij de naam en het gewicht van de gewichtspost.

#### Temperatuur

De standaard temperatuur is 15 graden Celsius. Bij deze temperatuur wordt het volume bepaald. Hier kan de werkelijke temperatuur van de lading ingevuld worden.

#### Volume (niet gecorrigeerd voor uitzetting)

Dit is het volume dat wordt berekend op basis van de sounding, ullage of druk voor deze gewichtspost.

## Soortelijk gewicht bij 15 graden (in lucht)/(in vacuüm)

Hier kan het soortelijk gewicht van de stof bij 15 graden Celsius opgegeven worden. Als het soortelijk gewicht in lucht wordt opgegeven, dan wordt het soortelijk gewicht in vacuüm automatisch berekend. Deze twee soortelijke gewichten zijn aan elkaar gekoppeld en kunnen dus niet apart opgegeven worden.

## **Correctiefactor per graad Celcius**

Deze factor wordt gebruikt als er bij de omrekeningstabel gekozen is voor de optie 'Correctiefactor per graad'. Deze factor wordt gebruikt om de volumecorrectiefactor te berekenen.

#### **Volume Correctie Factor**

Deze factor corrigeert het soortelijk gewicht bij 15 graden Celcius van de stof voor de werkelijke temperatuur. Deze factor kan op paar verschillende manieren bepaald worden:

- Deze factor wordt handmatig gedefinieerd met behulp van de omrekeningstabel 'Volume Correctie Factor'.
- Deze factor wordt berekend met de correctiefactor per graad en het verschil tussen de standaard- en werkelijke temperatuur. De omrekeningstabel 'Correctiefactor per graad' moet worden geselecteerd.
- Deze factor wordt uit één van de andere omrekeningstabellen gehaald.

#### **Temperatuur Expansie Factor**

Deze factor corrigeert voor de uitzetting van de tank bij een hogere temperatuur dan 15 graden Celcius. Deze factor wordt automatisch berekend en kan niet handmatig worden ingesteld.

#### Soortelijk gewicht bij {gedefinieerde temperatuur} graden

Soortelijk gewicht bij 15°Celsius  $\times$  Volume Correctie Factor.

#### Residu Op Bodem (ROB)

Volume van het residu dat van het volume van de tankinhoud wordt afgetrokken.

#### Soortelijk gewicht $\times$ Temperatuur Expansie Factor

Soortelijk gewicht bij 15°Celsius  $\times$  Volume Correctie Factor  $\times$  Temperatuur Expansie Factor.

#### Gewicht

Het gewicht wordt berekend volgens: volume (niet gecorrigeerd voor uitzetting)  $\times$  soortelijk gewicht bij 15 graden  $\times$  volume correctie factor  $\times$  temperatuur expansie factor.

#### 4.4.3 Check

Klik op de knop [Check] om te controleren of de beladingstoestand voldoet aan de stabiliteits- en sterktevereisten. Het klikken op de Checkknop opent een venster met verschillende tabbladen: 'Overzicht', 'Stabiliteit', 'Sterkte' en 'Kruiplijn'. Lekstabiliteit is optioneel. Meer informatie over de [Check]-knop vindt u in paragraaf 3.7 op pagina 14, Check.

# 4.5 Schades

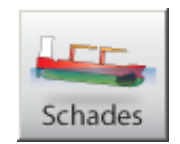

Voor alle beladingstoestanden kunnen lekstabiliteitsberekeningen worden uitgevoerd. Alle verplichte (vooraf gedefinieerde) schadegevallen kunnen worden gecontroleerd aan de hand van de relevante criteria. Bovendien kunnen aanvullende schadegevallen worden gedefinieerd en berekend, bijvoorbeeld om te worden gebruikt in geval van een werkelijke schade.

Een schadegeval bestaat uit een serie waterdichte compartimenten. Bij lekberekeningen zal de oorspronkelijke inhoud van een beschadigde tank worden vervangen door zeewater, tot aan het niveau van het buitenwater voor elke berekende hellings- en trimhoek. Als de [Damages] module beschikbaar is, is er een subvenster met de naam "Direct damage stability" aanwezig in het hoofdvenster en een [Schades] knop is aanwezig bij de andere moduleknoppen. Klik op de [Bereken lekstabiliteit]-knop in het [Hoofdscherm] om alle verplichte lekgevallen te berekenen. Na de berekening (die enige tijd kan duren) staat in het "Directe lekstabiliteit" venster vermeld of de beladingstoestand al dan niet voldoet aan de toepasselijke lekstabiliteitscriteria.

#### 4.5.1 Het schadegevallendefinitievenster

Met de [Schades] knoop uit het hoofdvenster verschijnt het schadegevallendefinitievenster, waarvan een voorbeeld hieronder is weergegeven:

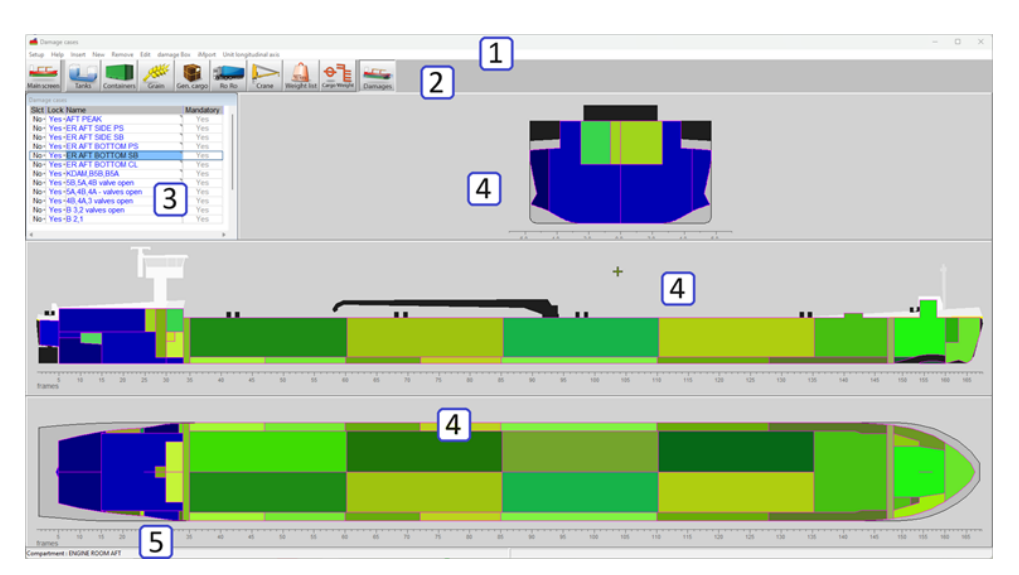

Schadegevallendefinitievenster.

#### 1 Menubalk

Basisfuncties zijn toegankelijk door middel van de menubalk.

#### 2 Moduleknoppen

Deze knoppen navigeren naar een andere module, of terug naar het hoofdvenster.

# 3 Schadegevallenlijst

Dit venster geeft alle schadegevallen weer, welke gevallen zijn geselecteerd voor berekening en welke voorgeschreven schadegevallen zijn.

#### 4 Doorsnedevensters

Geeft dwarsdoorsnede, horizontale en verticale doorsnede weer. Weergaven en doorsneden veranderen met geselecteerde tank(s); doorsneden worden door het zwaartepunt van het geselecteerde schadegeval gesneden.

#### 5 Statusbalk

Beweeg uw muis over een compartiment om informatie te lezen in de statusbalk.

#### 4.5.2 Algemene benadering

- 1. Beoordeling vooraf gedefinieerde schadegevallen. De vooraf gedefinieerde en voorgeschreven schadegevallen moeten alle voldoen aan de criteria en kunnen niet worden bewerkt. Ze kunnen echter wel worden bekeken en geselecteerd voor de uitvoer. Desgewenst kan een kopie van een schadegeval wel worden bewerkt.
- 2. Definitie schadegevallen. U kunt nieuwe schadegevallen aanmaken door de compartimenten via de instellingen te laten vollopen.
- 3. Selectie schadegevallen. Om de beladingstoestand(en) te testen op naleving van de regelgeving, moeten alle vooraf gedefinieerde voorgeschreven schadegevallen worden berekend.
- 4. Afdrukuitvoer. Klik op de [Check] knop op het [Hoofdscherm] om lekstabiliteitsuitvoer af te drukken.

#### 4.5.2.1 Beoordeling vooraf gedefinieerde schadegevallen

In de [Schadegevallen]-lijst 3 worden alle schadegevallen vermeld. De vooraf gedefinieerde, voorgeschreven schadegevallen worden in het blauw weergegeven en zijn gemarkeerd as 'verplicht'. Ook wordt in de vierde kolom aangeduid of een schadegeval voorgeschreven (verplicht) is. De doorsneden 4 tonen alle compartimenten, waarbij de volgelopen compartimenten blauwachtig zijn gekleurd, en de niet volgelopen compartimenten groenachtig. Voor een alfanumerieke lijst van volgelopen compartimenten kan er dubbel worden geklikt op het schadegeval in de lijst van 3 (of aangeraakt met de <Enter>), waardoor een pop-upmenu, zoals hieronder afgebeeld, wordt aangeroepen.

| PIAS S | chadegeval " Machinekam | —    | × |
|--------|-------------------------|------|---|
| Setup  | Help Edit               |      |   |
|        | Lekke compartime        | nten | ^ |
| Slct   | Compartiment            |      |   |
| Ja     | WB achter SB            |      |   |
| Ja     | WB achter BB            |      |   |
| Ja     | Brandstof SB            |      |   |
| Ja     | Brandstof BB            |      |   |
| Ja     | Smeerolie achter SB     |      |   |
| Ja     | Vuil water BB           |      |   |
| Ja     | Drinkwater SB           |      |   |
| Ja     | Drinkwater BB           |      |   |
| Ja     | Vuile olie BB           |      |   |
| Nee    | Waterballast 5          |      |   |
| Nee    | Waterballast 4          |      |   |
| Nee    | Waterballast 3          |      |   |
| Nee    | Waterballast 2          |      |   |
| Nee    | Waterballast 1          |      |   |
| Nee    | Ladingtank 5            |      |   |
| Nee    | Ladingtank 4            |      |   |
| Nee    | Sloptank BB             |      |   |
| Nee    | Sloptank SB             |      |   |
| Nee    | Ladingtank 3            |      |   |
| Nee    | Ladingtank 2            |      |   |
| Nee    | Ladingtank 1            |      |   |
| Nee    | Vulle olie voor BB      |      |   |
|        |                         |      | ¥ |
|        |                         |      |   |

Alfanumerieke lijst van volgelopen compartimenten per schadegeval.

#### 4.5.2.2 Definitie schadegevallen

Door te klikken op [New] of [Insert] in de menubalk wordt een nieuw schadegeval aangemaakt in de lijst 3; dit door de gebruiker gedefinieerde geval wordt in zwart weergegeven. U kunt met de linker muisknop in de 'Naam' kolom klikken om een nieuwe naam voor dit geval in te voeren en een selectie van volgelopen compartimenten maken door:

- Dubbel te klikken, of met de rechtermuisknop te klikken in de doorsnedevensters 4, waarmee u van compartiment kunt wisselen tussen volgelopen en niet volgelopen.
- Dubbel te klikken (of druk op < Space>) op de 'Slct' cel in de alfanumerieke [Schadegevallen]-lijst 3.
- Klik op [damage Box]→[start damage Box] in de menubalk en sleep een box in een van de doorsnedevensters. De schadebox kan ook alfanumeriek worden gedefinieerd door met de rechtermuisknoop in het doorsnedevenster te klikken. Eenmaal gestart gebruik dan [damage Box]→[ quit damage box Save damaged

compartments] of [damage Box] $\rightarrow$ [ quit damage box do Not save damaged compartments] om de schadebox te stoppen en respectievelijk de wijzigingen in het schadegeval op te slaan of niet.

Gebruik [Edit] $\rightarrow$ [Copy] en [Edit] $\rightarrow$ [Paste] om nieuwe schadegevallen aan te maken met eigenschappen van een ander geval.

#### 4.5.2.3 Selectie schadegevallen

U kunt schadegevallen voor berekening selecteren door te klikken op 'ja' of 'nee' in de [Schadegevallen]-lijst 3 en te drukken op <Spatie>.

#### 4.5.2.4 Afdrukuitvoer

Op het [Hoofdscherm] klikt u op de [Output]-knop en kiest u lekstabiliteit, voorgeschreven schadegevallen (type 3), (volledige uitvoer of de samenvatting) of lekstabiliteit, geselecteerde schadegevallen (volledige uitvoer of de samenvatting). Zie ook paragraaf 3.8 op pagina 15, Uitvoer. Als alle vooraf gedefinieerde schadegevallen zijn berekend, wordt deze conclusie afgedrukt in de lekstabiliteitsuitvoer en op het hoofdscherm.

# 4.6 Diepgangsmeting

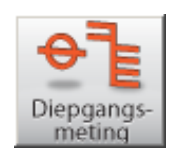

De module [Cargo weight] is bedoeld voor de berekening of verificatie van het (on)geladen ladinggewicht. Deze module kan worden gebruikt op elk type vrachtschip. De module kan worden gebruikt om de ingevoerde beladingstoestand te verifiëren met de waargenomen diepgang / vrijboord. Als alternatief kan de module ook worden gebruikt om het gewicht van de (on)beladen lading te berekenen, door de diepgang of het vrijboord en het vrijboord en de aftrekposten voor en na het be- of ontladen.

#### 4.6.1 Indeling van de GUI

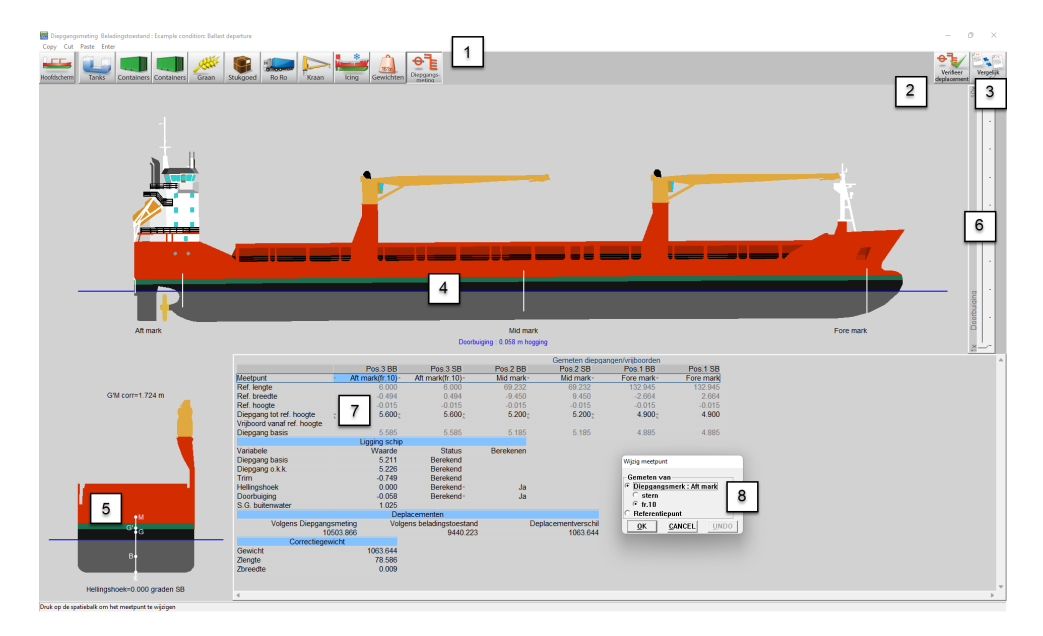

Indeling van de diepgangsmeting-module.

| 1 Moduletoetsen                                                                                          |
|----------------------------------------------------------------------------------------------------|
| Deze toetsen bieden snelle toegang tot het [Main screen] en de beschikbare laadmodules.                  |
| 2 Verifieer deplacement toets                                                                            |
| Gebruik deze toets om het deplacement te verifieren van deze beladingstoestand met de opgegeven diepgan- |
| gen.                                                                                                    |
| <b>3</b> Vergelijk conditie toets                                                                        |
| Gebruik deze toets om het diepgangsmetingrapport af te drukken.                                          |
| 4 Zijaanzicht                                                                                            |
| Toont de werkelijke windcontour, diepgangen en werkelijke waterlijn.                                     |
| 5 Dwarsdoorsnede                                                                                         |
| Toont hellingshoek en aanvangsstabiliteit (G'M).                                                         |
| 6 Doorbuiging                                                                                            |
| Met deze schuifbalk kan de schaalfactor voor de doorbuiging ingesteld worden tussen 1x tot 10x.          |
| 7 Waargenomen diepgangen/vrijboorden                                                                     |
| Hier kunnen de waargenomen diepgangen of vrijboorden opgegeven worden. Tevens zijn hier bepaalde         |
| waarden gelijk zichtbaar.                                                                                |
| 8 Bewerk meetpunt venster                                                                                |
| Druk $\langle$ Spacebar $\rangle$ op een meetpunt 7 om dit venster te openen.                            |

#### 4.6.2 Algemene aanpak

Er zijn twee manieren om deze diepgangsmeting-module te gebruiken. Men kan met Verifieer deplacement methode een beladingstoestand "verifiëren" met de waargenomen diepgangen / vrijboorden. Of men kan met Vergelijk conditie methode een beladingstoestand "vergelijken" voor en na be- of ontladen om het (on)beladen ladinggewicht te berekenen, misschien beter bekend als een diepgangsmeting. Gedetailleerde instructies voor beide methoden zijn verderop te vinden.

In het algemeen moeten de volgende stappen worden uitgevoerd voor beide methoden. Voor de vergelijk conditie methode worden de stappen 1 en 2 herhaald voor de begin- en eindconditie van de lading.

- 1. Definieer beladingstoestand Definieer de beladingstoestand buiten deze module
- 2. Geef diepgangen / vrijboorden op Geef de waargenomen diepgangen of vrijboorden op in 7
- 3. Berekenen. Druk op 2 om één belastingstoestand te controleren. Om twee beladingstoestanden te vergelijken, druk op 3 om het (ont)laden ladinggewicht te bepalen.

#### 4.6.3 Verifieer deplacement methode

De grondgedachte van deze methode is dat het deplacement van **een** beladingstoestand kan worden geverifieerd door deze te vergelijken met het deplacement op basis van de waargenomen diepgangen / vrijboorden. Dit kan bijvoorbeeld worden gebruikt om het werkelijke geladen ladinggewicht te controleren met het geplande lading-gewicht, zoals ingevoerd in de beladingstoestand in LOCOPIAS. Of men zou een deadweightconstante kunnen bepalen, indien er een constant verschil is tussen de werkelijke verplaatsing en de verplaatsing volgens LOCOPI↔ AS.

Hieronder vindt u de stappen die moeten worden ondernomen om het verschil te bepalen tussen het deplacement op basis van de waargenomen diepgangen / vrijboorden en het theoretische deplacement volgens de beladingstoestand.

#### 4.6.3.1 Definieer beladingstoestand

De eerste stap is het definiëren van de beladingstoestand. Misschien is deze stap al voltooid. Ga anders terug naar het hoofdscherm en definieer de beladingstoestand door gebruik te maken van de andere modules, zie: hoofdstuk 4 op pagina 19, Modules . Voer alle details in zoals tankvullingen, graanschotten, lading etc., zoals u normaal ook zou doen. Als u klaar bent, kunt u terug naar de [Cargo Weight] module.

#### 4.6.3.2 Geef diepgangen / vrijboorden op

Nu moet u de waargenomen diepgangen (standaard) of vrijboorden invoeren. In  $\boxed{7}$  voert u de diepgang in op de voorgedefinieerde diepgangsmerken. U kunt ook zelf een referentiepunt definiëren en aangeven of u diepgang of vrijboorden wilt invoeren. Druk op <Spacebar> of een andere toets van het toetsenbord, volgens de LOCOPIAS bedieningsstandaard zoals beschreven paragraaf 8.2 op pagina 67, Inhoud en opties in de cellen van keuze- en invoervensters , op het meetpunt in het [observed drafts / freeboards] venster  $\boxed{7}$  om het [edit measuring point] venster  $\boxed{8}$  te openen.

Na het invoeren van de diepgangen / vrijboorden kunt u in de vensters 4 en 5 controleren of de ligging van het schip is zoals verwacht. Ook de verwachte doorbuiging / opligging kan worden gecontroleerd. Als de doorbuiging / opligging niet erg duidelijk is, kan de doorbuiging worden overdreven met behulp van 6.

#### 4.6.3.3 Berekenen

Druk op de toets 'verifieer deplacement' 2 om de berekening uit te voeren. Er verschijnt een popup met de waterverplaatsing volgens de waargenomen diepgangen / vrijboorden, en de verplaatsing zoals ingevoerd in LO $\leftrightarrow$  COPIAS en het gewichtsverschil tussen deze twee. Als de gebruiker het gewichtsverschil als een correctiegewicht aan de beladingstoestand wil toevoegen, moet hij het vakje onderaan het popup-venster aanvinken. De gebruiker moet zijn beste schatting geven van het verticale zwaartepunt van dit gewichtsverschil.

Indien het gewichtsverschil een deadweightconstante geacht wordt te zijn, kan de gebruiker ook het vakje 'Database' aanvinken. Dan zal dit correctiegewicht worden opgeslagen voor gebruik in andere beladingstoestanden. Zie paragraaf 4.4 op pagina 37, Gewichtspostenlijst voor verdere uitleg over de database.

Klik op OK om het correctiegewicht toe te voegen indien gewenst en druk het 'verifieer deplacement rapport' af waarvan hieronder een voorbeeld is afgebeeld.

#### DISPLACEMENT VERIFICATION REPORT

Loading conditions Example condition: Containers

|                                    | Loadi | ng conditi | ion   | Ca    | rgo weight | t     |
|------------------------------------|-------|------------|-------|-------|------------|-------|
| Drafts [m]                         | Aft   | Center     | Fore  | Aft   | Center     | Fore  |
| Starboard                          | 8.141 | 8.049      | 7.783 | 8.030 | 7.850      | 7.730 |
| Portside                           | 7.947 | 7.630      | 7.704 | 8.020 | 7.840      | 7.720 |
| Mean                               | 8.044 | 7.840      | 7.744 | 8.025 | 7.845      | 7.725 |
| Hydrostatics                       |       |            |       |       |            |       |
| Draft mean of means [m]            |       | 7.828      |       |       | 7.843      |       |
| Trim on Lpp [m]                    |       | -0.201     |       |       | -0.322     |       |
| Angle [degrees]                    |       | 1.270      |       |       | 0.033      |       |
| Deflection [m]                     |       | 0.000      |       |       | -0.034     |       |
| Density water [ton/m3]             |       | 1.025      |       |       | 1.025      |       |
| Actual displacement [ton]          | 16    | 6662.930   |       | 16    | 6716.682   |       |
| Deductibles [ton]                  |       |            |       |       |            |       |
| Water ballast                      | 4     | 4329.977   |       |       |            |       |
| Gasoil                             |       | 248.966    |       |       |            |       |
| Heavy fuel oil                     |       | 597,180    |       |       |            |       |
| Lub oil                            |       | 39.374     |       |       |            |       |
| Freshwater                         |       | 75,934     |       |       |            |       |
| Various                            |       | 35 028     |       |       |            |       |
| Sewage / Sludge                    |       | 3.045      |       |       |            |       |
| Miscellaneous                      |       | 27 000     |       |       |            |       |
| Grain hulkheads                    |       | 0.000      |       |       |            |       |
| Tweendeck nanels/hatch covers      |       | 789.026    |       |       |            |       |
| Crane rotating part                |       | 120.002    |       |       |            |       |
| Zone 1                             |       | 0.000      |       |       |            |       |
| Zone 2                             |       | 0.000      |       |       |            |       |
| Zone 2                             |       | 0.000      |       |       |            |       |
| Other                              |       | 0.000      |       |       |            |       |
| Total deductibles                  | (     | 6265.621   |       |       |            |       |
| Cargo Itop                         |       |            |       |       |            |       |
| Cardo Itoli                        |       | 0.000      |       |       |            |       |
| Craigo<br>Craig / bulk cargo       |       | 0.000      |       |       |            |       |
| Conoral cargo                      |       | 0.000      |       |       |            |       |
| Containar cargo                    |       | 0.000      |       |       |            |       |
| Container Cargo                    |       | 0.000      |       |       |            |       |
| Total cargo                        | (     | 5020.000   |       |       |            |       |
| Total light shin                   | ,     | 1377 288   |       |       |            |       |
| Total displacement [ton]           | 10    | 5662.030   |       | 16    | 3716 692   |       |
| rotar urspiacement (turij          | IC.   | 5002.830   |       | IC.   | 07 10.002  |       |
| Correction weight [ton]            |       |            | 53.7  | 70    |            |       |
| LCG [m]                            |       |            | 1.6   | 666   |            |       |
| VCG* [m]                           |       |            | 7.2   | 204   |            |       |
| TCG [m]                            |       |            | -5.6  | 676   |            |       |
| * The VCG is estimated by the crew |       |            |       |       |            |       |

Voorbeeld van een verifieer deplacement rapport.

#### 4.6.4 Vergelijk conditie methode

De methode staat ook bekend als een diepgangsmeting. Het basisidee van deze methode is dat **twee** beladingstoestands worden vergeleken. Eén toestand is vóór, en de andere is na de beladingsoperatie. Het verschil in waterverplaatsing (als gevolg van de waargenomen diepgang) zal het ont-, of beladen ladinggewicht zijn. Naast een verschil in ladinggewicht kan er ook een verschil zijn in andere gewichtsposten, zoals ballast en voorraden. Om het ladinggewicht correct te berekenen, wordt met deze aftrekposten rekening gehouden door twee beladingstoestanden in LOCOPIAS op te geven, die worden gelabeld als 'initieel' en 'uiteindelijk'. Om onderscheid te maken tussen lading en voorraden moet elk ladinggewicht worden toegewezen aan een gewichtsgroep. Extra aandacht is geboden wanneer de lading in de gewichtspostenlijst is gedefinieerd als een vrij gewicht item, aangezien deze gewichtsitems niet automatisch aan een gewichtsgroep worden toegewezen.

Hieronder vindt u de stappen die moeten worden ondernomen om het ont-, of beladen gewicht te bepalen.

#### 4.6.4.1 Definieer de initiële beladingstoestand

Ga terug naar het [Main screen] en definieer de toestand vóór het (ont)laden, met inbegrip van de vulling van de tanks, de configuratie van de graanschotten schotten, lading enz. Dit wordt later de initiële beladingstoestand genoemd.

Noot: De termen 'initiële' and 'uiteindelijke' zijn niet verbonden aan een specifieke beladindsconditie

#### 4.6.4.2 Opgeven van de waargenomen diepgangen van de initiële beladingstoestand

Open de module Diepgangsmeting opnieuw en voer de waargenomen diepgangen in deze toestand in. Details zijn te vinden in de sectie 'Geef diepgangen / vrijboorden op'.

Nu zijn we klaar met het voorbereiden van de initiële beladingstoestand.

#### 4.6.4.3 Definieer de uiteindelijke beladingstoestand

Ga nu terug naar het hoofdscherm en maak een nieuwe beladingstoestand die de situatie na het (ont)laden weergeeft. Dit wordt later de uiteindelijke beladingstoestand genoemd. Deze nieuwe beladingstoestand kan ook een kopie zijn van de 'initiële' conditie. Ga naar paragraaf 3.3 op pagina 12, Condities indien u meer informatie wenst over hoe een beladingstoestand te creëren of te kopiëren. Definieer nu deze beladingstoestand correct, pas de

tankvullingen, graanschotposities enz. aan.

#### 4.6.4.4 Opgeven van de waargenomen diepgangen van de uiteindelijke beladingstoestand

Open de module [Cargo weight] opnieuw en voer de waargenomen diepgangen (of vrijboorden) voor deze toestand in.

#### 4.6.4.5 Bereken

Klik op de knop [Compare load] om een rapport te maken van de bepaling van het ladinggewicht. U wordt gevraagd de beginconditie te selecteren. Alleen beladingstoestanden waarbij de waargenomen diepgangen zijn ingevoerd, kunnen worden geselecteerd als 'initiëel' voor een berekening van de gewichtsbepaling. Dus als uw initiële beladingstoestand niet zichtbaar is, ga dan terug naar het hoofdscherm, schakel over naar de initiële beladingstoestand (of maak er een aan) en volg de stappen 1 en 2 om de initiële beladingconditie correct te definiëren. Schakel daarna weer over naar de uiteindelijke beladingstoestand en druk het rapport af.

Klik op Ok om het rapport af te drukken waarvan hieronder een voorbeeld is afgebeeld.

#### CARGO WEIGHT REPORT

| Loading conditions               |               |         |         |       |         |       |
|----------------------------------|---------------|---------|---------|-------|---------|-------|
| Initial : Arrival Rotterdam      |               |         |         |       |         |       |
| Final : Departure from Rotterdan | n after disch | arging  |         |       |         |       |
|                                  |               | Initial |         |       | Final   |       |
| Observed drafts [m]              | Aft           | Center  | Fore    | Aft   | Center  | Fore  |
| Starboard                        | 8.195         | 7.930   | 7.740   | 4.560 | 4.470   | 4.385 |
| Portside                         | 8.200         | 7.900   | 7.720   | 4.550 | 4.460   | 4.370 |
| Mean                             | 8.198         | 7.915   | 7.730   | 4.555 | 4.465   | 4.378 |
| Hydrostatics                     |               |         |         |       |         |       |
| Draft mean of means [m]          |               | 7.915   |         |       | 4.453   |       |
| Trim on Lpp [m]                  |               | -0.458  |         |       | -0.188  |       |
| Angle [degrees]                  |               | 0.099   |         |       | 0.040   |       |
| Deflection [m]                   |               | -0.033  |         |       | -0.002  |       |
| Density water [ton/m3]           |               | 1.025   |         |       | 1.025   |       |
| Actual displacement [ton]        | 16            | 906.506 |         | 8     | 816.624 |       |
| Deductables [ton]                |               |         |         |       |         |       |
| Waterballast                     |               | 849.583 |         | 2     | 811.201 |       |
| Gasoil                           |               | 17.041  |         |       | 17.041  |       |
| Heavy fuel oil                   |               | 76.993  |         |       | 530.306 |       |
| Luboil                           |               | 18.572  |         |       | 29.487  |       |
| Freshwater                       |               | 7.594   |         |       | 46.491  |       |
| Various                          |               | 59.412  |         |       | 59.412  |       |
| Sewage / Sludge                  |               | 15.224  |         |       | 3.045   |       |
| Miscellaneous                    |               | 27.000  |         |       | 27.000  |       |
| Grain bulkheads                  |               | 54,472  |         |       | 54,472  |       |
| Tweendeck panels/hatch covers    |               | 734.554 |         |       | 734,554 |       |
| Crane rotating part              |               | 120,092 |         |       | 120.092 |       |
| Zone 1                           |               | 0.000   |         |       | 0.000   |       |
| Zone 2                           |               | 0.000   |         |       | 0.000   |       |
| Zone 3                           |               | 0.000   |         |       | 0.000   |       |
| Other                            |               | 0.000   |         |       | 0.000   |       |
| Total deductables                | 1             | 980.537 |         | 4     | 433.101 |       |
| NET Displacement [ton]           | 14            | 925.969 |         | 4     | 383.523 |       |
| Empty ship                       | 4             | 377,288 |         | 4     | 377,288 |       |
| Constant/cargo on board [ton]    | 10            | 548.681 |         |       | 6.235   |       |
| Total discharged [ton]           |               |         | 10542.4 | 146   |         |       |

Total discharged [ton]

Voorbeeld van een (lading)gewichtsrapport.

#### 4.6.5 Diepgangs sensoren uitlezen

Klik op de knop [Sensor uitlezen] om de sensoren uit te lezen. De uitgelezen waarden worden overgenomen in het gemeten diepgangen/vrijboorden menu. De posities waarvoor geen sensor beschikbaar is, worden ingesteld op niet gemeten. Met de uitgelezen waarden wordt dan de ligging, deplacement en correctiegewicht berekend.

49

# Hoofdstuk 5

# Tank soundings, inclusief de effecten van helling en trim

Deze module maakt het mogelijk om de tankvolumes en andere tankgegevens te berekenen op basis van de werkelijke slagzij en trim van het schip. Temperatuurcorrecties kunnen worden berekend volgens algemene stofgegevenstabellen of handmatige invoer. Er zijn verschillende uitvoerformaten beschikbaar, inclusief uitvoer naar intacte stabiliteits- en langsscheepse sterkteberekeningen. Bovendien kan deze module gegevens opvragen uit een automatisch diepgangs- en tankmeetsysteem. Het hoofdmenu voor deze module wordt geopend vanuit het hoofdvenster, en toont:

Deze module is vanaf april 2023 geintegreerd in LOCOPIAS, zie paragraaf 4.4.2 op pagina 39, Inhoud van de gewichtspostenlijst en paragraaf 4.2.2.2 op pagina 22, Tanks aanpassen voor de implementatie.

#### Tankinhouden o.i.v. helling en trim

| 1 | Opgeven hellingshoek en trim                              |
|---|-----------------------------------------------------------|
| 2 | Berekenen tankinhouden                                    |
| 3 | Afdrukken van alle tankinhouden op papier                 |
| 4 | Lading/ullage rapport, en historisch ladingoverzicht      |
| 5 | Exporteren van de tankinhouden naar een beladingstoestand |
| 6 | Inlezen van de tankgegevens uit het tankmeetsysteem       |
| 7 | Actueel overzicht van vulling en debiet per tank          |
|   |                                                           |

# 5.1 Opgeven hellingshoek en trim

In het invulvenster dat verschijnt kunnen een aantal gegevens ingevuld worden, waaronder:

- Trim in meters (koplast is positief), dit is het verschil in diepgang op de VLL en de ALL.
- Hellingshoek in graden, waar alleen positieve getallen ingevoerd kunnen worden.
- De hierboven opgegeven hellingshoek is naar BB of SB.
- *Gemiddelde diepgang*. Deze diepgang wordt uitgelezen door de diepgangsopnemers, als deze gekoppeld zouden zijn (wat kan bij LOCOPIAS). Voor het bepalen van uitsluitend de tankinhouden hoeft de diepgang niet opgegeven te worden.

# 5.2 Berekenen tankinhouden

In dit menu worden de berekende tankdetails vermeld: Sounding, volume, soortelijk gewicht, gewicht, ullage, LCG, VCG, TCG, vrij vloeistof moment, druk (als drukmeters zijn gedefinieerd) en ROB (Residu Op Bodem). Als één van deze waarden veranderd wordt, worden de andere automatisch aangepast. De ullage wordt alleen afgedrukt als de peilpijp is gedefinieerd, anders wordt een "-" afgedrukt. Wanneer er geen peilpijp is gedefinieerd geeft de kolom [sounding] het vloeistofniveau weer (in verhouding tot de basislijn, hart schip en achterloodlijn). Als er geen peilpijp is gedefinieerd, kan het effect van de trim niet worden bepaald. Wanneer de tanknaam wordt geselecteerd verschijnt het menu 'Stof, temperatuur en soortelijk gewicht'. De volgende gegevens kunnen worden opgegeven:

#### Tanknaam

Zoals gedefinieerd in het LOCOPIAS scheepsmodel.

#### Voeg deze tank toe aan het ullagerapport

Als dit compartiment moet worden opgenomen in het lading/ullagerapport (voor een voorbeeld daarvan wordt verwezen naar paragraaf 5.4.1 op de pagina hierna, Afdrukken van lading/ullagerapport op beeld-scherm), dan moet hier 'ja' ingevuld worden.

#### Product(stof)

De naam van het product die wordt gebruikt in het lading/ullagerapport.

## Omrekeningstabel

Voor het berekenen van het gewicht van de lading van verwarmde koolwaterstoffen zijn de volgende conversietabellen beschikbaar:

- Geen temperatuurcorrectie.
- Correctiefactor per graad, met deze optie wordt de 'Volume Correctie Factor' berekend, in overeenstemming met de opgegeven temperatuur en de correctiefactor per graad (uitzettingscoëfficiënt).
- Volume Correctie Factor. De 'Volume Correctie Factor' kan meteen gedefinieerd worden.
- Tabel 54B. De 'Volume Correctie Factor' wordt bepaald volgens ASTM Tabel 54B.
- Tabel 55. De 'Volume Correctie Factor' wordt bepaald volgens Tabel 55.

#### Datalink

Dit is de waarde die door het tankmeetsysteem wordt verzonden (paragraaf 5.6, Inlezen van de tankgegevens uit het tankmeetsysteem). De waarde van de datalink is alleen ter controle.

#### Temperatuur

De standaard temperatuur is 15 graden Celsius. Bij deze temperatuur wordt het volume bepaald. Hier kan de werkelijke temperatuur van de lading ingevuld worden.

#### Volume (niet gecorrigeerd voor uitzetting)

Dit is het volume dat wordt berekend op basis van de sounding of ullage voor dit compartiment. Dit volume komt van het vorige venster met de lijst van alle compartimenten.

## Soortelijk gewicht bij 15 graden (in lucht)/(in vacuüm)

Hier kan het soortelijk gewicht van de stof bij 15 graden Celsius opgegeven worden. Als het soortelijk gewicht in lucht wordt opgegeven, dan wordt het soortelijk gewicht in vacuüm automatisch berekend. Deze twee soortelijke gewichten zijn aan elkaar gekoppeld en kunnen dus niet apart opgegeven worden.

#### **Correctiefactor per graad Celcius**

Deze factor wordt gebruikt als er bij de omrekeningstabel gekozen is voor de optie 'Correctiefactor per graad'. Deze factor wordt gebruikt om de volumecorrectiefactor te berekenen.

#### **Volume Correctie Factor**

Deze factor kan op vier manieren bepaald worden:

- Deze factor wordt handmatig gedefinieerd met behulp van de omrekeningstabel 'Volume Correctie Factor'.
- Deze factor wordt berekend met de correctiefactor per graad en het verschil tussen de standaard- en werkelijke temperatuur. De omrekeningstabel 'Correctiefactor per graad' moet worden geselecteerd.
- Deze factor wordt uit omrekeningstabel 'Tabel 54B' gehaald.
- Deze factor wordt uit omrekeningstabel 'Tabel 55' gehaald.
- Deze factor corrigeert het soortelijk gewicht bij 15 graden Celcius van de stof voor de werkelijke temperatuur.

#### **Temperatuur Expansie Factor**

Deze factor corrigeert voor de uitzetting van de tank bij een hogere temperatuur dan 15 graden Celcius. Deze factor wordt automatisch berekend en kan niet handmatig worden ingesteld.

# Soortelijk gewicht bij {gedefinieerde temperatuur} graden

Soortelijk gewicht bij 15°Celsius  $\times$  Volume Correctie Factor.

#### Residu Op Bodem (ROB)

Volume van het residu dat van het volume van de tankinhoud wordt afgetrokken.

### Soortelijk gewicht $\times$ Temperatuur Expansie Factor

Soortelijk gewicht bij 15°Celsius × Volume Correctie Factor × Temperatuur Expansie Factor.

#### Gewicht

Het gewicht wordt berekend volgens: volume (niet gecorrigeerd voor uitzetting)  $\times$  soortelijk gewicht bij 15 graden  $\times$  volume correctie factor  $\times$  temperatuur expansie factor.

# 5.3 Afdrukken van alle tankinhouden op papier

Met deze optie wordt een tabel met tankinhouden enz. (dezelfde als van het invulscherm van de vorige optie, zie paragraaf 5.2, Berekenen tankinhouden) afgedrukt. Een voorbeeld daarvan is hieronder ingeplakt.

#### TANKCONTENTS, INCLUDING EFFECTS OF HEEL AND LIST M.v. Exempli Gratia

28 Sep 2017 15:53:21

Trim = 1.000 m (trim by bow) Draft from baseline on FPP = 4.100 m Draft from baseline on APP = 3.100 m Angle of inclination = 1.000 degrees (to SB)

| Compartment            | Sounding | Volume         | S.W.               | Weight  | VCG   | LCG     | TCG    | FSM      | Ullage | Press.  |
|------------------------|----------|----------------|--------------------|---------|-------|---------|--------|----------|--------|---------|
| ·                      | m        | m <sup>3</sup> | ton/m <sup>3</sup> | ton     | m     | m       | m      | tonm     | m      | mmwater |
| 1 FP WBCL              | -0.360   | 0.000          | 1.0250             | 0.000   | 0.985 | 131.856 | 0.015  | 0.001    | 15.824 | o       |
| 2 DT WBCL              | -0.065   | 0.000          | 1.0250             | 0.000   | 0.079 | 125.002 | 0.092  | 0.000    | 11.201 | ō       |
| 3 DB 1 WB CL           | -0.212   | 0.000          | 1.0250             | 0.000   | 0.023 | 118,711 | 0.934  | 0.001    | 12.572 | 0       |
| 4 LT 1 WB PS           | -0.084   | 0.000          | 1.0250             | 0.000   | 0.081 | 113.411 | -3.177 | 0.005    | 12.443 | ō       |
| 5 LT 1 WB SB           | -0.061   | 0.000          | 1.0250             | 0.000   | 0.080 | 113.128 | 3.294  | 0.005    | 12.396 | 0       |
| 6 DB 2 WB CL           | -0.264   | 0.000          | 1.0250             | 0.000   | 0.023 | 106.299 | 3.658  | 0.006    | 12.048 | ō       |
| 7 LT 2 WB PS           | -0.179   | 0.000          | 1.0250             | 0.000   | 0.062 | 101.220 | -5.811 | 0.009    | 11.522 | 0       |
| 8 LT 2 WB SB           | -0.114   | 0.000          | 1.0250             | 0.000   | 0.058 | 100.780 | 5.986  | 0.010    | 11.456 | 0       |
| 10 DB 3 WB CL          | -0.143   | 0.000          | 1.0250             | 0.000   | 0.026 | 92.508  | 3.859  | 0.007    | 11.683 | 0       |
| 11 LT 3 WB PS          | -0.163   | 0.000          | 1.0250             | 0.000   | 0.029 | 91.591  | -6.245 | 0.010    | 11.330 | 0       |
| 12 LT 3 WB SB          | -0.090   | 0.000          | 1.0250             | 0.000   | 0.027 | 91.339  | 6.991  | 0.012    | 11.236 | 0       |
| 13 AH 4 WB PS          | -0.231   | 0.000          | 1.0250             | 0.000   | 1.333 | 77.459  | -8.606 | 0.013    | 10.054 | 0       |
| 14 AH 4 WB SB          | -0.228   | 0.000          | 1.0250             | 0.000   | 1.333 | 77.461  | 8.740  | 0.013    | 10.051 | 0       |
| 19 DB 5 WB PS          | -0.245   | 0.000          | 1.0250             | 0.000   | 0.024 | 52.968  | -1.387 | 0.000    | 11.413 | 0       |
| 20 DB 5 WB SB          | -0.105   | 0.000          | 1.0250             | 0.000   | 0.026 | 53.070  | 6.948  | 0.012    | 11.273 | 0       |
| 21 WT5WBPS             | -0.114   | 0.000          | 1.0250             | 0.000   | 1.333 | 51.586  | -8.606 | 0.013    | 9.945  | 0       |
| 22 WT 5 WB SB          | -0.127   | 0.000          | 1.0250             | 0.000   | 1.333 | 51.587  | 8.739  | 0.014    | 9.958  | 0       |
| 23 DB 6 WB PS          | -0.191   | 0.000          | 1.0250             | 0.000   | 0.024 | 38.830  | -1.386 | 0.000    | 11.610 | 0       |
| 24 DB 6 WB SB          | -0.075   | 0.000          | 1.0250             | 0.000   | 0.029 | 39.659  | 6.506  | 0.011    | 11.494 | 0       |
| 25 WT 6 WB PS          | -0.125   | 0.000          | 1.0250             | 0.000   | 1.335 | 37.737  | -8.575 | 0.013    | 9.956  | 0       |
| 26 WT 6 WB SB          | -0.140   | 0.000          | 1.0250             | 0.000   | 1.337 | 37.929  | 8.674  | 0.013    | 9.971  | 0       |
| 27 AP WBPS             | -1.998   | 0.000          | 1.0250             | 0.000   | 6.711 | 2.425   | -1.524 | 0.000    | 10.151 | 0       |
| 28 AP WB SB            | -1.991   | 0.000          | 1.0250             | 0.000   | 6.711 | 2.470   | 1.928  | 0.000    | 10.142 | 0       |
| 30 GO PS               | 3.386    | 33.393         | 1.0312             | 34.345  | 5.813 | 11.719  | -6.975 | 0.014    | 3.826  | 3214    |
| 31 GO SB               | 4.348    | 52.829         | 0.8998             | 47.356  | 5.338 | 14.794  | 7.112  | 0.000    | 3.848  | 3819    |
| 32 GO DAY 1 PS         | 7.680    | 0.000          | 0.9000             | 0.000   | 7.949 | 9.904   | -5.174 | 0.007    |        |         |
| 33 GO DAY 2 PS         | /.65/    | 0.000          | 0.9000             | 0.000   | 7.923 | 9.904   | -3.925 | 0.005    |        |         |
| 40 HFO MID PS          | 11.133   | 192.327        | 0.9794             | 187.388 | 3.313 | 79.423  | -5.186 | 0.000    | 0.000  | 977985  |
| 41 HFO MID SB          | 11.151   | 181.832        | 0.9710             | 1/6.564 | 3.721 | 79.597  | 5.642  | 0.000    | 0.000  | 969324  |
| 42 HFO OVERFL CL       | -0.100   | 0.000          | 0.9500             | 0.000   | 4.301 | 80.554  | 0.263  | 0.002    | 6.971  | 4404    |
|                        | 1.062    | 200.000        | 0.9919             | 198.370 | 0.611 | 65.775  | -4.446 | 1120.000 | 0.007  | 1000    |
| 44 DB 4 HFO 3B         | 0.047    | 130.000        | 0.9521             | 140.022 | 7.093 | 40.527  | 5.072  | 0.005    | 5.507  | 1025    |
|                        | 0.047    | 20.000         | 0.9300             | 19.000  | 0.003 | 19.007  | -0.275 | 0.003    |        |         |
|                        | 9.042    | 20.000         | 0.9702             | 0.919   | 1 292 | 16.503  | -0.235 | 0.073    | 1 066  | 790     |
| 51 LO ME STORE DS      | 7 095    | 0.000          | 0.0002             | 0.303   | 7 163 | 9 6 1 5 | -7 799 | 2.047    | 1.000  | 150     |
| 52 LO AF STORE SB      | 7.005    | 0.000          | 0.9000             | 0.000   | 7 950 | 4 801   | 4 567  | 0.015    |        |         |
| 53 LO GB STORE SB      | 7 399    | 0.000          | 0.0000             | 0.000   | 7 950 | 6 001   | 4 567  | 0.000    |        | *       |
| 60 DB CW DRAIN SB      | -0 119   | 0.000          | 1 0000             | 0.000   | 0.436 | 16.055  | 1.816  | 0.000    | 4 069  |         |
| 61 TO DRAIN SB         | -0.049   | 0.000          | 0.9000             | 0.000   | 0.400 | 18 348  | 1.956  | 0.002    | 11 249 |         |
| 62 DB LEAK OIL SB      | -0.040   | 0.000          | 0.9000             | 0.000   | 0.905 | 19.503  | 2.246  | 0.002    | 11.289 | 0       |
| 63 DB DIRTY OIL CL     | -0.875   | 0.000          | 0.9000             | 0.000   | 0.087 | 11.027  | 0.072  | 0.001    | 4.194  | ō       |
| 64 OVERFLOW PS         | -0.123   | 0.000          | 0.9000             | 0.000   | 4.379 | 17.408  | -7.029 | 0.008    | 7.130  | -       |
| 65 SEWAGE SB           | -0.143   | 0.000          | 1.0000             | 0.000   | 4.731 | 11.283  | 6.153  | 0.007    | 6.985  | 0       |
| 66 TO STORE SB         | 7.417    | 0.000          | 0.9000             | 0.000   | 7.950 | 3.601   | 4.567  | 0.005    |        |         |
| 68 BILGE WATER PS      | -0.081   | 0.000          | 1.0000             | 0.000   | 0.257 | 17.664  | -1.811 | 0.002    | 11.299 |         |
| 69A SEPARATOR WATER PS | -0.130   | 0.000          | 1.0000             | 0.000   | 4.685 | 14.727  | -6.857 | 0.009    | 6.782  | 0       |
| 69B SLUDGE FO/LO PS    | -0.116   | 0.000          | 1.0000             | 0.000   | 4.374 | 16.210  | -6.926 | 0.009    | 7.129  | 0       |
| 70 AP STERN CL         | -0.057   | 0.000          | 1.0000             | 0.000   | 0.270 | 8.170   | 0.027  | 0.001    | 8.463  | -       |
| 75 AP FW PS            | 4.184    | 0.000          | 1.0000             | 0.000   | 4.589 | 7.491   | -0.512 | 0.000    |        | 0 *     |
| 76 AP FW SB            | 4.164    | 0.000          | 1.0000             | 0.000   | 4.584 | 7.530   | 0.558  | 0.001    |        | 0 *     |

The tanks marked with an '\*' are not corrected for list

Tabel met o.a. alle tankinhouden en zwaartepunten.

# 5.4 Lading/ullage rapport, en historisch ladingoverzicht

#### Lading/ullage rapport, en historisch ladingoverzicht

- 1 Afdrukken van lading/ullagerapport op beeldscherm
- 2 Afdrukken van lading/ullagerapport op papier
- 3 Afdrukken van historisch ladingoverzicht
- 4 Bekijk en onderhoud historisch ladingoverzicht

#### 5.4.1 Afdrukken van lading/ullagerapport op beeldscherm

Met deze optie kan een overzicht worden afgedrukt van alle lading aan boord, inclusief hun gewicht, het temperatuureffect, de sounding en ullage enz., zie het voorbeeld hieronder. In deze lijst worden alleen die tanks opgenomen waarvan bij hun detailgegevens (zoals besproken in paragraaf 5.2 op pagina 50, Berekenen tankinhouden) in de tweede regel het veld 'deze tank opnemen in ladingrapport' aan is gezet. Als dit rapport wordt aangemaakt dan kunnen er eerst nog een paar vragen worden gesteld, zoals het gewicht volgens de *Bill of Lading* (vrachtbrief), en of dit overzicht moet worden opgeslagen bij het historisch ladingoverzicht.

#### CARGO, SOUNDING AND ULLAGE REPORT M.v. Exempli Gratia

28 Sep 2017 15:50:47

Trim = 1.000 m (trim by bow) Draft from baseline on FPP = 4.100 m Draft from baseline on APP = 3.100 m Angle of inclination = 1.000 degrees (to SB)

Port of loading / discharge: Rotterdam Berth: Alexander Voyage number: 354

Tank TEF Product Ullage Sounding Press Temp. Volume ROB Obs.Volume Method 30 GO PS 31 GO SB 43 DB 4 HFO PS 44 DB 4 HFO SB 46 HFO DAY PS 50 LO CIRC CI 0.100 0.200 0.000 0.000 0.500 0.250 Gas Oil Gas Oil 3.826 3.848 3.386 4.348 3214 3819 55.0 50.0 50.0 60.0 50.0 80.0 33.393 52.829 1.15522 1.00423 38.476 52.852 MANUA Heavy Fuel Oil Heavy Fuel Oil Heavy Fuel Oil Lub Oil 4.348 1.082 1.262 9.842 0.926 52.829 200.000 150.000 20.000 10.000 1.00423 1.05406 1.06954 1.00082 1.00687 1101 1029 10.086 9.907 210.813 MANUA MANUAI MANUAI 1.066 790 Tank Table Corr./degr. VCF Volume 15 Density 15 Vacuum Density 15 Air Weight Vacuum Weight 30 GO PS 31 GO SB 43 DB 4 HFO PS 44 DB 4 HFO SB 46 HFO DAY PS 50 LO CIRC CL 37.332 51.474 203.253 153.008 19.091 9.321 34.383 47.408 198.589 148.985 18.940 8.398 0.9211 0.9211 0.9771 0.9737 0.9703 9200 34.345 47.356 Nynas Nynas 0.9702 0.9739 0.9641 0.9537 0.9782 0.9493 0.9200 0.9200 0.9760 0.9726 0.9910 0.9000 98.370 0.001000 48.822 ASTM55 ASTM54B 0.9921 0.9011

| Volume         | · Voli                                                  | ime corr                                               | ected for  | list and trin | n       |         |         |         |       |  |  |  |
|----------------|---------------------------------------------------------|--------------------------------------------------------|------------|---------------|---------|---------|---------|---------|-------|--|--|--|
| Obs Volume     | : "Observed" volume: corrected for tank expansion (TEE) |                                                        |            |               |         |         |         |         |       |  |  |  |
|                | · Observed volume. corrected for tank expansion (TET)   |                                                        |            |               |         |         |         |         |       |  |  |  |
| Volume 15      | : Volu                                                  | : Volume at 15 degrees (corrected for cargo expansion) |            |               |         |         |         |         |       |  |  |  |
| Density 15     | : Den                                                   | : Density at 15 degrees Celsius                        |            |               |         |         |         |         |       |  |  |  |
| TEF            | : Tem                                                   | : Temperature Expansion Factor                         |            |               |         |         |         |         |       |  |  |  |
| ROB            | : Res                                                   | idu On E                                               | Bottom     |               |         |         |         |         |       |  |  |  |
| Table          | : Tab                                                   | le used f                                              | for tempe  | rature corre  | ection  |         |         |         |       |  |  |  |
| Corr./degr.    | : Volu                                                  | ime corr                                               | ection pe  | r degree C    | elsius  |         |         |         |       |  |  |  |
| VCF            | : Volu                                                  | ime Cor                                                | rectie Fac | tor           |         |         |         |         |       |  |  |  |
| Product        | Density                                                 | Mean                                                   | Observed   | Volume 15     | Barrels | Weight  | Weight  | B/L     | Diff. |  |  |  |
|                | Air                                                     | Temp.                                                  | Volume     |               |         | Vacuum  | Air     | Weight  | %     |  |  |  |
| Gas Oil        | 0.92000                                                 | 52.1                                                   | 91.328     | 88.805        | 558.5   | 81.791  | 81.701  | 81.000  | 0.86  |  |  |  |
| Heavy Fuel Oil | 0.97538                                                 | 54.1                                                   | 390.760    | 375.352       | 2360.7  | 366.514 | 366.111 | 370.000 | 1.06  |  |  |  |
| Lub Oil        | 0.90000                                                 | 80.0                                                   | 9.819      | 9.321         | 58.6    | 8.398   | 8.389   | 8.250   | 1.65  |  |  |  |
| Totals :       |                                                         |                                                        | 491.907    | 473 478       | 2977.8  | 456.703 | 456.201 | 459.250 | 0.67  |  |  |  |

For stabilised crude oil K0 = 613.9723 and K1 = 0 (for metric units)

Shipper / Receiver

(On behalf of) the master

.....

Voorbeeld van een lading/ullagerapport.

#### 5.4.2 Afdrukken van lading/ullagerapport op papier

Als vorige optie, maar dan met uitvoer op papier.

- 5.4.3 Afdrukken van historisch ladingoverzicht
- 5.4.4 Bekijk en onderhoud historisch ladingoverzicht

Deze opties zullen voor zich spreken.

### 5.5 Exporteren van de tankinhouden naar een beladingstoestand

Hier krijgt men een overzicht van alle beladingstoestanden die gedefinieerd zijn. Eén van deze beladingstoestanden kan geselecteerd worden. De geselecteerde beladingstoestand zal worden gekopieerd en de tankgegevens van de peilmodule zullen naar deze kopie verstuurd worden. De naam van deze nieuwe beladingstoestand zal zijn: naam van de geselecteerde beladingstoestand + 'tankuitlezing' met datum en tijd.

Hiermee worden de soundings of ullages van het tankmeetsysteem uitgelezen en verwerkt in het overzicht van alle tanks (paragraaf 5.2 op pagina 50, Berekenen tankinhouden).

# 5.7 Actueel overzicht van vulling en debiet per tank

Deze optie opent een venster waarin per tank de actuele vulling en het debiet worden weergegeven, en hoe lang het nog duurt totdat het gewenste vullingspercentage is bereikt. Deze waarden worden standaard om de vijf minuten ververst, maar dat interval is instelbaar. Vanzelfsprekend kan deze optie alleen werken als er een koppeling met een tankmeetsyteem beschikbaar is.

# Hoofdstuk 6

# Verificatie van de berekeningsresultaten

Volgens klassebureaus is het controleren van de correcte werking van de software aan boord essentieel voor de veiligheid van het schip. Daarom hebben deze bureaus regels en richtlijnen voor het periodiek testen van de beladings- en stabiliteitssoftware. Deze richtlijnen zijn ook te vinden in, o.a. de "IMO — Maritime Safety Committee (MSC) Circ.1108", "IACS S1 Requirements for Loading Conditions, Loading Manuals and Loading Instruments" en "EBIS-vragenlijst, editie 8".

# 6.1 Verifiéren van de berekeningsresultaten

Een "Scheepsspecifieke gegevens en test condities boek" wordt meegeleverd bij de klasse-goedgekeurde beladingssoftware. Het is van wezenlijk belang dat de invoergegevens voor de testcondities in de computer gelijk zijn aan die in dit boekje. De resultaten van de testberekeningen moeten dan ook identiek zijn aan die in dit boekje.

## 6.1.1 Scheepsspecifieke gegevens en testcondities

Dit document kunt u vinden door op de knop [Help], [Handleiding] te klikken en op [Testcondities] te klikken. Een PDF-lezer is daarvoor vereist.

| Help                   |  |
|------------------------|--|
| Help reader (F1)       |  |
| Testcondities          |  |
| Over LOCOPIAS          |  |
| Invoer activeringscode |  |

Help menu

In de versies van vóór juni 2019 kunt u deze vinden door op de knop [Help], [Handleiding] te klikken en op [Scheepsspecifieke gegevens en testcondities] te klikken.

| Help |                  |   |                                              |
|------|------------------|---|----------------------------------------------|
|      | Help reader (F1) |   |                                              |
|      | Handleiding      | > | LOCOPIAS Nederlandstalig                     |
|      | Over LOCOPIAS    |   | Scheepsspecifieke gegevens en test condities |
|      |                  |   |                                              |

Help menu

In de versies van vóór oktober 2017 kunt u deze vinden door op de knop [Help], [Handleiding] te klikken en op [Bijlage] te klikken.

| Help             |   |                          |
|------------------|---|--------------------------|
| Handleiding      | × | LOCOPIAS Nederlandstalig |
| Over LOCOPIAS    |   | LOCOPIAS Duitstalig      |
| Niet aangeschaft | • | Bijlagen                 |

| Help | menu |
|------|------|
|------|------|

Het boekje is ook te vinden in de volgende directory C:\locopias\SHIPNAME\manual\. Een gestempeld en goedgekeurd boekje is ook verplicht aan boord aanwezig. Deze gestempelde en goedgekeurde versie is niet opgenomen in LOCOPIAS.

#### 6.1.2 Berekenen van testcondities

Om de vooraf gedefinieerde "Testcondities" te berekenen, klikt u op het icoon [Uitvoer] gevolgd door de knop [Testcondities].

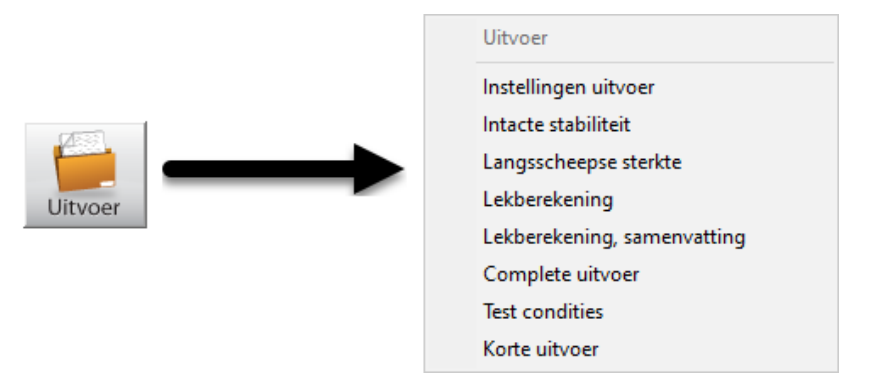

Uitvoer test ondities

In het pop-upvenster "TEST CONDITIES" kunt u een specifieke conditie selecteren door op de radioknoppen en een bijbehorend berekeningstype te klikken. Door op de knop [OK] te klikken berekent LOCOPIAS de geselecteerde conditie en berekening.

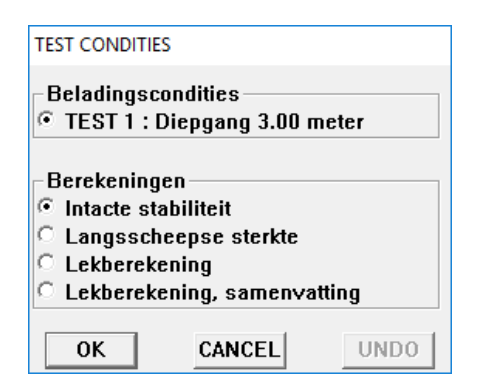

Testcondities

#### 6.1.3 Vergelijk en verifieer

Voor elke vooraf gedefinieerde beladingstoestand moeten alle typen berekeningen berekend en vergeleken worden met de "Scheepsspecifieke gegevens en testcondities" boek. Alle resultaten moeten worden vergeleken en geverifieerd. In onderstaand voorbeeld wordt alleen de samenvatting getoond. In werkelijkheid moet de volledige berekening echter worden vergeleken en geverifieerd.

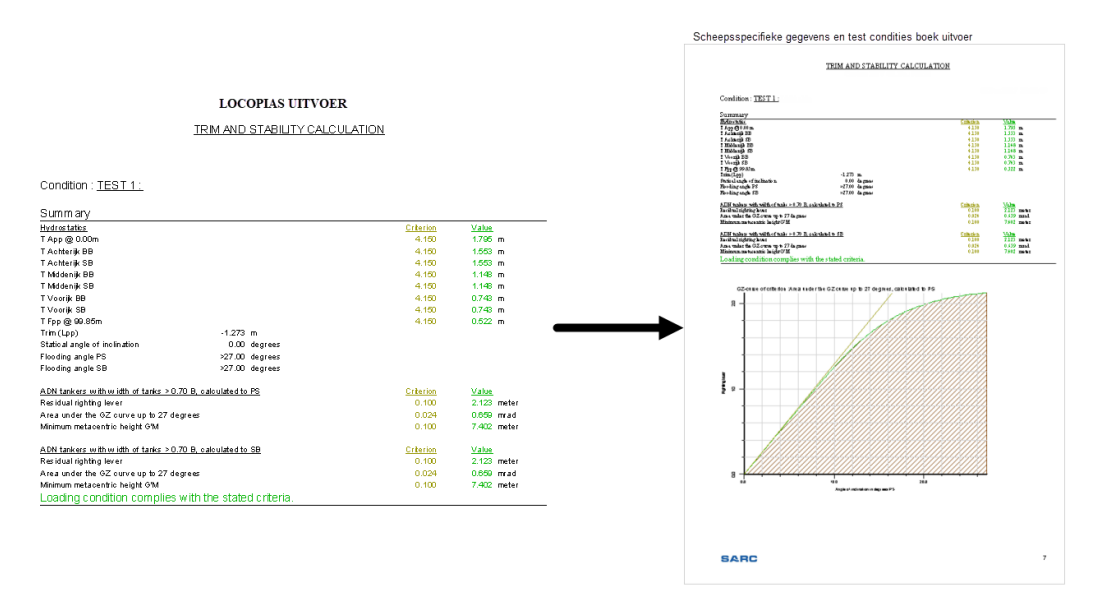

Vergelijk berekeningsresultaten

#### 6.1.4 Verificatie invulformulieren

De controleformulieren zijn opgenomen in het hoofdstuk "Verificatie invulformulieren" in het "Scheepsspecifieke gegevens en testcondities" boekje om deze controles te registreren.

| Date verification | TEST 1 | TEST 2 | TEST 3 | TEST 4 | TEST 5 | Checked by |
|-------------------|--------|--------|--------|--------|--------|------------|
|                   |        |        |        |        |        |            |
|                   |        |        |        |        |        |            |
|                   |        |        |        |        |        |            |
|                   |        |        |        |        |        |            |
|                   |        |        |        |        | +      |            |
|                   | -      | -      | -      | -      |        |            |
|                   | -      | -      | -      | -      |        |            |
|                   | +      | +      | -      |        | +      | +          |
|                   |        |        | -      |        |        |            |
|                   | -      | 1      |        | 1      | +      | 1          |
|                   | -      | -      |        | 1      | +      | 1          |
|                   |        |        |        |        |        |            |
|                   |        |        |        |        |        |            |
|                   |        |        |        |        |        |            |
|                   |        |        |        |        |        |            |
|                   |        |        |        |        |        |            |
|                   |        |        |        |        |        |            |
|                   |        |        |        |        |        |            |
|                   |        |        |        |        |        |            |
|                   |        |        |        |        |        |            |
|                   |        |        |        |        |        |            |
|                   |        |        |        |        |        |            |
|                   |        |        |        | +      | +      | +          |
|                   | -      |        | -      |        | -      |            |
|                   |        |        |        | +      | +      |            |
|                   |        |        |        |        |        | 1 1        |
|                   |        | 1      |        |        |        |            |
|                   |        |        |        |        |        |            |
|                   |        |        |        |        |        |            |
|                   |        |        |        |        |        |            |

Verificatie invulformulier

# Hoofdstuk 7

# Correctie van het leeg scheepsgewicht

U heeft gemerkt dat de diepgangen die u op uw scherm ziet in LOCOPIAS niet overeenkomen met de werkelijke diepgangen. Mogelijk wijkt het werkelijke scheepsgewicht af van de ingevoerde gegevens in LOCOPIAS. Dit mag echter niet zomaar aangepast worden omdat het leeg scheepsgewicht is gekeurd door het klassebureau. Wat wel gedaan kan worden, is een correctiegewicht toevoegen, zodat de diepgangen in LOCOPIAS beter overeenkomen. Deze handleiding helpt u door middel van een stappenplan met het controleren van de door u ingevoerde beladingsconditie in LOCOPIAS en het aanmaken en het gebruiken van de correctiegewichten.

# 7.1 Stappenplan corrigeren van het leeg scheepsgewicht naar werkelijk gemeten diepgangen

#### 7.1.1 Stap 1: Meten van de diepgang

De eerste stap is het meten van de diepgang bij alle zes merken, dus zowel aan stuurboord als bakboord. Aandachtspunten:

• Bepaal de diepgang door middel van een vrijboordmeting met de stokmeter (digitale meters kunnen afwijken!)

## 7.1.2 Stap 2: Controleren tankvulling

Nu is het belangrijk te controleren of alle tanks correct zijn ingevuld, overeenkomstig de werkelijkheid. Doet u dit niet, dan heeft het aanmaken van correctiegewichten weinig nut. In een andere beladingstoestand zal deze correctie dan niet meer kloppen. Aandachtspunten:

- Correcte tankvulling invullen voor alle tanks, dus ook drinkwater, gasolie, vuilwater, waterballast enz.
- Vergeet niet het restwater in de ballasttanks
- Het gewicht van de lading moet overeenkomen met de laadlijst.
- Eventueel dichtheid aanpassen voor actuele temperatuur (dichtheid = gewicht / liters bij actuele temperatuur)

#### 7.1.3 Stap 3: Probleem bekijken

Nu de ingevoerde gegevens in LOCOPIAS exact overeenkomen met de werkelijkheid en ook de werkelijke diepgangen zijn gemeten, kunt u observeren wat het probleem is. Mogelijke afwijkingen:

- Diepgang
- Trim
- Slagzij

#### 7.1.4 Stap 4: Aanmaken correctiegewichten

Nu zullen de correctiegewichten aangemaakt worden. Klik eerst op [gewichten] en dan op de [check-displAce] functie.

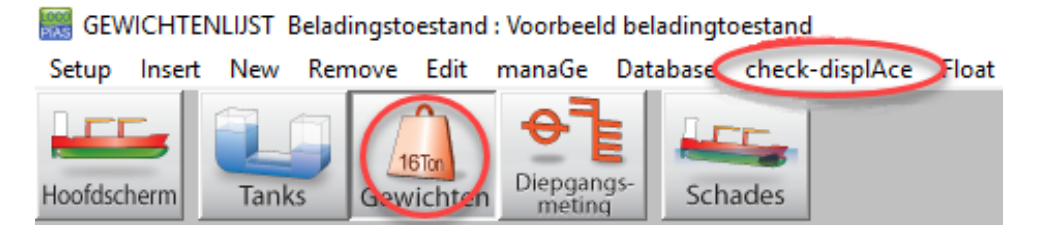

Gewichten, check-displAce

U dient de werkelijk gemeten diepgangen van het voor- en achtermerk op te geven. Let op: Hier wordt het gemiddelde gevraagd van stuurboord en bakboord. Slagzij zullen we later in rekening brengen. Door op [OK] te klikken wordt het correctiegewicht berekend.

| Check deplacement                                                                                                    |
|----------------------------------------------------------------------------------------------------|
| -Afgelezen diepgangen<br>Geef de (gemiddelde) diepgang op de merken vanuit onderkant kiel.<br>Met de gegeven diepgangen wordt het deplacement berekend.<br>Het verschil met het deplacement van de beladingstoestand wordt weergegeven. |
| Diepgang achtermerk 3.150 m                                                                                                    |
| Diepgang voormerk 3.100 m                                                                                                    |
| Deplacementen<br>Deplacement diepgangen : 2489.013 ton<br>Deplacement beladingstoestand : 2460.614 ton<br>Deplacement verschil : 28.399 ton<br>Totaal correctie gewicht<br>Gewicht : 28.399 ton<br>Totaal correctie gewicht             |
| 2noogte :   4.254 m                                                                                                    |
| Toevoegen aan beladingstoestand<br>Toevoegen aan database                                                                                                    |
| OK CANCEL UNDO                                                                                                    |

Correctiegewicht berekend

Zet nu **beide vinkjes** aan en klik op [OK]. U ziet nu uw correctiegewichten in de beladingstoestand: Let op: mogelijk moet u naar beneden scrollen, omdat de correctiegewichten onderaan de lijst worden toegevoegd.

| Kofferdam voor           | 4 | tank | 1   | 0.000  | 0.000 | 75.315 | 0.000 | 0.000 |
|--------------------------|---|------|-----|--------|-------|--------|-------|-------|
| Correctie gewicht achter |   | -    | 1.0 | 17.503 | 4.257 | 21.250 | 0.000 | 0.000 |
| Correctie gewicht voor   |   | -    | 1.1 | 10.896 | 4.257 | 63.750 | 0.000 | 0.000 |

Correctiegewichten in de beladingstoestand

#### 7.1.5 Stap 5: Nauwkeurige afstemming correctiegewichten

Nu zetten we in de gewichtenmodule het hydrostatica-venster aan om te kijken naar de uitkomsten. Deze vindt u bovenaan bij [Window] $\rightarrow$ [Result windows].

| GEWICH I    | B GEWICHTENLIST Beladingstoestand: Voorbeeld beladingtoestand |           |            |            |                |                  |              |  |  |  |  |  |
|-------------|---------------------------------------------------------------|-----------|------------|------------|----------------|------------------|--------------|--|--|--|--|--|
| Setup Help  | Insert Ne                                                     | w Remove  | Edit manaG | e Database | check-displAce | Window           |              |  |  |  |  |  |
| LEE-        | <b>A</b>                                                      |           | 01-FG      | I FF       |                | Result windows > | Weights      |  |  |  |  |  |
|             |                                                               | 16Ton     | Diangange  | -          |                |                  | Hydrostatics |  |  |  |  |  |
| Hoofdscherm | Tanks                                                         | Gewichten | meting     | Schades    |                |                  | Stability    |  |  |  |  |  |

Result window

Het ziet er dan als volgt uit: (U kunt dit venster verplaatsen) Soms wordt per diepgangsmerk alleen het gemiddelde weergegeven en niet stuurboord en bakboord apart.

| 🧱 Hydrostatica     |      |        | —      |    | × |
|--------------------|------|--------|--------|----|---|
| Crite              | rium | Waarde |        |    |   |
| T achterijk BB : 3 | .200 | 3.119  | meter  |    |   |
| T achterijk SB : 3 | .200 | 3.182  | meter  |    |   |
| T middenijk BB : 3 | .200 | 3.094  | meter  |    |   |
| T middenijk SB : 3 | .200 | 3.156  | meter  |    |   |
| T voorijk BB : 3   | .200 | 3.068  | meter  |    |   |
| T voorijk SB : 3   | .200 | 3.131  | meter  |    |   |
| Trim(LII) :        |      | -0.089 | meter  |    |   |
| Trimhoek :         |      | -0.060 | graden |    |   |
| Hellingshoek :     |      | 0.343  | graden | SB |   |
| G'M :              |      | 0.368  | meter  |    |   |
| Kruiplijn :        |      | 6.008  | m      |    |   |

Hydrostatica

Mogelijk bent u nog niet tevreden met de resultaten. Bijvoorbeeld omdat het schip slagzij heeft, of omdat het schip doorbuigt. We kunnen nu "spelen"met de eigenschappen (Gewicht, Zbreedte) van de correctiegewichten tot we tevreden zijn met de resultaten. Het effect van de veranderingen zien we direct in het hydrostatica-venster. Hierna worden voorbeelden gegeven voor de specifieke gevallen, zoals slagzij en hogging/sagging. Ook hier geldt dat u kan blijven proberen tot u tevreden bent met de resultaten.

| Naam                     | Туре            | Gewicht | Zhoogte | Zlengte | Zbreedte |                  |          |        |        |      |
|--------------------------|-----------------|---------|---------|---------|----------|------------------|----------|--------|--------|------|
| - Leeg schip             | samengesteld LS | 650.000 | 2.800   | 39.154  | 0.000    |                  |          |        |        |      |
| Correctie gewicht achter |                 | 17.503  | 4.257   | 21.250  | 0.000    | С                | riterium | Waarde |        |      |
| Correctie gewicht voor   | - '             | 10.896  | 4.257   | 63.750  | 0.000    | T achteriik BB : | 3.200    | 3.119  | meter  |      |
| - Bemanning en voorraden |                 | 2.200   | 6.318   | 8.909   | 1.773    | T achteriik SB : | 3,200    | 3,182  | meter  |      |
| Auto sb op roefdek       | - 1             | 1.300   | 7.000   | 7.000   | 3.000    | T middenijk BB   | 3.200    | 3.094  | meter  |      |
| Bemanning                |                 | 0.400   | 7.000   | 15.000  | 0.000    | T middenijk SB : | 3.200    | 3.156  | meter  |      |
| Voorraden                | - 1             | 0.500   | 4.000   | 9.000   | 0.000    | T voorijk BB :   | 3.200    | 3.068  | meter  |      |
| - Brandstof              |                 | 57.627  | 1.763   | 20.669  | -0.000   | T voorijk SB :   | 3.200    | 3.131  | meter  |      |
| Brandstof BB             | tank •          | 24.127  | 1.927   | 9.351   | -3.851   | Trim(LII) :      |          | -0.089 | meter  |      |
| Brandstof SB             | tank •          | 24.127  | 1.927   | 9.351   | 3.851    | Trimhoek :       |          | -0.060 | graden | 1    |
| Brandstof voor BB        | tank •          | 4.687   | 0.918   | 78.930  | -3.392   | Hellingshoek :   |          | 0.343  | graden | I SB |
| Brandstof voor SB        | tank •          | 4.687   | 0.918   | 78.930  | 3.392    | G'M :            |          | 0.368  | meter  |      |
| - Drinkwater             |                 | 29.439  | 1.428   | 15.683  | 0.217    | Kruiplijn :      |          | 6.008  | m      |      |
|                          |                 |         |         |         |          |                  |          |        |        |      |

Aanpassen gewicht en zwaartepunt in breedte

#### 7.1.5.1 Trim

U kunt de trim aanpassen door het gewicht van de correctiegewichten aan te passen. Als u bijvoorbeeld achter het gewicht 5 ton groter maakt en voor 5 ton kleiner, zal het schip achterover trimmen. U kunt met deze gewichtsposten in kleine stapjes "spelen"tot de gewenste trim wordt bereikt.

| Naam                     | Туре            | Gewicht | Zhoogte | Zlengte | Zbreedte |
|--------------------------|-----------------|---------|---------|---------|----------|
| - Leeg schip             | samengesteld LS | 650.000 | 2.800   | 39.154  | 0.000    |
| Correctie gewicht achter | - 1             | 22.503  | 4.257   | 21.250  | 0.000    |
| Correctie gewicht voor   | - 1             | 5.896   | 4.257   | 63.750  | 0.000    |

| Trim | aanpa | assen | met | gewicht |
|------|-------|-------|-----|---------|
|------|-------|-------|-----|---------|

#### 7.1.5.2 Slagzij

Mogelijk wijkt de werkelijke slagzij af van LOCOPIAS. Dit kunnen we corrigeren door de breedte-positie van de correctiegewichten aan te passen. Als u in LOCOPIAS geen aparte diepgangsmerken heeft voor stuurboord en bakboord, zullen we eerst de werkelijke hellingshoek moeten berekenen. Heeft u in LOCOPIAS wel aparte diepgangsmerken voor stuurboord en bakboord, dan kunt u dit overslaan. Als voorbeeld gaan we er vanuit dat uw schip aan bakboord 10cm dieper ligt. Stel u heeft gemeten:

|               | SB    | BB    | Verschil |
|---------------|-------|-------|----------|
| Diepgangsmerk | 2.60m | 2.49m | 0.11m    |
| achter        |       |       |          |
| Diepgangsmerk | 2.55m | 2.45m | 0.10m    |
| midden        |       |       |          |
| Diepgangsmerk | 2.40m | 2.31m | 0.09m    |
| voor          |       |       |          |

We berekenen eerst het gemiddelde verschil over alle merken:  $(0.11 + 0.10 + 0.09) \div 3 = 0.10$ m Als uw schip 9.60m breed is, dan is de hellingshoek nu: hellingshoek =  $\sin^{-1} (0.10 \div 9.60) = 0.549$  graden Heeft u hier moeite mee dan kunt u deze berekening ook online uitvoeren op deze website<sup>1</sup>

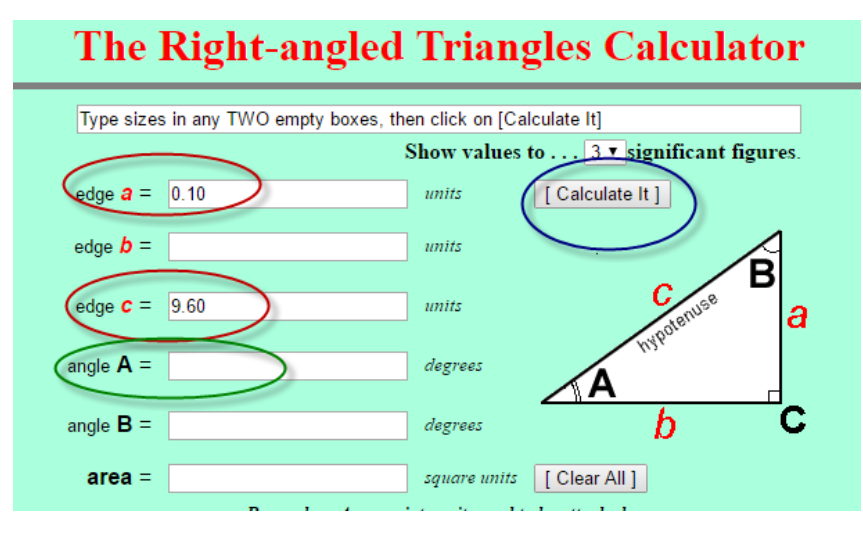

Hellingshoek online berekenen

Vul dan de twee getallen in in de rode cirkels. Met de knop in de blauwe cirkel voert u de berekening uit. De hellingshoek kunt u nu aflezen in de groene cirkel.

In dit geval is de gewenst hellingshoek 0 graden. We verplaatsen het correctiegewicht naar bakboord (negatief) en kijken wat het effect is.

| Naam                     | Туре            | Gewicht | Zhoogte | Zlengte | Zbreedte |                  |        |        | _      |      |
|--------------------------|-----------------|---------|---------|---------|----------|------------------|--------|--------|--------|------|
| - Leeg schip             | samengesteld LS | 650.000 | 2.800   | 39.154  | 0.000    | PAS Hydrostatica |        |        |        |      |
| Correctie gewicht achter |                 | 17.503  | 4.257   | 21.250  | -0.150   | Cri              | terium | Waarde |        |      |
| Correctie gewicht voor   |                 | 10.896  | 4.257   | 63.750  | -0.150   | T achteriik BB : | 3.200  | 3.156  | meter  |      |
| - Bemanning en voorraden |                 | 2.200   | 6.318   | 8.909   | 1.773    | T achterijk SB : | 3.200  | 3,145  | meter  |      |
| Auto sb op roefdek       |                 | 1.300   | 7.000   | 7.000   | 3.000    | T middeniik BB : | 3.200  | 3,131  | meter  |      |
| Bemanning                | - 1,            | 0.400   | 7.000   | 15.000  | 0.000    | T middeniik SB : | 3.200  | 3.119  | meter  |      |
| Voorraden                | - 1             | 0.500   | 4.000   | 9.000   | 0.000    | T vooriik BB :   | 3.200  | 3,105  | meter  |      |
| - Brandstof              | •               | 57.627  | 1.763   | 20.669  | -0.000   | T voorijk SB :   | 3.200  | 3.094  | meter  |      |
| Brandstof BB             | tank            | 24.127  | 1.927   | 9.351   | -3.851   | Trim(LII) :      |        | -0.089 | meter  |      |
| Brandstof SB             | tank 🖷          | 24.127  | 1.927   | 9.351   | 3.851    | Trimhoek :       |        | -0.060 | grader | า    |
| Brandstof voor BB        | tank 🖷          | 4.687   | 0.918   | 78.930  | -3.392   | Hellingshoek :   |        | 0.062  | graden | n BB |
| Brandstof voor SB        | tank 🖷          | 4.687   | 0.918   | 78.930  | 3.392    | G'M :            |        | 0.368  | meter  |      |
| - Drinkwater             |                 | 29.439  | 1.428   | 15.683  | 0.217    | Kruiplijn :      |        | 6.008  | m      |      |
| Drinkey DD               | tends -         | 44.000  | 4 400   | 45.000  | 4 000    |                  |        |        |        |      |

Correctiegewicht naar bakboord

Nu passen we de zwaartepunt in breedte aan tot we de gewenste hellingshoek vinden. Na een aantal keer proberen vinden we de gewenste breedte-postie van het correctiegewicht:

<sup>1</sup>http://www.cleavebooks.co.uk/scol/calrtri.htm

| Naam                     | Туре            | Gewicht | Zhoogte | Zlengte | Zbreedte |                |           |        |        |
|--------------------------|-----------------|---------|---------|---------|----------|----------------|-----------|--------|--------|
| - Leeg schip             | samengesteld LS | 650.000 | 2.800   | 39.154  | 0.000    |                |           |        |        |
| Correctie gewicht achter |                 | 17.503  | 4.257   | 21.250  | -0.133   | (              | Criterium | Waarde |        |
| Correctie gewicht voor   | - 1             | 10.896  | 4.257   | 63.750  | -0.133   | T achteriik BB | 3.200     | 3,150  | meter  |
| - Bemanning en voorraden |                 | 2.200   | 6.318   | 8.909   | 1.773    | T achteriik SB | 3.200     | 3,150  | meter  |
| Auto sb op roefdek       | - ",            | 1.300   | 7.000   | 7.000   | 3.000    | T middeniik BB | : 3.200   | 3.125  | meter  |
| Bemanning                | - ',            | 0.400   | 7.000   | 15.000  | 0.000    | T middenijk SB | : 3.200   | 3.125  | meter  |
| Voorraden                | - 5             | 0.500   | 4.000   | 9.000   | 0.000    | T voorijk BB : | 3.200     | 3.100  | meter  |
| - Brandstof              |                 | 57.627  | 1.763   | 20.669  | -0.000   | T voorijk SB : | 3.200     | 3.100  | meter  |
| Brandstof BB             | tank 🐁          | 24.127  | 1.927   | 9.351   | -3.851   | Trim(LII) :    |           | -0.089 | meter  |
| Brandstof SB             | tank 🐁          | 24.127  | 1.927   | 9.351   | 3.851    | Trimhoek :     |           | -0.060 | graden |
| Brandstof voor BB        | tank 🐁          | 4.687   | 0.918   | 78.930  | -3.392   | Hellingshoek : |           | 0.000  | graden |
| Brandstof voor SB        | tank 🐁          | 4.687   | 0.918   | 78.930  | 3.392    | G'M :          |           | 0.368  | meter  |
| - Drinkwater             |                 | 29.439  | 1.428   | 15.683  | 0.217    | Kruiplijn :    |           | 6.008  | m      |
| Deislaustes DD           | Annala -        | 44.000  | 4 400   | 45 000  | 4 000    |                |           |        |        |

#### Gewenste breedte-postie

#### 7.1.5.3 Hogging / Sagging

LOCOPIAS ziet het schip als een rechte balk, wat een standaardbenadering is bij beladingssoftware. Een correctie op de diepgang ten gevolge van doorbuiging (hogging / sagging) wordt dus niet in rekening gebracht. U zult de correctiegewichten zo moeten aanpassen dat de afwijking op alle diepgangsmerken zo klein mogelijk is.

**Een voorbeeld** Stel u heeft gemeten:

|               | e      |        |           |
|---------------|--------|--------|-----------|
|               | SB     | BB     | gemiddeld |
| Diepgangsmerk | 3.120m | 3.120m | 3.120m    |
| achter        |        |        |           |
| Diepgangsmerk | 3.155m | 3.155m | 3.155m    |
| midden        |        |        |           |
| Diepgangsmerk | 3.100m | 3.100m | 3.100m    |
| voor          |        |        |           |

Hieronder ziet u de correctiegewichten die LOCOPIAS heeft aangemaakt met bijbehorende diepgangen. Dus op het diepgangsmerk midden 4.5cm afwijkingen, op de andere diepgangsmerken 0cm afwijking. Het gemiddelde van alle diepgangsmerken in LOCOPIAS is  $(3.120 + 3.110 + 3.100) \div 3 = 3.110m$ . Dit moet zijn  $(3.120 + 3.155 + 3.100) \div 3 = 3.125m$ .

| Naam                     | Туре            | Gewicht | Zhoogte | Zlengte | Zbreedte | Lhudrostatica      |       |        |        |          |
|--------------------------|-----------------|---------|---------|---------|----------|--------------------|-------|--------|--------|----------|
| - Leeg schip             | samengesteld LS | 650.000 | 2.800   | 39.154  | 0.000    | ms Hydrostatica    |       |        |        |          |
| Correctie gewicht achter |                 | 17.503  | 4.257   | 21.250  | 0.000    | Crite              | erium | Waarde |        |          |
| Correctie gewicht voor   | - 5             | 10.896  | 4.257   | 63.750  | 0.000    | T achteriik BB : 3 | 3.200 | 3,120  | meter  |          |
| - Bemanning en voorraden |                 | 2.200   | 6.318   | 8.909   | 1.773    | T achterijk SB : 3 | 3.200 | 3.120  | meter  |          |
| Auto sb op roefdek       | - 5             | 1.300   | 7.000   | 7.000   | 3.000    | T middenijk BB : 3 | 3.200 | 3.110  | meter  |          |
| Bemanning                | - 5             | 0.400   | 7.000   | 15.000  | 0.000,   | T middenijk SB : 3 | 3.200 | 3.110  | meter  |          |
| Voorraden                | - 5             | 0.500   | 4.000   | 9.000   | 0.000    | T voorijk BB : 3   | 3.200 | 3.100  | meter  |          |
| - Brandstof              |                 | 57.627  | 1.763   | 20.669  | -0.000   | T voorijk SB : 3   | 3.200 | 3.100  | meter  |          |
| Brandstof BB             | tank 🐁          | 24.127  | 1.927   | 9.351   | -3.851   | Trim(LII) :        |       | -0.035 | meter  |          |
| Brandstof SB             | tank 🐁          | 24.127  | 1.927   | 9.351   | 3.851    | Trimhoek :         |       | -0.024 | graden | <b>1</b> |
| Brandstof voor BB        | tank 🐁          | 4.687   | 0.918   | 78.930  | -3.392   | Hellingshoek :     |       | 0.000  | graden | h i      |
| Brandstof voor SB        | tank 🐁          | 4.687   | 0.918   | 78.930  | 3.392    | G'M :              |       | 0.746  | meter  |          |
| - Drinkwater             |                 | 29.439• | 1.428   | 15.683  | 0.217    | Kruiplijn :        |       | 6.038  | m      |          |
| Drinkwater BB            | tank -          | 14 023  | 1 422   | 15 803  | -4 609   |                    |       |        |        |          |

Aangemaakte correctiegewichten

Het schip moet dus iets dieper komen te liggen, of met andere woorden: de correctiegewichten moeten zwaarder zijn. We maken beide correctiegewichten een beetje zwaarder. Na een aantal keer proberen vinden we de volgende situatie:

| Naam                     | Туре            | Gewicht | Zhoogte | Zlengte | Zbreedte | Hudrostatica     |         |        | _      |  |
|--------------------------|-----------------|---------|---------|---------|----------|------------------|---------|--------|--------|--|
| - Leeg schip             | samengesteld LS | 650.000 | 2.800   | 39.154  | 0.000    | PAS Hydrostatica |         |        |        |  |
| Correctie gewicht achter | - '             | 24.000  | 4.257   | 21.250  | 0.000,   | Cri              | iterium | Waarde |        |  |
| Correctie gewicht voor   | - '             | 17.000  | 4.257   | 63.750  | 0.000,   | T achteriik BB : | 3.200   | 3.135  | meter  |  |
| - Bemanning en voorraden |                 | 2.200   | 6.318   | 8.909   | 1.773    | T achterijk SB : | 3.200   | 3,135  | meter  |  |
| Auto sb op roefdek       | - ',            | 1.300   | 7.000   | 7.000   | 3.000,   | T middenijk BB : | 3.200   | 3.125  | meter  |  |
| Bemanning                | - ",            | 0.400   | 7.000   | 15.000  | 0.000,   | T middenijk SB : | 3.200   | 3.125  | meter  |  |
| Voorraden                | - 5             | 0.500   | 4.000   | 9.000   | 0.000,   | T voorijk BB :   | 3.200   | 3.115  | meter  |  |
| - Brandstof              |                 | 57.627  | 1.763   | 20.669  | -0.000   | T voorijk SB :   | 3.200   | 3.115  | meter  |  |
| Brandstof BB             | tank 🐁          | 24.127  | 1.927   | 9.351   | -3.851   | Trim(LII) :      |         | -0.035 | meter  |  |
| Brandstof SB             | tank 🐁          | 24.127  | 1.927   | 9.351   | 3.851    | Trimhoek :       |         | -0.023 | graden |  |
| Brandstof voor BB        | tank 🐁          | 4.687   | 0.918   | 78.930  | -3.392   | Hellingshoek :   |         | 0.000  | graden |  |
| Brandstof voor SB        | tank 🐁          | 4.687   | 0.918   | 78.930  | 3.392    | G'M :            |         | 0.739  | meter  |  |
| - Drinkwater             |                 | 29.439  | 1.428   | 15.683  | 0.217    | Kruiplijn :      |         | 6.024  | m      |  |
| Driplayator PD           | tank i          | 1/ 022  | 1 / 22  | 15 000  | 4 600    |                  |         |        |        |  |

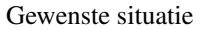

#### 7.1.6 Correctiegewichten aanpassen in de database

Nu u tevreden bent met de gevonden correctiegewichten, dienen deze te worden opgeslagen in de database. De database opent u via 'Gewichten', 'Database' en 'Edit database'.

GEWICHTENLIJST Beladingstoestand : Voorbeeld beladingtoestand

| 16Ton Diepgangs- Read dataBase |  |
|--------------------------------|--|

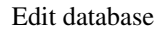

Als het goed is ziet u de juiste correctiegewichten al staan. In stap 2 heeft u door een vinkje te plaatsen deze correctiegewichten al in de database geplaatst. De aanpassingen in stap 5 zijn echter alleen in de huidige beladingstoestand aangebracht. We nemen nu alle waarden van de correctiegewichten over in de "database gewichtsposten".

| Naam                                     | Туре          |         | Gewicht | Zhoogte | Zlengte             | Zbreedte | VVM        | Gewichtsgroep   | %          | S.G.        | Volume | Achter | Voor S |
|------------------------------------------|---------------|---------|---------|---------|---------------------|----------|------------|-----------------|------------|-------------|--------|--------|--------|
| - Leeg schip                             | samengeste    | ld LS   | 650.000 | 2.800   | 39.154              | 0.000    | 0.000      | -               | -          | -           | -      | -      | -      |
| Correctie gewicht achter                 | -             | · ·     | 24.000  | 4.257   | 21.250              | 0.000    | 0.000      | -               | 3 -        | -           | -      | 0.000  | 42.500 |
| Correctie gewicht voor                   |               |         | 17.000  | 4.257   | 63.750 <sub>x</sub> | 0.000    | 0.000      | -               | 1 -        | -           |        | 42.500 | 85.000 |
| - Bemanning en voorraden                 | 1             |         | 2.200   | 6.318   | 8.909               | 1.773    | 0.000 na   | anning en voorr | a, 0.0     | - 00        | 0.000  |        |        |
| Auto sb op roefdek                       |               |         | 1 300   | 7 000   | 7 000               | 3 000    | 0.000m     | anning en voorr | 3          |             |        | 1 500  | 0.500  |
| Bemanni 🔜 Databestand gewichtspo         | sten          |         |         |         |                     |          |            |                 |            |             |        |        |        |
| Voorrade<br>Brandet Setup Insert New Rem | ove Edit Mana | ige     |         |         |                     |          |            |                 |            |             |        |        |        |
| Brandsto                                 |               |         |         |         |                     |          |            | Gewichtspost    | en van het | databestand |        |        |        |
| Brandsto Naam                            |               | Gewicht | Zhoogte | Zlengte | Zbreedte            | VVM      | Gewichts   | groep Ach       | iter V     | oor         |        |        |        |
| Brandsto Bemanning en voorrade           | en 🕛          |         |         |         |                     |          |            |                 |            |             |        |        |        |
| Brandsto Bemanning                       | 4.            | 0.400   | 7.000   | 15.000  | 0.000               | 0.000    | nanning en | voorra 13.0     | 00 17.0    | 000         |        |        |        |
| Drinkwa Voorraden                        | 4.5           | 0.500   | 4.000   | 9.000   | 0.000               | 0.000    | nanning en | voorra, 2.5     | 500 16.0   | 000         |        |        |        |
| Drinkwat Auto sb op roefdek              | 45            | 1.300   | 7.000   | 7.000   | 3.000               | 0.000    | nanning en | voorra, 4.5     | 500 9.8    | 500         |        |        |        |
| Drinkwate Correctie gewicht achte        | er 🖉          | 17.503  | 4.257   | 21.250  | 0.000               | 0.000    | -          | . 0.0           | 000 42.8   | 500         |        |        |        |
| Correctie dewicht voor                   |               | 10 896  | 4 257   | 63 750  | 0.000               | 0.000    | -          | 42 5            | 500 85 (   | 000         |        |        |        |

Edit database

#### 7.1.7 Correctiegewichten gebruiken voor elke nieuwe beladingstoestand

Bij **elke** nieuwe reis / beladingstoestand dient u weer de correctiegewichten te gebruiken. U kunt in de gewichtenmodule de correctiegewichten ophalen uit de database met de [Read dataBase].

| GEWICHTENLIJST Beladingstoestand : Voorbeeld beladingtoestand |     |        |          |         |      |               |                |  |  |  |  |
|---------------------------------------------------------------|-----|--------|----------|---------|------|---------------|----------------|--|--|--|--|
| Setup Insert                                                  | New | Remove | Edit     | manaGe  | Misc | Database      | check-displAce |  |  |  |  |
| LEE-                                                          |     | 7      | <u>^</u> | 64      | =    | Edit database |                |  |  |  |  |
|                                                               |     |        | 6Ton     | Diepgan | as-  | Read          | dataBase       |  |  |  |  |
|                                                               |     |        |          |         |      |               |                |  |  |  |  |

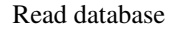

Nu verschijnt het volgende venster:

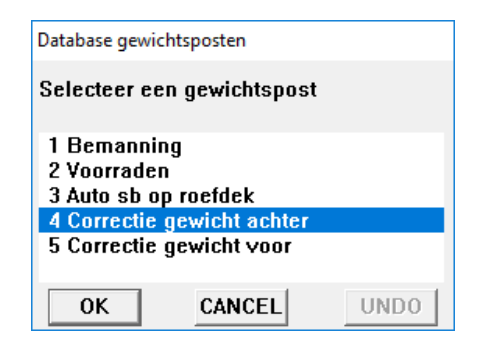

Read database

Door een correctiegewicht te selecteren en op [OK] te klikken, wordt het correctiegewicht toegevoegd aan de huidige beladingstoestand waarmee u nu bezig bent. U dient dit twee keer te doen, zodat beide correctiegewichten in de nieuwe beladingstoestand zijn opgenomen.

# Hoofdstuk 8

# **Diverse onderwerpen**

# 8.1 Bediening van LOCOPIAS en algemene functies

Algemene functies in de menubalk worden in dit hoofdstuk beschreven. Let er op dat niet alle algemene functies zijn inbegrepen in elke menubalk. Specifieke opties worden beschreven in de desbetreffende hoofdstukken van de handleiding. Opties kunnen worden geselecteerd door te klikken op de gewenste optie in de menubalk of door te drukken op de onderstreepte letter van de functie (in combinatie met de  $\langle Alt \rangle$ ).

#### Help

Deze optie opent een helpuitlezer. Dit is contextgevoelig, dus opent de pagina van de handleiding die betrekking heeft op het menu of de functie waar [Help] werd geactiveerd.

#### Invoegen

Deze optie zal een nieuwe rij in het menu voegen, net boven de plaats van de tekstcursor. Af en toe kan het niet toegestaan zijn om een nieuwe rij toe te voegen, bijvoorbeeld wanneer het maximum aantal rijen is bereikt. In dat geval zal er niets gebeuren.

#### Nieuw

Lijkt op [Invoegen], echter wordt de rij nu ingevoegd net onder de tekstcursor.

#### Verwijderen

Deze optie verwijdert de rij van de tekstcursor (tenzij die rij niet verwijderd mag worden).

#### Wijzigen

- Kopiëren. Deze optie kopieert de gegevens van de tekstcursor naar Window's clipboard
- Plakken. Voor het plakken van de *klembord* inhoud naar de tekstcursorcel.

#### Window, Result windows

Kies stabiliteit, dwarskrachten, buigende momenten of torsiemomenten om de bijbehorende grafiek in een overlappend venster weer te geven. Deze grafieken geven real-time feedback bij het laden van lading of het wijzigen van de inhoud van tanks.

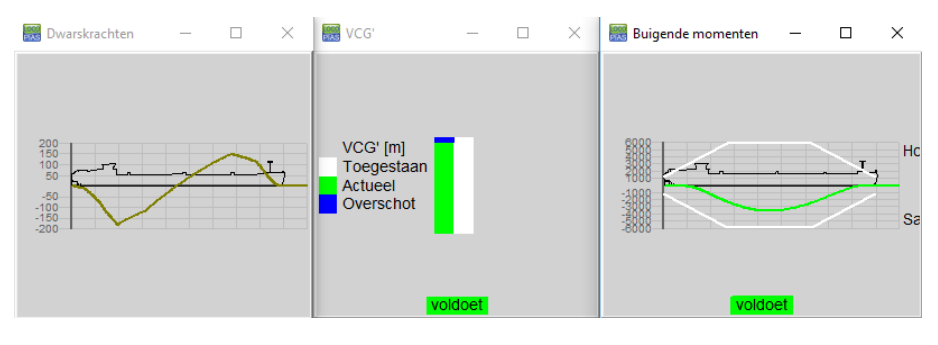

Voorbeelden van result windows.

# 8.2 Inhoud en opties in de cellen van keuze- en invoervensters

Met betrekking tot de cellen van een invoervenster kan er onderscheid worden gemaakt tussen drie interactiemethoden;

- 1. Selecteren, d.w.z. ga naar het onderliggende venster of menu, met <Enter> of <dubbelklik op de linker muisknop>.
- 2. Voer een vrije waarde of naam in, zoals het verticale zwaartepunt voor een gewichtspost, of de naam van de gewichtspost. Die waarde of deze naam kan gewoon op het toetsenbord worden ingetikt.
- 3. Kies uit een beperkt aantal voorgedefinieerde waarden, zoals de gewichtsgroep. Na zo'n keuze komt er een pop-upvenster tevoorschijn waar de selectie kan worden gemaakt. Een keuze maken uit vooraf gedefinieerde soorten is ook gewoon een manier van gegevensinvoer, net zoals de invoer van een naam of een nummer, en wordt daarom ook aangeroepen door een handige toets op het toetstenbord, zoasl een letter of een nummer, maar het meest handig met een gemakkelijk toegankelijke toets zoals <Spatiebalk>, <+> of <-> op het numerieke toetsenbord of <F5>, dat geen sporen nalaat wanneer het per ongeluk wordt gebruikt in cellen die *wel* tekstuele invoer accepteren. Als u met de muis werkt, wordt de keuze van eeen dergelijke voorgedefinieerde soorte geïnitieerd door de <middelste muisknop>. Een derde manier om de selectie van voorgedefinieerde soorten aan te roepen is beschreven in de vet gedrukte tekst hieronder.

Om aan te geven welke van deze drie acties in een bepaalde cel van toepassing zijn, bevinden zich symbolen aan de zijkant van de cel met de meeste vrije ruimte, dat wil zeggen aan de linkerkant als de tekst in de cel rechts uitgelijnd is, en aan de rechterkant als de tekst links is geplaatst. Bovendien kunnen ook combinaties van de drie acties mogelijk zijn, zoals bij een beladingstoestand de naam ervan gewijzigd kan worden door te typen en door op <Enter> te drukken, zodat er toegang wordt verkregen tot deze beladingstoestand teneinde tankvullingen en gewichten in te voeren.

Deze symbolische aanduidingen zijn als volgt:

- 1. Selecteer met < Enter>: een kleine driehoek bovenaan de cel.
- 2. Om te kiezen uit voorgedefinieerde waarden: een rechthoek in het midden van de cel. Volledigheidshalve is deze rechthoek niet alleen een passieve indicatie dat deze cel voorgedefinieerde soorten bevat, maar ook een actieve schakelaar die het pop-upvenster tevoorschijn doet komen bij dubbel klikken met de linker muisknop.
- 3. Tekst typen: een kleine driehoek onderaan de cel.

| սոցը | 165 | 0.000  | 0.0000 | 0.00 |
|------|-----|--------|--------|------|
| ting | Yes | 12.000 | 7.0000 | 8.00 |
| ting | Yes | 10.000 | 4.0000 | 3.00 |
| ting | Yes | 0.000  | 2.0000 | 1.00 |
| ting | Vac | 0 000  | 0 0000 | 0 00 |

Symbolische indicaties aan de randen van de cel.

# 8.3 Printweergave van uitvoer naar scherm, en uitvoer van berekeningsresultaten

Om de LOCOPIAS uitvoer op het scherm te krijgen gaat u naar de menubalk van het [Hoofdscherm] en selecteert u [Setup] $\rightarrow$ [Print options] en selecteer dan 'Preview/clipboard'.

| PIAS printerinstellingen                                 |                                                                               |           |
|----------------------------------------------------------|-------------------------------------------------------------------------------|-----------|
| -Uitvoer naar<br>Preview/Clipboard<br>Printer<br>Bestand | Uitvoerinstellingen<br>Paginasetup<br>Lettertype<br>Zwart/Wit                 |           |
| Oitvoer als<br>● Pagina<br>© Rol                         | – Uitvoer-diversen<br>Paginahoogte (% standaard)<br>Previewbreedte (% scherm) | 100<br>34 |
| Kies printer                                             | CANCEL                                                                        |           |

Afdrukopties.

Een printweergave op het scherm kan worden gekopieerd en geplakt in externe bewerkingsprogramma's (bijv. Word of Paint) door middel van de opties [Copyall] en [Copypage]. Met deze functies kunt u alle uitvoer of alleen de huidige pagina plakken. De opmaak van de tekst wordt bepaald door Richtext, Text, Tabbedtext, of Image te kiezen.

#### Richtext

Kopieer naar klembord in RTF, een formaat voor tekstverwerkingsprogramma's zoals Microsoft Word. **Tekst** 

Kopieer naar klembord in een formaat voor programma's gebaseerd op ASCII, zoals Notepad.

#### Tabellentekst

Kopieer naar klembord in een formaat dat geschikt is voor spreadsheets, zoals Microsoft Excel.

#### Beeld

Kopieer naar klembord in beeldformaat.

| PIAS P | review (3/5)                                                        |         |        |         |           |         |        |       |            |        |      |           |         |        | - | - 🗆    | × |
|--------|---------------------------------------------------------------------|---------|--------|---------|-----------|---------|--------|-------|------------|--------|------|-----------|---------|--------|---|--------|---|
| Quit   | pRint&qui                                                           | it Prev | Next   | Go to p | page Co   | pypage  | CopyAl |       |            |        |      |           |         |        |   |        |   |
|        |                                                                     |         |        |         | TH        | Richte  | ext    | L T   | <b>S</b> B | BEREK  | ΕN   | ING       |         |        |   |        | ^ |
|        |                                                                     |         | N      | 1.T.S   | Binr      | Text    |        | =     | ebe        | wegen  | de ۱ | vloeistof | fen)    |        |   |        |   |
|        |                                                                     |         |        |         |           | tAbbe   | dtext  |       |            |        |      |           |         |        |   |        |   |
| Bere   | Berekeningsmethode : Direct let Image /ide vloeistoffen 06 sep 2018 |         |        |         |           |         |        |       |            |        |      | 018       | 17:46:3 | 36     |   |        |   |
| Con    | ditie : <u>Vo</u>                                                   | orbee   | eld be | lading  | gtoesta   | nd      | /      |       |            |        |      |           |         |        |   |        |   |
|        |                                                                     |         |        |         |           |         |        |       |            |        |      |           |         |        |   |        |   |
| Stati  | ische arı                                                           | m, be   | reken  | ld me   | t vrije v | /ertrin | nming  | :     |            |        |      |           |         |        |   |        |   |
|        | Hœk                                                                 |         | Diepg  | jang    |           | Trim    | KI     | Vsinφ |            | KGsinq | Ρ    | GBcosq    | p       | GNsinφ | D | yn.weg |   |
| 1      | graden                                                              |         |        | m       |           | m       |        | m     |            | n      | n    | n         | ۱       | m      |   | mrad   |   |
|        | 27.00                                                               | BB      | 3      | .161    | C         | .106    | -      | 2.069 |            | -1.193 | 3    | -0.220    | D       | -0.656 |   | 0.152  |   |
|        | 20.00                                                               | BB      | 3      | .080    | -0        | .017    | -      | 1.610 |            | -0.89  | 5    | -0.205    | 5       | -0.510 |   | 0.079  |   |
|        | 15.00                                                               | BB      | 3      | .073    | -0        | .039    | -      | 1.218 |            | -0.67  | 5    | -0.183    | 3       | -0.361 |   | 0.041  |   |
|        | 12.00                                                               | BB      | 3      | .076    | -0        | .045    | -      | 0.973 |            | -0.54  | 1    | -0.162    | 2       | -0.270 |   | 0.025  |   |
|        | 10.00                                                               | BB      | 3      | .077    | -C        | .048    | -      | 0.811 |            | -0.45  | 1    | -0.145    | 5       | -0.215 |   | 0.016  |   |
|        | 7.00                                                                | BB      | 3      | .079    | -C        | .056    | -      | 0.567 |            | -0.316 | 6    | -0.115    | 5       | -0.137 |   | 0.007  |   |
|        | 5.00                                                                | BB      | 3      | .081    | -0        | .061    | -      | 0.405 |            | -0.226 | 6    | -0.092    | 2       | -0.087 |   | 0.003  |   |

Printweergave op scherm.
## 8.4 Definities en eenheden

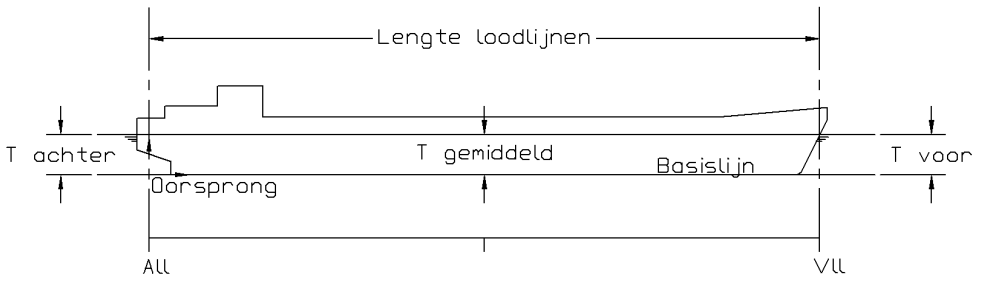

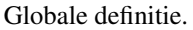

#### Eenheden

Tenzij anders aangegeven zijn alle eenheden in meter, volumes in m<sup>3</sup>, gewichten in metrische ton.

#### All

Achterloodlijn. Alle langsscheepse afstanden zijn gerelateerd aan All. Als All samenvalt met de roerkoning, dan heeft het deel achter de All negatieve langsscheepse coördinaten, dat is niet bijzonder.

### Vll

Voorloodlijn. De positie van Vll is vastgezet als All + Lpp.

#### Lll

Lengte tussen loodlijnen, Lll is de afstand tussen All en Vll.

#### Basislijn

Alle verticale afstanden zijn gerelateerd aan de basislijn, naar boven positief.

### $\mathbf{CL}$

Hartschip. Alle dwarsscheepse afstanden zijn gerelateerd aan hartschip, naar SB positief en naar BB negatief.

#### Diepgang

Afstand tussen de basislijn en de waterlijn, gemeten langs verticale as van het schip.

### Gemiddelde diepgang

Dipgang bij Lll/2

#### Diepgang achter

Diepgang bij All

### **Diepgang voor**

Diepgang bij Vll

#### Trim

Diepgang voor minus diepgang achter (volgens ISO 7462).

#### Trim bij de boeg

Trim bij de boeg heeft een positieve waarde

### Trim bij de spiegel

Trim bij de spiegel heeft een negatieve waarde

#### Soortelijk gewicht

Soortelijk gewicht. Het gewicht per volume-eenheid van een stof, in ton/m<sup>3</sup>

### Programma's

LOCOPIAS Beladingscomputersoftware en LOCOPIAS Tankpeilingen worden genoemd als programma's. Ze kunnen zelfstandig worden gestart.

### Modules

Modules kunnen worden geopend vanuit het hoofdscherm van LOCOPIAS Beladingscomputersoftware.

Een gevolg van de definitie van de diepgang is dat de diepgang bij grote hellingshoeken vrij groot kan zijn, zoals blijkt uit onderstaande schets, zodat de trim ook groot kan bijn bij grotere hoeken.

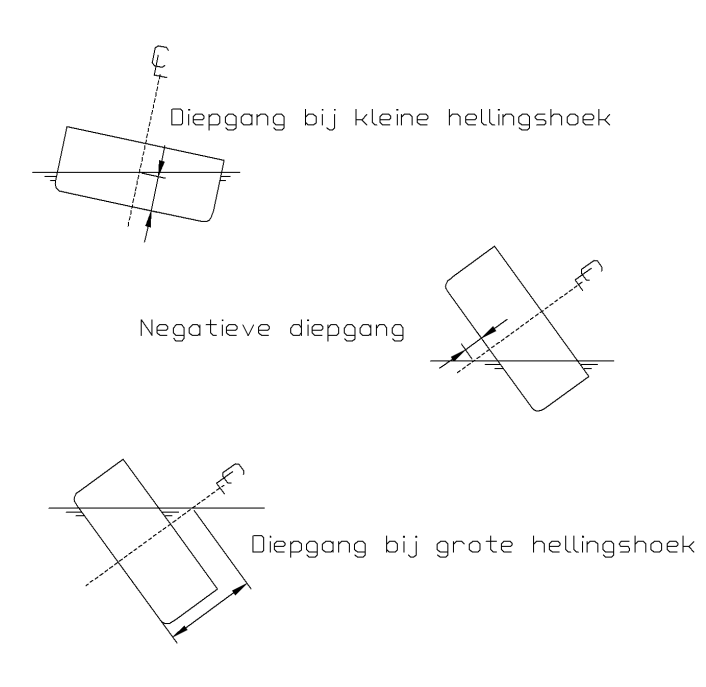

Voorbeelden van diepgangen, volgens hun definitie.

## 8.5 LCG en gewichtsverdeling van gewichtsposten

In gevallen waarin de LCG niet binnen de middelste 1/3 van de afstand tussen de voor- en achterbegrenzing is, wordt de lijn van de gewichtsverdeling negatief bij de begrenzingen. Soms is dit juist (bijvoorbeeld in het geval van een kraan waarbij het zwaartepunt van de lading in feite *buiten* de begrenzingen van de kraan ligt), soms is dit niet juist. Daarom wordt dit bij elke langsscheepse sterkteberekening gecontroleerd en krijgt de gebruiker een bericht al naar gelang van toepassing.

Twee voorbeelden van gebruikelijke gewichtsverdelingen:

- 1. een gewichtspost van 100 ton,
  - Zwaartepunt bij 50 m
  - Begrenzingen bij 40 en 60 m.
- 2. een gewichtspost van 75 ton,
  - Zwaartepunt bij 50 m
  - Begrenzingen bij 40 en 70 m.

De bijbehorende gewichtsverdelingen worden getoond in onderstaande figuur (nr. 1 aan de linkerkant, nr. 2 aan de rechterkant).

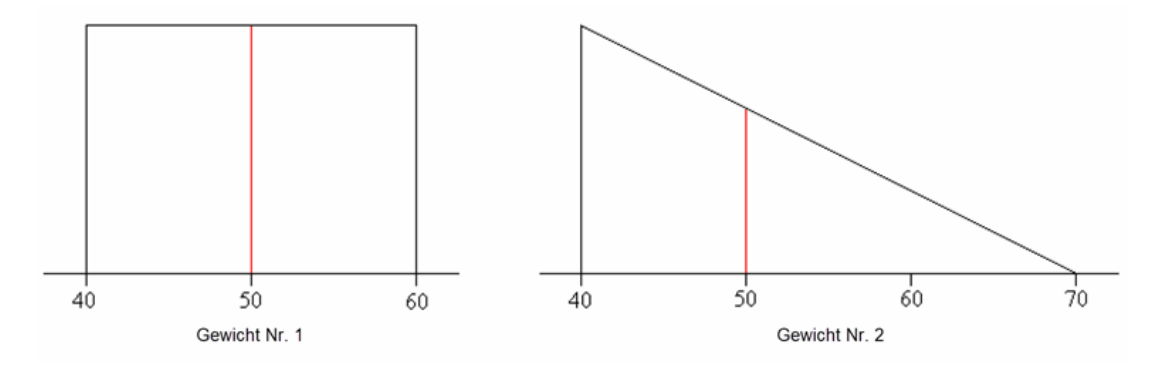

Voorbeelden van gewichtsverdelingen.

## 8.6 Installatie van LOCOPIAS

Ga naar www.sarc.nl, druk op [Login]. Log in met uw persoonlijke gegevens.

Na het inloggen krijgt u een downloadpagina te zien met een bestand, in dit geval 'morgen1.exe'. U kunt dit bestand downloaden door met de linkermuisknop op de bestandstitel te klikken. Na het downloaden is voltooid, opent u het bestand om de installatie te starten.

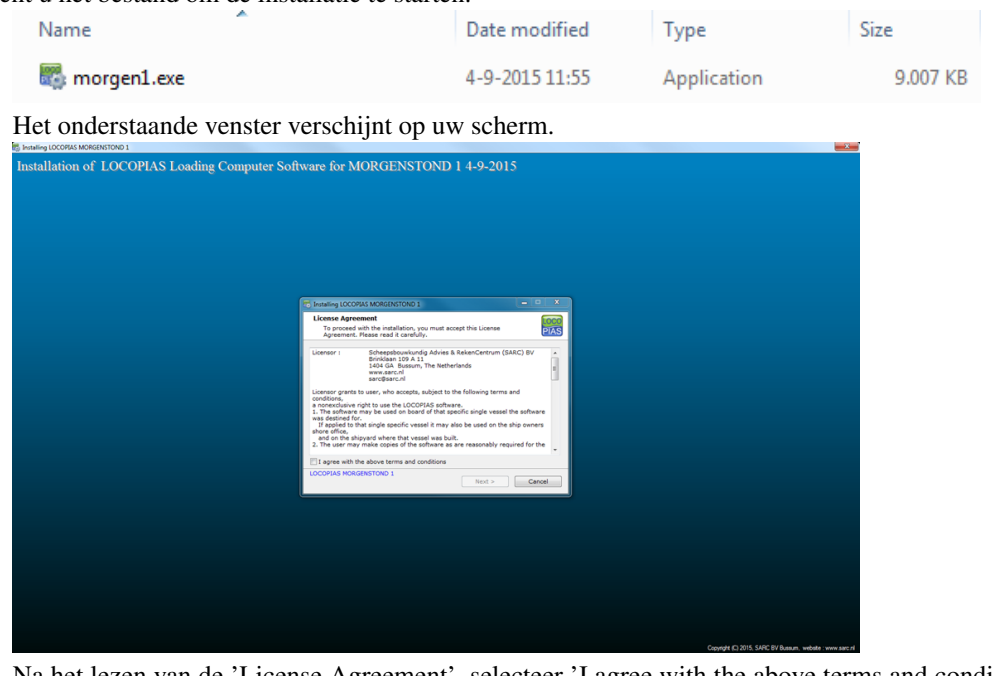

Na het lezen van de 'License Agreement', selecteer 'I agree with the above terms and conditions', en druk op [Next].

| 🐯 Installing LOCO                                                                                                    | PIAS MORGENSTOND 1                                                                                                    |                                                                                                    | - 🗆 X                              |
|----------------------------------------------------------------------------------------------------|----------------------------------------------------------------------------------------------------|----------------------------------------------------------------------------------------------------|------------------------------------|
| License Agree<br>To proceed<br>Agreement.                                                                                                    | ement<br>with the installation, you m<br>Please read it carefully.                                                                                                    | ust accept this License                                                                                                    | PIAS                               |
| Licensor :                                                                                                    | Scheepsbouwkundig Ar<br>Brinklaan 109 A 11<br>1404 GA Bussum, The<br>www.sarc.nl<br>sarc@sarc.nl                                                                                         | dvies & RekenCentrum (SAR(<br>Netherlands                                                                                                    | C) BV                              |
| Licensor grants<br>conditions,<br>a nonexclusive<br>1. The software<br>was destined fo<br>If applied to t<br>shore office,<br>and on the sh<br>2. The user may | to user, who accepts, subj<br>right to use the LOCOPIAS<br>may be used on board of r<br>r,<br>hat single specific vessel it<br>ipyard where that vessel w<br>r make copies of the softw. | ect to the following terms and<br>software.<br>that specific single vessel the<br>may also be used on the ship<br>vas built.<br>are as are reasonably require | software<br>p owners<br>ed for the |
| ☑ I agree with t                                                                                                    | he above terms and condit                                                                                                    | ions                                                                                                    |                                    |
| LOCOPIAS MORO                                                                                                    | ENSTOND 1                                                                                                    | Next >                                                                                                    | Cancel                             |

Selecteer eenn installatiemap, C:LOCOPIAS\ name-ship is voorgedefinieerd maar niet verplicht. Na het kiezen van de map, druk op [Next].

| Installing LOCOPIAS MORGENSTOND 1                                                                                                    |
|----------------------------------------------------------------------------------------------------|
| Installation folder<br>Select a destination folder where LOCOPIAS MORGENSTOND 1 will be<br>installed.                                                                        |
| Setup will install files in the following folder.<br>If you would like to install LOCOPIAS MORGENSTOND 1 into a different folder,<br>click Browse and select another folder. |
| Destination folder<br>c:\locopias\morgen1<br>Browse                                                                                                    |
| Space required: 29.94 MB<br>Space available: 132.72 GB<br>I Create shortcut on the desktop                                                                                   |
| - LOCOPIAS MORGENSTOND 1<br>< Back Next > Cancel                                                                                                    |

Als een oudere versie van LOCOPIAS op deze computer is geïnstalleerd, detecteert het programma dit automatisch en zal deze worden verwijderd als u op 'Uninstall previous version' drukt. Druk na dit te hebben gedaan op [Next]. Als u geen oudere versie van LOCOPIAS hebt, verschijnt dit venster niet en kunt u naar de volgende pagina gaan.

| Restalling LOCOPIAS MORGENSTOND 1                                                                                                    |        |
|----------------------------------------------------------------------------------------------------|--------|
| Previous version<br>Previous LOCOPIAS installation detected                                                                                                    | PIAS   |
| A previous installation of LOCOPIAS is detected<br>in the installation directory c:\locopias\morgen1.<br>It is highly recommended to uninstall this previous version. |        |
| ☑ Uninstall previous version                                                                                                    |        |
| - LOCOPIAS MORGENSTOND 1                                                                                                    | Cancel |

Er verschijnt een pop-upvenster wanneer de vorige LOCOPIAS verwijderd is. Druk op [OK] om verder te gaan met het installeren van de nieuwe LOCOPIAS.

| Installing L | OCOPIAS MORGENSTOND 1                                                                |
|--------------|--------------------------------------------------------------------------------------|
| 0            | Previous version of LOCOPIAS is removed. Installation of LOCOPIAS will now continue. |
|              | ОК                                                                                   |

LOCOPIAS wordt nu geïnstalleerd, dit duurt een paar seconden. Als de installatie is voltooid verschijnt onderstaand pop-up venster. Om de installatie af te ronden, klikt u op [Finish].

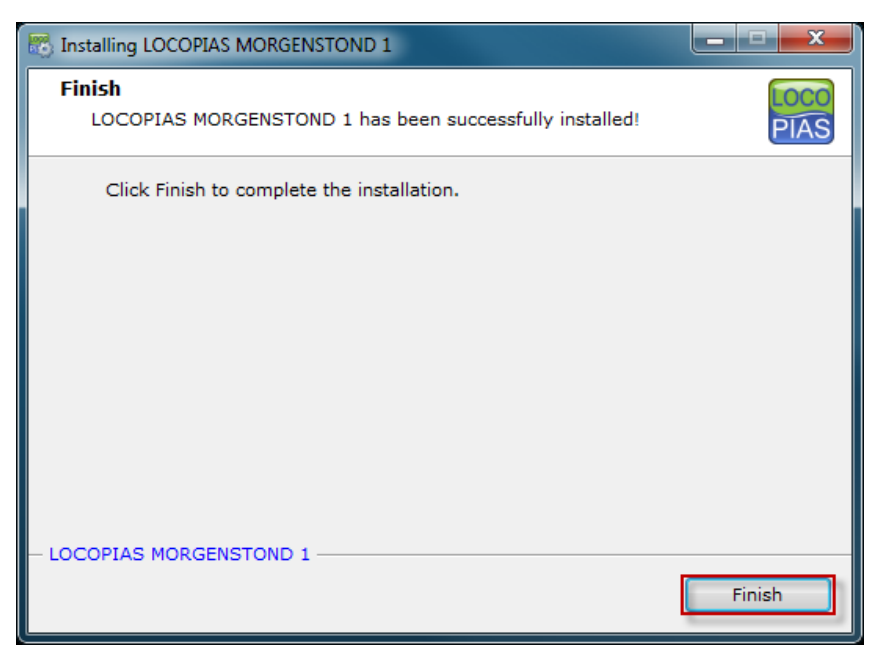

LOCOPIAS is nu geïnstalleerd op uw computer, om LOCOPIAS te gebruiken gaat u naar de map die u hebt geselecteerd om te installeren. of klik op de snelkoppeling die op uw bureaublad staat.

#### 8.6.1 Installatie opstart argumenten

Het installatieprogramma scheepsnaam.exe accepteerd de volgende opstartargumenten:

-s De LOCOPIAS installatie wordt zonder interactie met de gebruiker uitgevoerd.

-path= LOCOPIAS wordt geinstalleerd in het hier opgegeven pad. Het opgegeven pad mag geen spaties bevatten.

Voorbeeld: scheepsnaam.exe -s -path=c:\aangepastinstallatiepath

## Hoofdstuk 9

# Formaliteiten

LOCOPIAS heeft geen bescherming tegen kopiëren. Daarom kan LOCOPIAS, voor elk bepaald schip, worden verspreid ter discretie van de eigenaar, bijvoorbeeld voor gebruik op kantoor of opleiding. Hoewel flexibel, is het gebruik van LOCOPIAS niet zonder beperkingen, zie paragraaf 9.2 op deze pagina, License conditions. LOCOPIAS wordt geproduceerd door:

SARC BV Landstraat 5 1404 JD Bussum Tel. 085 04 09 040 Web www.sarc.nl Email sarc@sarc.nl

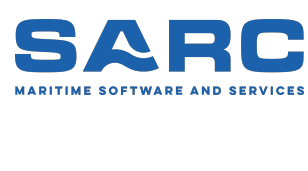

## 9.1 Downloads

Nieuwe en bijgewerkte versies van LOCOPIAS worden verspreid op een USB-stick of via de download sectie<sup>1</sup> van de SARC website www.sarc.nl. Toegang tot LOCOPIAS installatiebestanden wordt toegekend na het invoeren van de gebruikersnaam en bijpassend wachtwoord. Wederom is verspreiding van gebruikersnaam en wachtwoord ter discretie van de eigenaar.

## 9.2 License conditions

### Licensor:

Scheepsbouwkundig Advies & RekenCentrum (SARC) BV Landstraat 5 1404 JD Bussum, The Netherlands Web www.sarc.nl, Email sarc@sarc.nl

Licensor grants to user who accepts, subject to the following terms and conditions, a nonexclusive right to use the LOCOPIAS software:

- 1. The software may be used on board of that specific single vessel the software was destined for. If applied to that single specific vessel it may also be used at the ship owner's shore office, and at the shipyard where that vessel was built.
- 2. For archival and security purposes the software may be copied in its entirety or partly, but only for use by the user.
- 3. User shall not modify, adjust, translate, counterfeit, decompile, demount, disassemble the software or make works that are based on it.
- 4. For the current system requirements for LOCOPIAS, please refer to the information on our website www. sarc.nl/system-requirements

<sup>1</sup>https://cloud.sarc.nl/

- 5. Licensor is the owner of the software and documentation, and also owns its copyright. Only the license is purchased by the user.
- 6. Subject to an attributable failing or a wonderful act, the user cannot hold SARC liable for any damage resulting from, or related to, the use of or not being able to use the software, and indemnifies the licensor against all claims of third parties due to such damage.
- 7. The liability of SARC for damages suffered by the customer, being the result of an attributable failing or wonderful act, is limited to the purchase price of the software license.
- 8. The restriction from the previous article does not apply in case of foul play or serious misconduct, in which case the liability is limited to €250,000.
- 9. To licensors best knowledge the software is correct. Licensor does not warrant the correctness of the software or any part of it however.
- 10. Updates of the software, if applicable, will in general only contain enhancements and extended functionality. However, licensor does not guarantee that functions of less importance will always remain to exist. Additionally, licensor does not guarantee that updates will always lead to exactly the same calculation results as the original software (for example, in an update a more exact calculation procedure might be applied).
- 11. Even if the software is initially approved by a regulatory body or a classification society, licensor does not guarantee that this approval will remain valid eternally, or that this approval is also applicable to updates of the software.
- 12. User is obliged to ensure that the terms and conditions of this agreement are also valid for subsequent owners.
- 13. This agreement shall be governed by, and interpreted in accordance with, the laws of the Netherlands. Disputes will be subjected to the judgment of a Dutch court.

Last modification date of these license conditions: January 30, 2018

## 9.3 Certificates

LOCOPIAS wordt geaccepteerd door alle belangrijke klassebureaus en voldoet aan Cat. B en C van ISO-norm 16155. (Shipboard Loading Instruments). Hieronder zijn enkele van de goedkeuringscertificaten van PIAS en LOCOPIAS van enkele belangrijke instellingen opgenomen. Andere instellingen mogen helemaal geen goedkeuringscertificaten afgeven, of SARC heeft niet om dergelijke certificaten verzocht. In dat geval beschikken klassebureaus over goedkeuringsprocedures voor elke scheepsspecifieke LOCOPIAS-versie. Merk op dat voor geen enkele LOCOPIAS-versie ooit goedkeuring is geweigerd door één van de klassebureaus, ongeacht of die klasse al dan niet goedkeuringscertificaten heeft afgegeven voor LOCOPIAS of PIAS.

Elke scheepsspecifieke LOCOPIAS-versie vereist dus in het algemeen een individuele beoordeling door een klassebureau of instantie. De beschikbaarheid van een goedkeuringscertificaat kan daarbij helpen, maar is niet altijd vereist. En als een scheepsspecifiek certificaat is afgegeven, is het goedkeuringscertificaat — en de vervaldatum ervan — niet meer relevant. Immers, als er updates van LOCOPIAS zouden worden geïnstalleerd, zou er een hernieuwde scheepsspecifieke beoordeling nodig zijn, maar de bestaande LOCOPIAS'en worden voortdurend gedekt door hun scheepsspecifieke certificaat.

## Type approval PIAS by Germanischer Lloyd

For more than 15 years SARC had a type approval certificate for their PIAS ship design software. The last certificate expired at June 29, 2012 (see picture of certificate below). GL has stopped with delivering type approval certificates. When SARC asked GL for an official document with a confirmation of this new policy, we received below email. SARC considers this email as their confirmation.

From: Mendes, Olivier [mailto:olivier.mendes@gl-group.com] Sent: Tuesday, September 18, 2012 9:45 AM To: Sarc Cc: Vareillas, Christophe Subject: RE: Type approval certificate PIAS

Dear Sir,

As mentioned per email already we do not deliver any type approval certificate. If you would like to receive an official document stating it please be informed that this will be charged 400 euros. Please confirm whether you accept our offer.

Best regards,

Germanischer Lloyd SE Ship Service Delivery Hamburg Dept. MPV & Container Vessel

Dipl.-Ing. Naval Architect Plan Approval Brooktorkai 18 20457 Hamburg / Germany

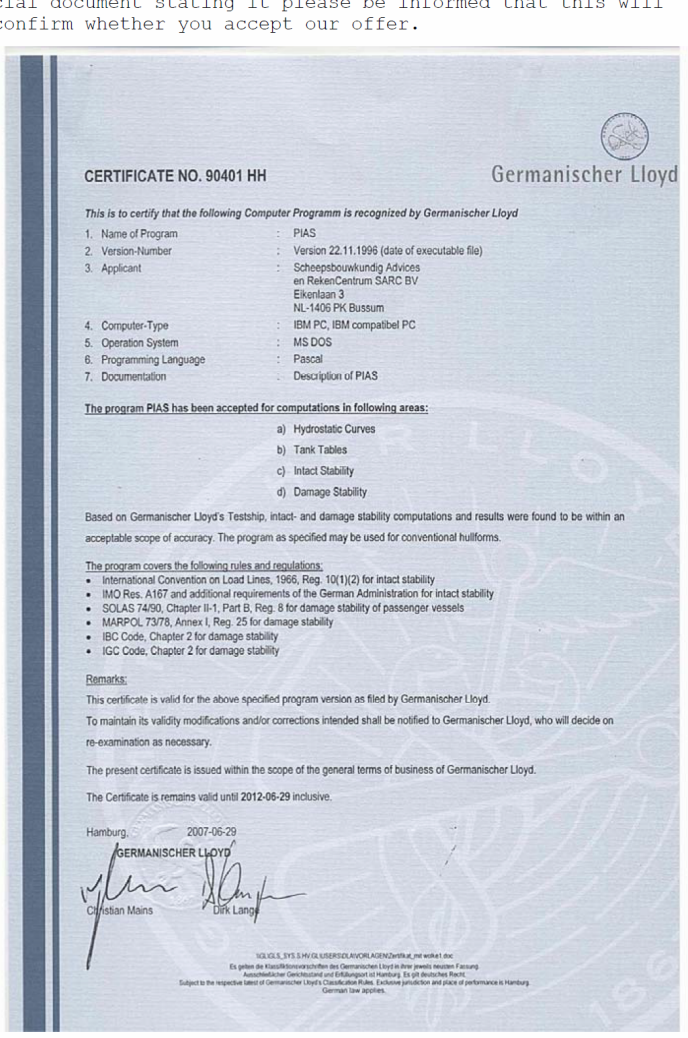

Certificate Germanischer Lloyd.

|   | Vår saksbehandler///nquivi<br>Gunnar Hjor           | ARTSDIREKT<br>GIAN MARITIME D                                            | ORATET<br>IRECTORATE                                                  | Vår dato/ <i>Our date</i><br>1991–12–11<br>Deres dato/Ybur date            | Vår referans<br>A-843<br>Deres refera<br>Mr. Herbert                | s/Our malerence<br>44/91 GHj<br>nse/Your reference<br>J. Koelman |
|---|-----------------------------------------------------|--------------------------------------------------------------------------|-----------------------------------------------------------------------|----------------------------------------------------------------------------|---------------------------------------------------------------------|------------------------------------------------------------------|
|   | SARC BV<br>Eikenlaan 3<br>NL-1406 PK<br>HOLLAND     | BUSSUM                                                                   | 2                                                                     |                                                                            |                                                                     |                                                                  |
|   | Dear S<br>APPROV<br>FOR TO<br>STABIL                | irs,<br>AL OF COMPUT<br>NNAGE-, INTA<br>ITY CALCULAT                     | TER PROGRAM                                                           | GE                                                                         |                                                                     |                                                                  |
| - | Refere<br>18 Nov<br>Based<br>Direct                 | nce is made<br>ember 1991 a<br>on the su<br>orate approv                 | to your lett<br>and previous<br>ubmitted mat<br>yes the PIAS          | er with encl<br>corresponden<br>erial, the<br>program syst<br>aged stabili | osures dated<br>ce.<br>Norwegian Ma<br>em for calcu<br>ty for ships | ritime<br>lation<br>under                                        |
|   | Norweg<br>The ap<br>If si<br>new us                 | nian Registry<br>proval is no<br>gnificant ch<br>ers are intr            | v.<br>t valid for<br>hanges are ma<br>coduced, or i<br>basis for t    | earlier upda<br>de to the pr<br>f other ci<br>his approval                 | tes of the s<br>ogram system<br>rcumstances<br>should occu          | ystem.<br>, when<br>which<br>r, the                              |
|   | A con<br>progra<br>necess                           | ian Maritime<br>dition for<br>ers is that<br>ms, the ne<br>ary instruct  | our accept<br>they have th<br>cessary pri                             | shall be in<br>ance of calc<br>e approved<br>nting equipm<br>r use.        | formed.<br>ulations fro<br>versions o<br>ent as well                | m your<br>f the<br>as the                                        |
|   | It sh<br>that a<br>not<br>possib<br>our mi          | ould be no<br>ll calculati<br>necessarily<br>ilities for<br>nimum requir | oted that th<br>ions performe<br>be corre<br>presentation<br>cements. | is approval of by the pro<br>ct, but of the pro<br>, plotting e            | does not gua<br>gram system<br>mainly tha<br>tc. conforms           | rantee<br>will<br>t the<br>with                                  |
|   | One co                                              | py of this ]                                                             | letter of app<br>fours fa<br>WWW Bre<br>Kurt Bre                      | roval is enc<br>ithfully,<br>nna                                           | losed.                                                              |                                                                  |
| 8 | Facility                                            | sure                                                                     | Head of<br>On behal<br>of Shipp                                       | Division<br>f of the Dir<br>ing and Navi                                   | Gunnar Hort<br>Principal Su                                         | l<br>rveyor                                                      |
|   | Postadresse/<br>Postal address<br>Postboks 8123 Dep | Kontoradresse/<br>Office address<br>Thr. Meyers gl. 7<br>Octo 5          | Telefon/<br>Telephone<br>Nasjonal (02) 35 85 00<br>Interational       | Telegramadressa/<br>Telegram address<br>Mantim, Oslo                       | Teleks/<br>Telex<br>21 557 sdir n                                   | Telefaks/<br>Telefax<br>Nasjonal (02) 37 05 86<br>International  |

Certificate Norwegian Maritime Directorate.

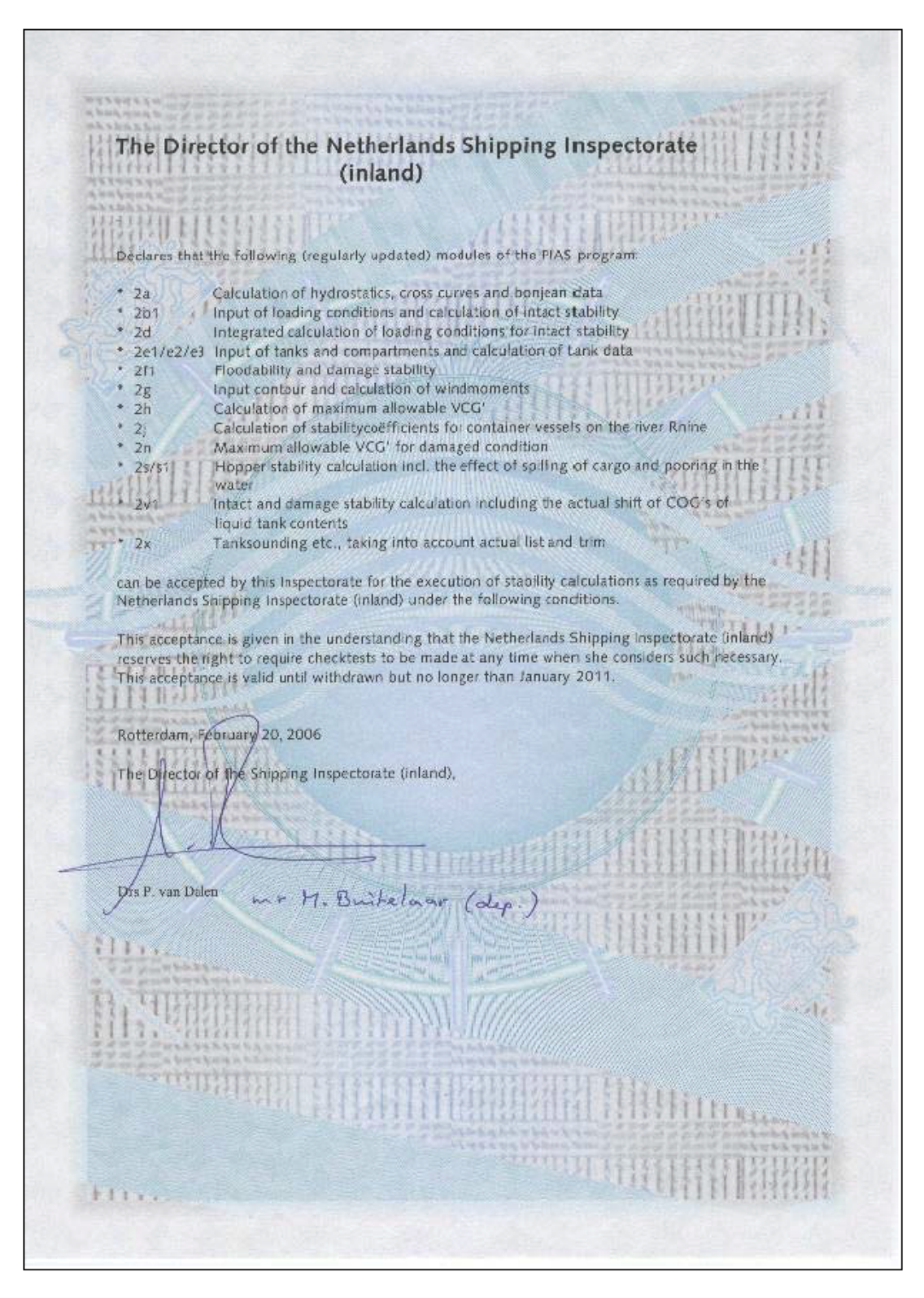

Certificate Netherlands Shipping Inspection.

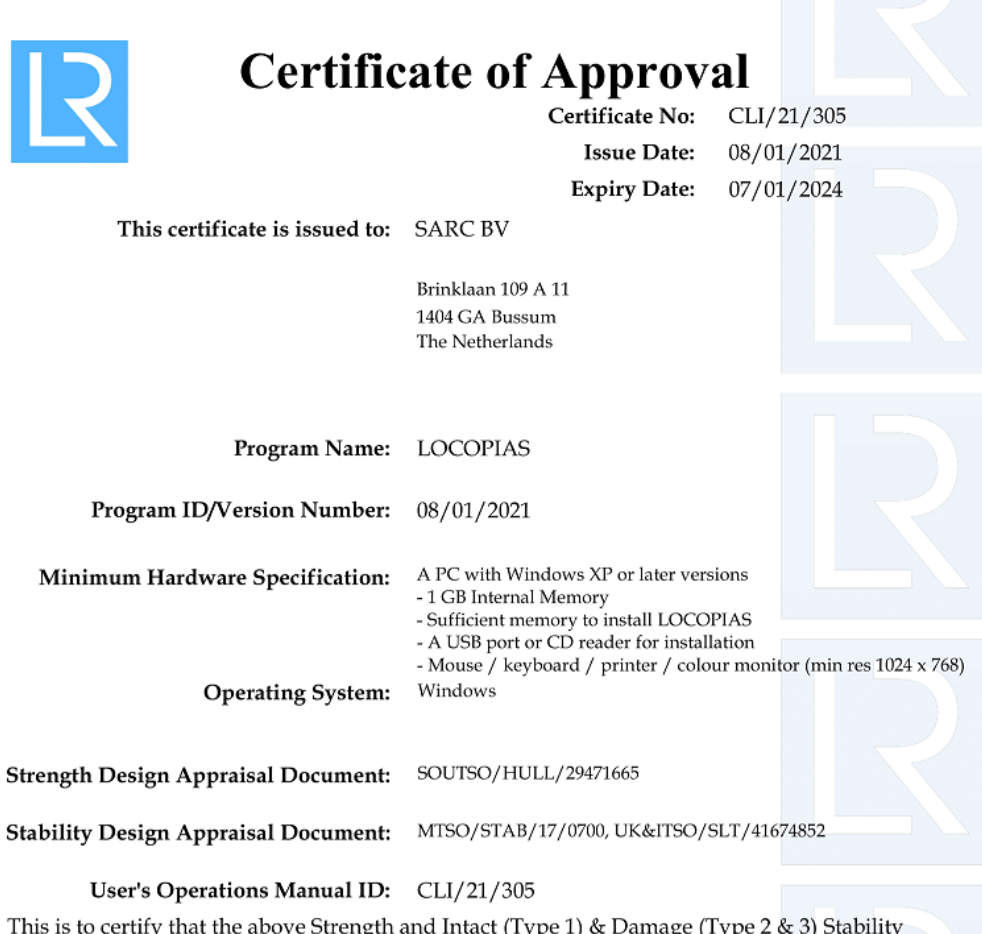

This is to certify that the above Strength and Intact (Type 1) & Damage (Type 2 & 3) Stability calculation program has been examined in accordance with the relevant Classification Rules and the requirements of Statutory Regulations and is approved for the functions stated on the Supplement attached hereto.

#### **Conditions of Certification:**

Approval of test conditions will be required together with an installation test for each specific ship.

The supplier is responsible for ensuring that any computer software and hardware is capable of handling date changes without loss of performance or functionality. The capability of the computer software and hardware to handle date changes without loss of performance or functionality has not been demonstrated to Lloyd's Register EMEA.

Lloyd's Register Group Limited, its affiliates and subsidiaries and their respective officers, employees or agents are, individually and collectively, referred to in this clause as 'Lloyd's Register'. Lloyd's Register assumes no responsibility and shall not be liable to any person for any loss, damage or expense caused by reliance on the information or advice in this document or howsoever provided, unless that person has signed a contract with the relevant Lloyd's Register entity for the provision of this information or advice and in that case any responsibility or liability is exclusively on the terms and conditions set out in that contract.

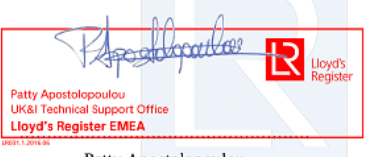

Patty Apostolopoulou Surveyor to Lloyd's Register EMEA A Subsidiary Of Lloyd's Register Group Limited

Certificate Lloyd's Register (2021-2024) 1/2.

| Program Name :           | LOCOPIAS                                                   |               |                |
|--------------------------|------------------------------------------------------------|---------------|----------------|
| Program Version :        | 08/01/2021                                                 |               |                |
|                          |                                                            | INTACT        | DAMAGED        |
| Strength Features:       |                                                            | * Indicates 1 | Not Applicable |
| Shear Forces and Ben     | ding Moments                                               | Yes           | N/A *          |
| Multiple Shear Forces    | and Bending Moments                                        | No            | N/A *          |
| Bulkhead Shear Force     | Correction Factors, Ship Rules                             | No            | N/A *          |
| Bulkhead Shear Force     | Correction Factors, CSR Up To June 2015                    | No            | N/A *          |
| Bulkhead Shear Force     | Correction Factors, CSR From July 2015                     | No            | N/A *          |
| Cargo Torque             |                                                            | No            | N/A *          |
| Multiple Cargo Torque    |                                                            | No            | N/A *          |
| Longitudinal Strength    | In Flooded Hold Conditions                                 | No            | N/A *          |
| Local Double Bottom S    | itrength                                                   | No            | N/A *          |
| Stability Features:      |                                                            |               |                |
| IACS URL5 Compliant      | for the approved stability features only                   | Type 1        | Type 2 & 3     |
| Program Type:            |                                                            |               |                |
| Hydrostatic data- Pre-   | -programmed Even Keel, Trimmed or 3D Hullform              | 3D            | 3D             |
| Cross curve data- Pre-   | programmed Even Keel, Trimmed or 3D Hullform               | 3D            | 3D             |
| Tank capacity data- Ev   | ven keel, Trimmed, 3D hullform or 3DI (3D ignoring trim)   | 3D            | 3D             |
| Downflooding Data- Ev    | ven keel angles, Trimmed: angles or 3D points              | 3D            | 3D             |
| Intact Stability:        | eria check (4167 para 312)                                 | Vec           | N/4 *          |
| 4749(18) Timber Crite    | eria check (A206 para 413)                                 | No            | N/4 *          |
| Automatic Timber Can     | an Water Absorption Calculation                            | No            | N/A *          |
| AZ40(18) Weether Cri     |                                                            | Ver           | 11/4 *         |
| A/49(18) Weather Cri     | iteria (A562 para. 3.2.2.)                                 | yes           | N/A ^          |
| Windage Data- Single     | Table, Variable Table or Direct Area Calculation           | D             | N/A *          |
| Icing - Deadweight ite   | m or density on Surface area                               | None          | N/A *          |
| Inland Waterways (AD     | 0N) Intact Stability, Type C Tank Ships, Tank Width > 0.7B | Yes           | N/A *          |
| Free Surfaces:           |                                                            |               | Mana           |
| Pre-defined Maximum      | values (at zero heel, Even keel or Trimmed)                | None          | None           |
| Pre-defined calibrated   | d data (at zero heel, Even keel or Trimmed)                | E             | None           |
| Directly calculated fro  | om tank geometry, taking neel into account                 | N0            | No             |
| GZ Curve:                | om tank geometry taking neel and trim into account         | yes           | yes            |
| Program calculates shi   | p's overall TCG                                            | Yes           | N/A*           |
| GZ curve calculations i  | included for any initial heel angle (using GM or GZ)       | YesGZ         | No             |
| GZ corrected for cons    | stant FSM/GGo for all heel angles                          | Yes           | No             |
| GZ corrected for FSN     | N/GGo varying with heel (from pre-defined tables)          | No            | No             |
| GZ directly calculated   | from 3D hull/tank geometry and floating position           | Yes           | Yes            |
| Reference displacement   | nt - Intact, Intact minus Outflow, full Variable           | N/A *         | I              |
| Intermediate Stages of   | assessed (number of stages)                                | N/A *         | 5              |
| Limiting GM/KG Curve     |                                                            |               |                |
| Single parameter, pre-   | -programmed (ie. limit versus draught)                     | Yes           | Yes            |
| Two parameter, pre-pr    | rogrammed (ie. see DAD for parameters)                     | Yes           | Yes            |
| Multiple parameter, pr   | re-programmed (ie. see DAD for parameters)                 | No            | Yes            |
| Combined limit curve o   | ption (only where no separate curves exist)                | No            | N/A *          |
| Grain Stability:         |                                                            |               |                |
| Pre-programmed trimm     | ned/partly filled data                                     | Yes           | N/A *          |
| Pre-programmed trimm     | ned/untrimmed/partly filled data                           | No            | N/A *          |
| Grain stability individu | al criteria check                                          | Yes           | N/A *          |
| Pre-programmed allow     | able heeling moment check                                  | No            | N/A*           |
| GZ curve with heeling    | moment plot shown                                          | Yes           | N/A *          |

Certificate Lloyd's Register (2021-2024) 2/2.

| Certific                             | ate of Approv                                                                                      | al                                     |
|--------------------------------------|----------------------------------------------------------------------------------------------------|----------------------------------------|
|                                      | Certificate No:                                                                                    | CLI/18/266                             |
|                                      | Issue Date:                                                                                        | 27/06/2017                             |
|                                      | Expiry Date:                                                                                       | 08/01/2021                             |
| This certificate is issued to:       | SARC BV                                                                                            |                                        |
|                                      | Brinklaan 109 A 11<br>1404 GA Bussum<br>The Netherlands                                            |                                        |
| Program Name:                        | LOCOPIAS                                                                                           |                                        |
| Program ID/Version Number:           | 19/12/2017                                                                                         |                                        |
| Minimum Hardware Specification:      | A PC with windows XP or later vers<br>- 1GB Internal Memory<br>- Sufficient memory to install LOCO | ions<br>PIAS                           |
| Operating System:                    | - A USB port or CD reader for install<br>- Mouse/Keyboard/printer/colour n<br>Windows              | lation<br>monitor (min res 1024 x 768) |
| Strength Design Appraisal Document:  | SOUTSO/HULL/29471665                                                                               |                                        |
| Stability Design Appraisal Document: | MTSO/STAB/17/0700                                                                                  |                                        |
| User's Operations Manual ID:         | CLI/18/266                                                                                         |                                        |

This is to certify that the above Strength and Intact (Type 1) & Damage (Type 2 & 3) Stability calculation program has been examined in accordance with the relevant Classification Rules and the requirements of Statutory Regulations and is approved for the functions stated on the Supplement attached hereto.

#### Conditions of Certification:

Approval of test conditions will be required together with an installation test for each specific ship.

The supplier is responsible for ensuring that any computer software and hardware is capable of handling date changes without loss of performance or functionality. The capability of the computer software and hardware to handle date changes without loss of performance or functionality has not been demonstrated to Lloyd's Register

Lloyd's Register Group Limited, its affiliates and subsidiaries and their respective officers, employees or agents are, individually and collectively, referred to in this clause as 'Lloyd's Register'. Lloyd's Register assumes no responsibility and shall not be liable to any person for any loss, damage or expense caused by reliance on the information or advice in this document or howsoever provided, unless that person has signed a contract with the relevant Lloyd's Register entity for the provision of this information or advice and in that case any responsibility or liability is exclusively on the terms and conditions set out in that contract.

C. Clifford-Smith Surveyor to Lloyd's Register EMEA A Subsidiary Of Lloyd's Register Group Limited

Certificate Lloyd's Register (2021-2024) 1/2.

| riogram version . 19/12/2017                                             |                           |                     |
|--------------------------------------------------------------------------|---------------------------|---------------------|
|                                                                          | INTAC                     | T DAMAGED           |
| Strength Features:                                                       | * India                   | ates Not Applicable |
| Shear Forces and Bendina Moments                                         | Ves                       | N/A *               |
| Multiple Shear Forces and Bending Moments                                | No                        | N/A *               |
| Bulkhead Shear Force Correction Factors, Ship Rules                      | No                        | N/A *               |
| Bulkhead Shear Force Correction Factors, CSR Up To Jur                   | ne 2015 No                | N/A*                |
| Bulkhead Shear Force Correction Factors, CSR From July                   | / 2015 No                 | N/A *               |
| Cargo Torque                                                             | No                        | N/A*                |
| Multiple Cargo Torque                                                    | No                        | N/A *               |
| Longitudinal Strength In Flooded Hold Conditions                         | No                        | N/A *               |
| Local Double Bottom Strength                                             | No                        | N/A *               |
| Stability Features:                                                      |                           |                     |
| IACS URL5 Compliant for the approved stability feature:                  | s only Type :             | 1 Type 2 & 3        |
| Program Type:                                                            |                           |                     |
| Hydrostatic data- Pre-programmed Even Keel, Trimmed o                    | r 3D Hullform 3D          | 3D                  |
| Cross curve data- Pre-programmed Even Keel, Trimmed o                    | r 3D Hullform 3D          | 3D                  |
| Tank capacity data- Even keel, Trimmed, 3D hullform or 3                 | 3DI (3D ignoring trim) 3D | 3D                  |
| Downflooding Data- Even keel angles, Trimmed: angles or                  | 3D points 3D              | 3D                  |
| Intact Stability:                                                        |                           |                     |
| A749(18) General Criteria check (A167 para. 3.1.2)                       | Yes                       | N/A *               |
| A749(18) Timber Criteria check (A206 para. 4.1.3)                        | No                        | N/A *               |
| Automatic Timber Cargo Water Absorption Calculation                      | No                        | N/A *               |
| A749(18) Weather Criteria (A562 para. 3.2.2.)                            | Yes                       | N/A *               |
| Windage Data- Single Table, Variable Table or Direct Are                 | ea Calculation D          | N/A *               |
| Icing - Deadweight item or density on Surface area                       | None                      | N/A *               |
| Inland Waterways (ADN) Intact Stability, Type C Tank S                   | ihips, Tank Width > 0.7B  | N/A *               |
| Free Surfaces:                                                           |                           |                     |
| Pre-defined Maximum values (at zero heel, Even keel or T                 | Trimmed) None             | None                |
| Pre-defined Calibrated data (at zero heel, Even keel or T                | irimmed) E                | None                |
| Directly calculated from tank geometry, taking heel into                 | account No                | No                  |
| Directly calculated from tank geometry taking heel and t                 | rim into account Yes      | Yes                 |
| GZ Curve:                                                                |                           |                     |
| Program calculates ship's overall TCG                                    | Yes                       | N/A *               |
| GZ curve calculations included for any initial heel angle (u             | ising GM or GZ) YesG2     | S No                |
| GZ corrected for constant FSM/GGo for all heel angles                    | Yes                       | No                  |
| GZ corrected for FSM/GGo varying with heel (from pre-                    | defined tables) No        | No                  |
| GZ directly calculated from 3D hull/tank geometry and f                  | loating position Yes      | Yes                 |
| Reference displacement - Intact, Intact minus Outflow, f                 | full Variable N/A*        | I                   |
| Intermediate Stages assessed (number of stages)<br>Limiting GM/KG Curve: | N/A*                      | 5                   |
| Single parameter, pre-programmed (ie. limit versus draug                 | ht) Yes                   | Yes                 |
| Two parameter, pre-programmed (ie. see DAD for parame                    | eters) Yes                | Yes                 |
| Multiple parameter, pre-programmed (ie. see DAD for par                  | rameters) No              | Yes                 |
| Combined limit curve option (only where no separate curve                | es exist) No              | N/A *               |
| Grain Stability:                                                         |                           |                     |
| Pre-programmed trimmed/partly filled data                                | Yes                       | N/A *               |
| Pre-programmed trimmed/untrimmed/partly filled data                      | No                        | N/A*                |
| n o programmou nimiliou unin miniou pur ny rimou dura                    |                           |                     |
| Grain stability individual criteria check                                | Yes                       | N/A *               |

Certificate Lloyd's Register (2021-2024) 2/2.

| Llovd's Certific                                                                                                    | ate of Approv                                                                                                    | al                                                             |
|----------------------------------------------------------------------------------------------------|----------------------------------------------------------------------------------------------------|----------------------------------------------------------------|
| Kegíster                                                                                                    | Certificate No:                                                                                                  | CL1/11/209                                                     |
| 0                                                                                                    | Issue Date:                                                                                                    | 31/07/2012                                                     |
|                                                                                                    | Evoiry Date:                                                                                                    | 30/07/2012                                                     |
|                                                                                                    | Expiry Date:                                                                                                    | 30/07/2017                                                     |
| This certificate is issued to:                                                                                                    | SARC BV                                                                                                    |                                                                |
|                                                                                                    | Brinklaan 109-I<br>1404 GA Bussum<br>The Netherlands                                                             |                                                                |
| Program Name:<br>Program ID/Version Number:                                                                                                    | LOCOPIAS                                                                                                    |                                                                |
| riogram iD/ version ivumber.                                                                                                    | 20/07/2012                                                                                                    |                                                                |
| Minimum Hardware Specification:                                                                                                    | Windows XP/ VIST A compatible PC<br>CRT or TFT color monitor with mini<br>pixels.<br>200Mb free hard disk space. | 2.<br>mum resolution of 800x600                                |
| Operating System:                                                                                                    | Windows                                                                                                    |                                                                |
| User's Operations Manual ID:                                                                                                    | CLI/11/209                                                                                                    |                                                                |
| This is to certify that the above Strength a<br>program has been examined in accordan<br>requirements of Statutory Regulations ar<br>Supplement attached hereto. | and Intact & Damage (Type 3) S<br>ce with the relevant Classification<br>nd is approved for the functions        | tability calculation<br>on Rules and the<br>stated on the      |
| Conditions of Certification:                                                                                                    |                                                                                                    |                                                                |
| Approval of test conditions will be required toge                                                                                                    | ther with an installation test for each s                                                                        | pecific ship.                                                  |
| The supplier is responsible for ensuring that any<br>without loss of performance or functionality. Th                                                            | computer software and hardware is ca<br>e capability of the computer software a                                  | upable of handling date changes<br>and hardware to handle date |

without loss of performance or functionality. The capability of the computer software and hardware to handle changes without loss of performance or functionality has not been demonstrated to Lloyd's Register EMEA. Lloyd's Register, its affiliates and subsidiaries and their respective officers,

employees or agents are, individually and collectively, referred to in this clause as the 'Lloyd's Register Group'. The Lloyd's Register Group assumes no responsibility and shall not be liable to any person for any loss, damage or expense caused by reliance on the information or advice in this document or howsoever provided, unless that person has signed a contract with the relevant Lloyd's Register Group entity for the provision of this information or advice and in that case any responsibility or liability is exclusively on the terms and conditions set out in that contract.

B. Parkinson Surveyor to Lloyd's Register EMEA A Member of the Lloyd's Register Group

.....

Certificate Lloyd's Register (2012-2017 1/2.

| Program Name :    | LOCOPIAS   |
|-------------------|------------|
| Program Version : | 26/07/2012 |

|                                                                                                    | INTACT | DAMAGED |
|----------------------------------------------------------------------------------------------------|--------|---------|
| Strength Features:                                                                                                    |        |         |
| Shear Forces and Bending Moments                                                                                                    | Yes    | /       |
| Multiple Shear Forces and Bending Moments                                                                                           |        | /       |
| Bulkhead Shear Force Correction Factors                                                                                             |        | /       |
| Cargo Torque                                                                                                    |        | /       |
| Multiple Cargo Torque                                                                                                    |        | /       |
| Longitudinal Strength In Flooded Hold Conditions                                                                                    |        | /       |
| Local Double Bottom Strength                                                                                                    |        | /       |
| Stability Features:                                                                                                    |        |         |
| Program Type:                                                                                                    |        |         |
| Hydrostatic data- Pre-programmed Even Keel, Trimmed or 3D Hullform                                                                  | 3D     | 3D      |
| Cross curve data- Pre-programmed Even Keel, Trimmed or 3D Hullform                                                                  | 3D     | 3D      |
| Tank capacity data- Even keel Trimmed 3D hullform or 3DI (3D ignoring trim)                                                         | E      | 3D      |
| Downflooding Data- Even keel angles, Trimmed:angles or 3D points                                                                    | 3D     | 3D      |
| Intact Stability:                                                                                                    |        |         |
| A749(18) General Criteria check (A167 para, 3.1.2)                                                                                  | Yes    | /       |
| A749(18) Timber Criteria check (A206 para, 4,1,3)                                                                                   | No     | /       |
| Automatic Timber Cargo Water Absorbtion Calculation                                                                                 | No     | /       |
| A749(18) Weather Criteria (A562 para, 3.2.2.)                                                                                       | Yes    | /       |
| Windage Data- Single Table, Variable Table or Direct Area Calcultation                                                              | D      | 1/0 /   |
| Icing - Deadweight item or density on Surface area                                                                                  |        | /       |
| Free Surfaces:                                                                                                    |        |         |
| Pre-defined Maximum values (at zero heel, Even keel or Trimmed)<br>Pre-defined Calibrated data (at zero heel, Even keel or Trimmed) |        |         |
| Directly calculated from tank geometry, taking heel into account                                                                    | No     |         |
| Directly calculated from tank geometry taking heel and trim into account                                                            | No     | Yes     |
| GZ Curve:                                                                                                    |        |         |
| Program calculates ship's overall TCG                                                                                               | Ves    | /       |
| GZ curve calculations included for any initial heel angle (using GM or GZ)                                                          | VesGZ  |         |
| GZ corrected for constant ESM/GGa for all heel angles                                                                               | Ves    |         |
| GZ corrected for FSM/GGo varying with heel (from pre-defined tables)                                                                | No     |         |
| GZ directly calculated from 3D hull/tank geometry and floating position                                                             | No     | Yes     |
| Reference displacement - Intact, Intact minus Outflow, full Variable                                                                | /      | I       |
| Intermediate Stages assessed (number of stages)                                                                                     | /      | 5       |
| Limiting GM/KG Curve:                                                                                                    |        |         |
| Single parameter, pre-programmed (ie, limit versus draught)                                                                         | No     |         |
| Two parameter, pre-programmed (ie, see DAD for paramters)                                                                           | Yes    |         |
| Multiple parameter, pre-programmed (ie. see DAD for paramters)                                                                      | No     |         |
| Combined limit curve option (only where no separate curves exist)                                                                   | No     | /       |
| Grain Stability:                                                                                                    |        |         |
| Pre-programmed trimmed/partly filled data                                                                                           | Yes    | /       |
| Pre-programmed trimmed/untrimmed/partly filled data                                                                                 | No     | /       |
| Grain stability individual criteria check                                                                                           | Yes    | /       |
| Pre-programmed allowable heeling moment check                                                                                       | No     | /       |
|                                                                                                    | N      |         |

Certificate Lloyd's Register (2012-2017) 2/2.

# Index

.NET Framework, 7 64-bits Windows, 6

Algemene aanpak, 11 ASTM-tabellen, 41, 51

Begrenzingen van een gewichtspost, 40 Beladingstoestand uitvoer, 15 Beschadigde compartimenten, 43 beschikbare modules, 3

Certificaten, 75 Containerbeladingsmodule, 29 Controle beladingstoestand, 14 Correctie van het leeg scheepsgewicht, 59

Definities en eenheden, 69 Diepgang, definitie van, 69 Download LOCOPIAS, 74

Error 0xc0000142, 7 Error 142, 7

FAQ, 6 Feitelijke verschuiving van vloeistof, 40

Gegevensbestand van standaard gewichtsposten, 38 Germanischer Lloyd goedkeuringscertificaat, 75 Gewichtsgroep, indelen van gewichtsposten in een, 40 Gewichtsgroepen, 10 Gewichtspostenlijst, 37 Goedkeuringscertificaten, 75

hoofdvenster, 8 hoofdvensterindeling, 8

Installatie van LOCOPIAS, 71 Instellingen, 13 ISO standard 16155, 3

Klembord, exporteer LOCOPIAS-resultaten naar, 68 Koolwaterstoffen, 41, 51

Lekstabiliteit, 42 Lloyds Register goedkeuringscertificaat, 75

Mac (Apple), 6 Monitoring, 14

nachtkleuren, 9 Nederlandse Scheepvaartinspectie, certificaat, 75 Nieuwe rij invoegen, 66 Norwegian Maritime Directorate, certificaat, 75

Ontbreekt MSVCR120.dll, 7 opstart argumenten, 73

Printweergave van uitvoer naar scherm, 67

Residu Op Bodem, 24, 25, 41, 51 Rich Text Format, 68 ROB (Residu Op Bodem), 41, 51 RoB (Residu Op Bodem), 24, 25 RTF, 68

Schadegevallen, 43 Scheepsspecifieke gegevens, 1 Scheepvaartinspectie, certificaat, 75 SG vaarwater, 13 Sorteer gewichtsposten, 37 Sounding en ullage rapport, 52 Standaard gewichtsposten, 38

TEF (Temperatuur Expansie Factor), 41, 51 Temperatuur Expansie Factor, 41, 51 Testcondities, 1 Trim bij grote hellingshoeken, 69

Ullage rapport, 52 Update Monitoring, 14

Veel gestelde vragen, 6 Visual C++, 7 Vrij Vloeistof Oppervlak, 40

Window, Result windows, 66

Zichtlijn, 13